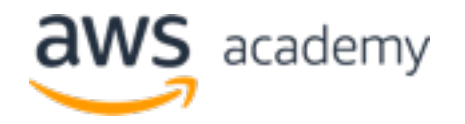

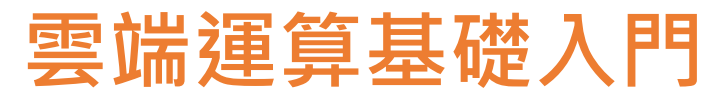

NTPU 図立臺 ft 大學 National Taipei University

**Introduction to Cloud Computing** 

# AWS Relational Database Service (RDS): Lab 10 Creating an Amazon RDS Database Instance

Time: 2022/5/20 (Friday) 18:30-20:30 Place: 電資406室, 國立臺北大學 (NTPU)

https://meet.google.com/efw-mxft-jav

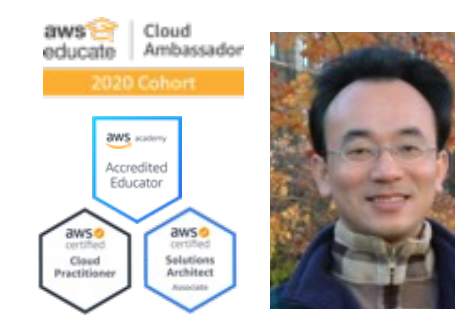

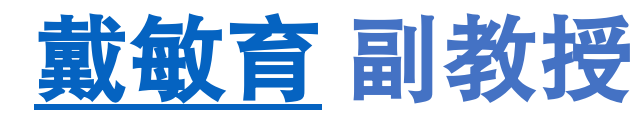

Min-Yuh Day, Ph.D, Associate Professor

國立臺北大學資訊管理研究所

Institute of Information Management, National Taipei University

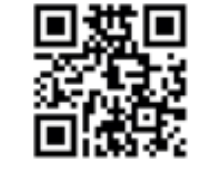

https://web.ntpu.edu.tw/~myday

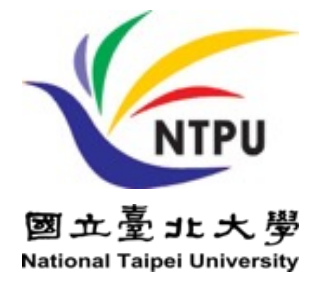

**aws** academy

Accredited Educator

aws 🤣

Solutions Architect

Associate

aws 🤣

Cloud Practitioner

| Ц. | - And | 1     |
|----|-------|-------|
|    | 1     |       |
|    | L.G   | -     |
| 7  | 3-1   | 2     |
|    | 1     | -1    |
|    | 1     | 16.00 |

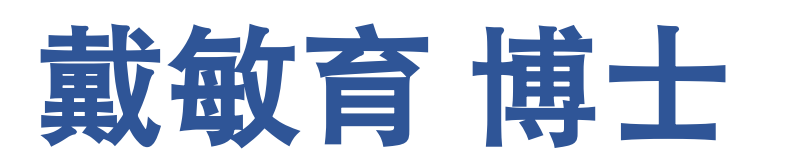

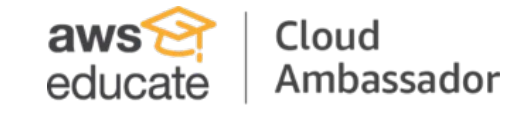

2020 Cohort

# 《Min-Yuh Day, Ph.D.) 國立臺北大學 資訊管理研究所 副教授 中央研究院 資訊科學研究所 訪問學人 國立臺灣大學 資訊管理 博士

Publications Co-Chairs, IEEE/ACM International Conference on Advances in Social Networks Analysis and Mining (ASONAM 2013- )

Program Co-Chair, IEEE International Workshop on Empirical Methods for Recognizing Inference in TExt (IEEE EM-RITE 2012- )

Publications Chair, The IEEE International Conference on Information Reuse and Integration for Data Science (IEEE IRI)

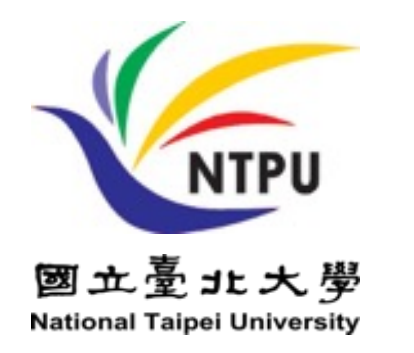

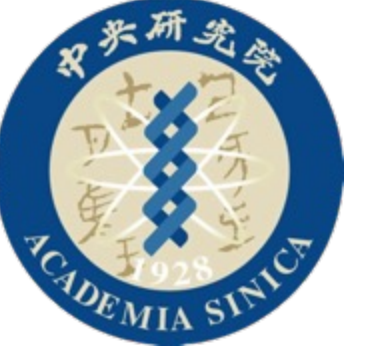

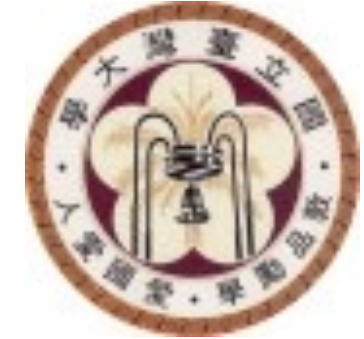

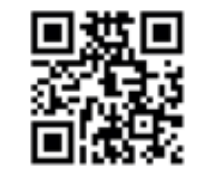

# Outline

- AWS RDS: Lab 10 Creating an Amazon RDS Database Instance
  - AWS Academy Introduction to Cloud: Semester 1
  - Module 10: Databases
  - Lab 10 RDS
    - Module 10 Lab: Creating an Amazon RDS Database Instance

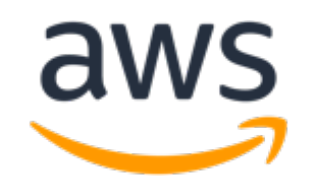

# **AWS Products and Services**

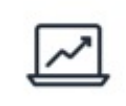

Analytics

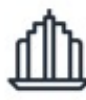

**Business Applications** 

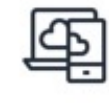

End User Computing

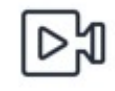

Media Services

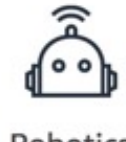

Robotics

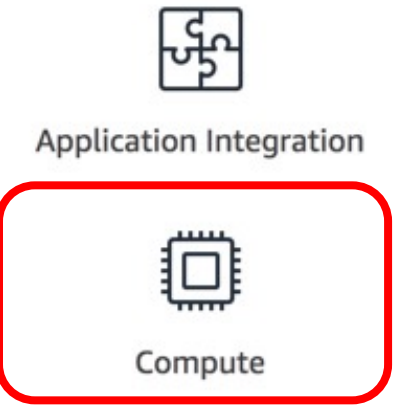

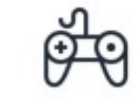

Game Tech

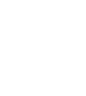

Migration & Transfer

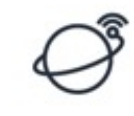

Satellite

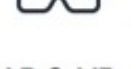

AR & VR

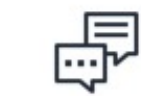

**Customer Engagement** 

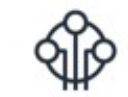

Internet of Things

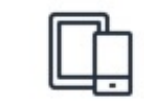

Mobile

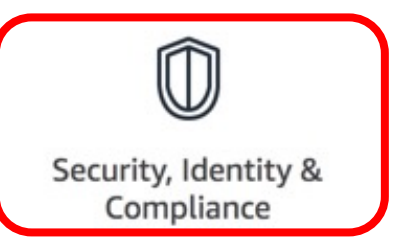

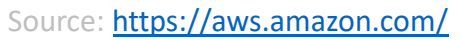

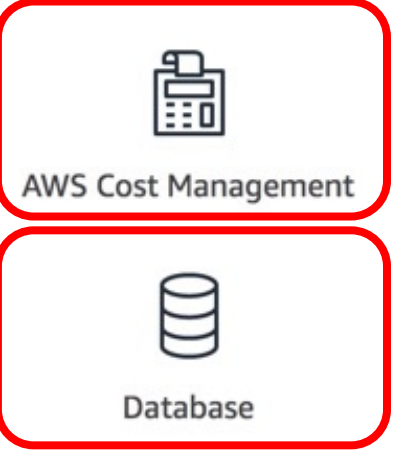

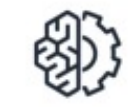

Machine Learning

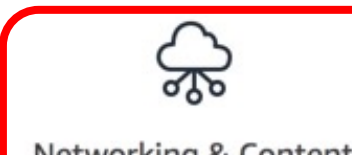

Networking & Content Delivery

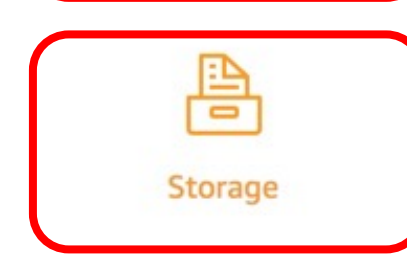

ونونو

Blockchain

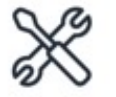

**Developer Tools** 

| + |  |
|---|--|
| - |  |

Management & Governance

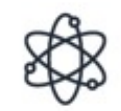

Quantum Technologies

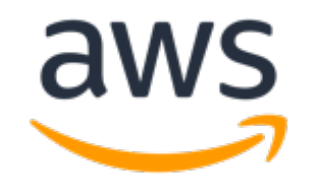

# **AWS Database**

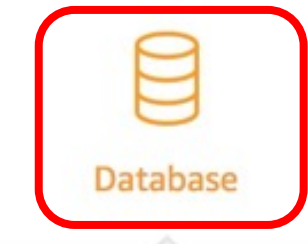

Amazon Aurora

High Performance Managed Relational Database

Amazon DynamoDB Managed NoSQL Database Amazon DocumentDB (with MongoDB compatibility) Fully managed document database

Amazon ElastiCache In-memory Caching System

Amazon Quantum Ledger Database (QLDB)

Fully managed ledger database

Amazon Managed Apache Cassandra Service Managed Cassandra-compatible database

Amazon RDS Managed Relational Database Service for MySQL, PostgreSQL, Oracle, SQL Server, and MariaDB

Amazon Neptune Fully Managed Graph Database Service

Amazon RDS on VMware

Automate on-premises database management

Amazon Redshift Fast, Simple, Cost-effective Data Warehousing

Amazon Timestream Fully managed time series database

Source: https://aws.amazon.com/

Migrate Databases with Minimal Downtime

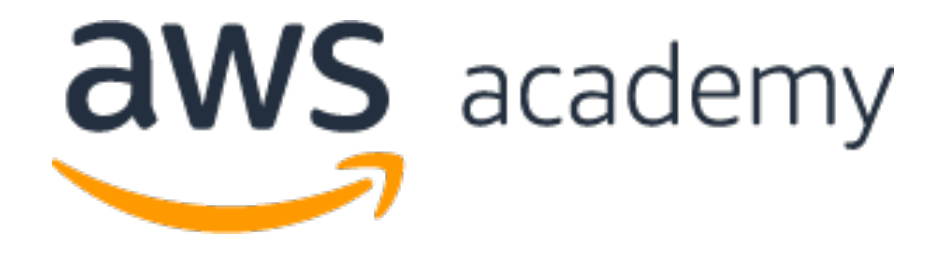

# AWS RDS: Lab 10 Creating an Amazon RDS Database Instance

# AWS AlCv1Sem1EN

https://awsacademy.instructure.com/courses/18745

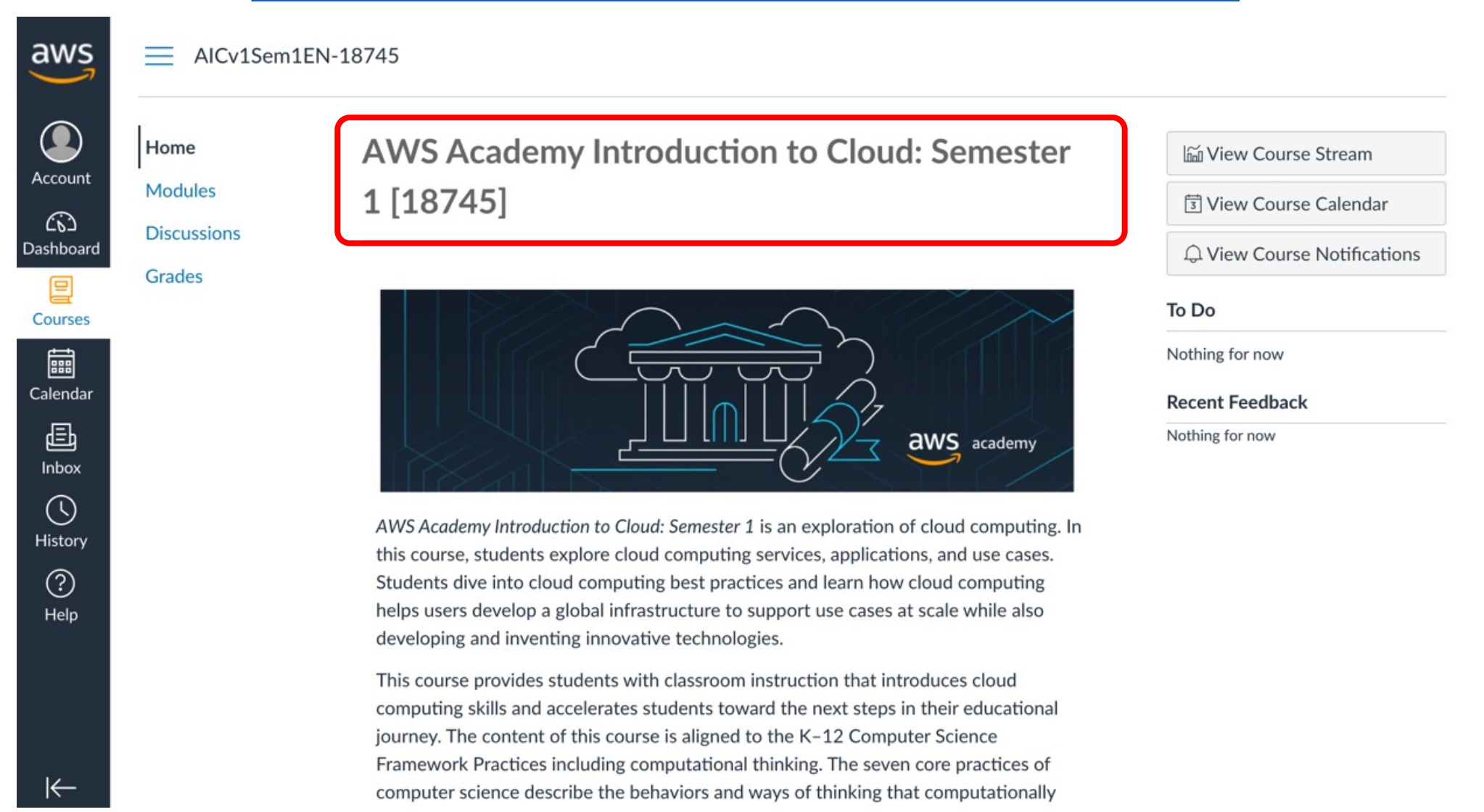

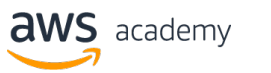

| aws       | Home                   | <ul> <li>Module 10: Databases</li> </ul>                     | Complete All Items | Θ |
|-----------|------------------------|--------------------------------------------------------------|--------------------|---|
|           | Modules<br>Discussions | 🖉 Student Guide                                              |                    |   |
| Account   | Grades                 | A Lab 10 - RDS<br>Viewed                                     |                    | ~ |
| Dashboard |                        | B Module 10 Knowledge Check<br>100 pts   Score at least 80.0 |                    | 0 |
| Calendar  |                        |                                                              |                    |   |
| E         |                        | <ul> <li>Module 11 - Load Balancers and Caching</li> </ul>   | Complete All Items |   |
|           |                        |                                                              |                    |   |
| History   |                        | Lab 11 - Load Balancing<br>View                              |                    | 0 |
| Help      |                        | B<br>Module 11 Knowledge Check                               |                    | 0 |

Module 12 - Elastic Beanstalk and CloudFormation

**Complete All Items** 

## **Amazon Databases**

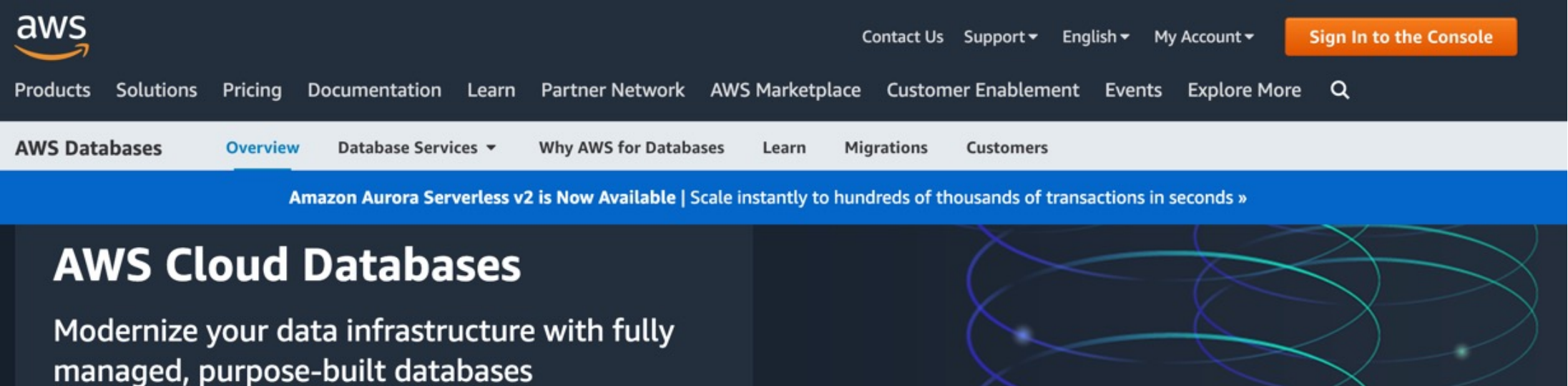

#### Choose the right purpose-built engine

Build use case-driven, highly scalable, distributed applications suited to your specific needs. AWS offers 15+ purpose-built engines to support diverse data models, including relational, key-value, document, in-memory, graph, time series, wide column, and ledger databases.

#### Achieve performance at scale

Start small and scale as your applications grow with relational databases that are 3-5X faster than popular alternatives, or non-relational databases that give you microsecond to sub-millisecond latency. Match your

#### Run fully managed databases

Free your teams from time-consuming database tasks like server provisioning, patching, and backups. AWS fully managed database services provide continuous monitoring, self-healing storage, and automated scaling to help you focus on application development.

#### Rely on high availability and security

Support multi-region, multi-primary replication, and provide full data oversight with multiple levels of security, including network isolation and end-to-end encryption. AWS databases deliver the high availability, reliability, and

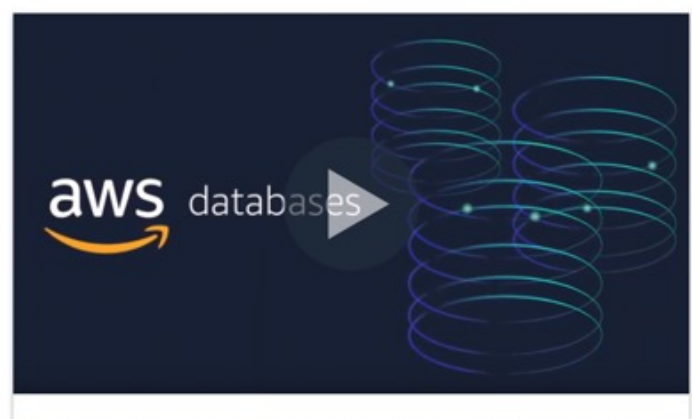

AWS Databases: Break Free to Save, Grow, and Innovate Faster (2:02)

#### https://aws.amazon.com/products/databases/

## **Amazon Databases**

#### **Database services**

| Database type | Use cases                                                                                                    | AWS service                                    |
|---------------|----------------------------------------------------------------------------------------------------|------------------------------------------------|
| Relational    | Traditional applications, enterprise resource planning (ERP), customer relationship management (CRM), ecommerce | Amazon Aurora                                  |
| Key-value     | High-traffic web applications, ecommerce systems, gaming applications                                           | Amazon DynamoDB                                |
| In-memory     | Caching, session management, gaming leaderboards, geospatial applications                                       | Amazon ElastiCache Amazon MemoryDB for Redis   |
| Document      | Content management, catalogs, user profiles                                                                     | Amazon DocumentDB (with MongoDB compatibility) |
| Wide column   | High-scale industrial apps for equipment maintenance, fleet management, and route optimization                  | C* Amazon Keyspaces                            |
| Graph         | Fraud detection, social networking, recommendation engines                                                      | ဆြန္ Amazon Neptune                            |
| Time series   | Internet of Things (IoT) applications, DevOps, industrial telemetry                                             | Amazon Timestream                              |
| Ledger        | Systems of record, supply chain, registrations, banking transactions                                            | amazon Ledger Database Services (QLDB)         |

https://aws.amazon.com/products/databases/

## **Amazon Relational Database Service (RDS)**

| aws                                                                                                    |                                                                                                    | Contact Us Support - Englisi                                          | My Account - Sign In to the Console                                                                                                    |
|----------------------------------------------------------------------------------------------------|----------------------------------------------------------------------------------------------------|-----------------------------------------------------------------------|----------------------------------------------------------------------------------------------------|
| Products Solutions Pricing Documentatio                                                                                                 | on Learn Partner Network AWS Mar                                                                      | ketplace Customer Enablement E                                        | Events Explore More Q                                                                                                    |
| Amazon RDS Overview Features -                                                                                                    | DB Engines • Pricing Resources                                                                        | FAQs Customers Partners                                               |                                                                                                    |
| « Database                                                                                                    |                                                                                                    |                                                                       |                                                                                                    |
| Amazon RDS                                                                                                    |                                                                                                    | <b>6</b> -1-1-1                                                       | uted for free                                                                                                    |
| Set up, operate, and scale a re<br>just a few clicks.                                                                                   | elational database in the cl                                                                          | oud with with the <u>A</u>                                            | WS Free Tier                                                                                                    |
| Get Started with Amazon RDS                                                                                                    | Connect with an Amazon RDS                                                                            | specialist                                                            |                                                                                                    |
|                                                                                                    |                                                                                                    |                                                                       |                                                                                                    |
| Remove inefficient andDtime-consuming databaserdadministrative tasksowithout needing tooprovision infrastructure ordmaintain software.o | Deploy and scale the<br>relational database engines<br>of your choice in the cloud<br>or on-premises. | Achieve high availability<br>with Amazon RDS Multi-AZ<br>deployments. | Benefit from over a decade<br>of proven operational<br>expertise, security best<br>practices, and innovation in<br>databases born in the<br>cloud. |
| >                                                                                                    |                                                                                                    | >                                                                     | >                                                                                                    |

# **Amazon Relational Database Service (RDS)**

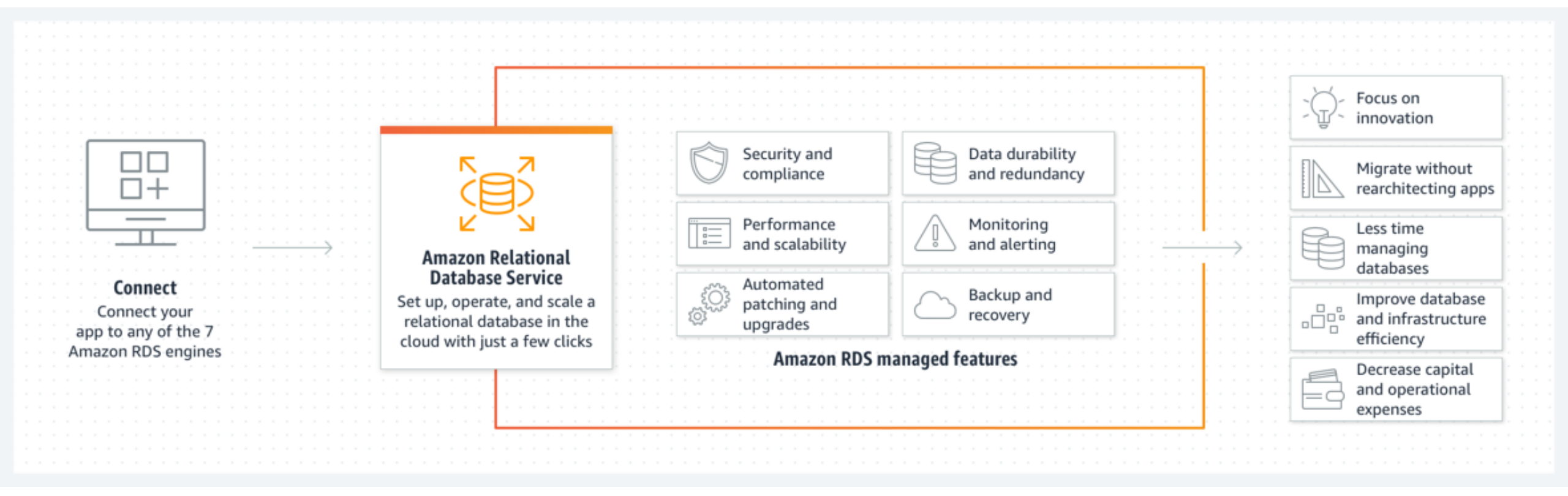

# Module 10: Databases

- In this module, you will learn about the Amazon Relational Database Service (Amazon RDS), Amazon DynamoDB, and data warehousing with Amazon Redshift.
- You will also compare relational and nonrelational databases and online transaction processing (OLTP) and online analytic processing (OLAP).

# Module 10: Databases Module description

- In this module, you will recommend a relational or nonrelational database depending on a given scenario.
- You will create an RDS DB instance.
- You will also learn about and discuss appropriate usage of relational and nonrelational database systems.

# **OLTP and OLAP**

- Many different types of databases are available.
- To decide which type of database you need, it is important to know how the data will be processed.
- There are two types of data processing: online transaction processing (OLTP) and online analytic processing (OLAP).

# **AWS database services**

- Amazon RDS is the classic relational database that uses SQL, Oracle, Aurora, or other similar database systems.
  - Think of this as a gradebook in which each student is a row and all students are attached to the same number of assignments (columns).
  - Businesses can use code to search for specific data based on the information in the rows and columns.
  - Amazon RDS is useful for companies that are storing a moderate amount of data that is uniform in structure, meaning each unique ID (such as student name) is attached to the same number of data points (grades).

# Amazon Relational Database Service (Amazon RDS)

 Amazon RDS is primarily used for OLTP because it has better methods for maintaining the integrity and consistency of the database when processing data.

# DynamoDB

- DynamoDB is a nonrelational database, meaning that you can't use traditional systems such as SQL or Aurora.
- Each item in the database is stored as a key-value pair or a JavaScript Object Notation (JSON) file.
- This means that each row can have a different number of columns.
- The entries do not all have to be matched in the same way.
- This permits flexibility in processing that works well for blogging, gaming, and advertising.

# Aurora

- Aurora is a relational database engine that is specifically made to work with the AWS Cloud.
- Aurora is up to five times faster than standard MySQL databases and three times faster than standard PostgreSQL databases.
- It is designed to provide the security, availability, and reliability of commercial databases at one-tenth the cost.
- Aurora is fully managed by Amazon RDS, which automates time-consuming administrative tasks such as hardware provisioning, database setup, patching, and backups.

# **Amazon Redshift**

 Amazon Redshift is a fast, fully managed data warehouse that makes it efficient and cost effective to analyze all your data using standard SQL and your existing BI tools.

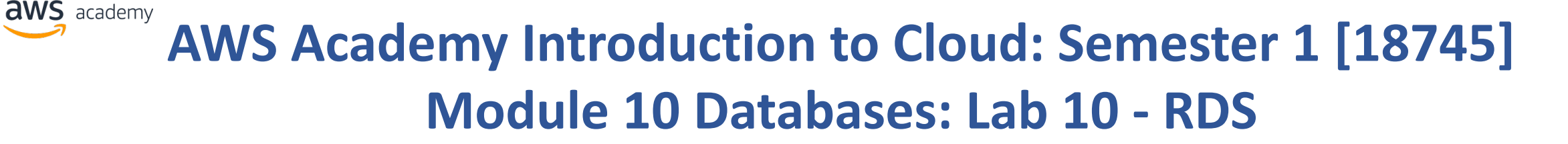

### Module 10 Lab: Creating an Amazon RDS Database Instance

#### Lab overview

Follow these steps to create an Amazon Relational Database Service (Amazon RDS) database (DB) instance that maintains data used by a web application.

### Duration

This lab requires approximately **20 minutes** to complete.

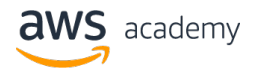

# Module 10 Lab:

# **Creating an Amazon RDS Database Instance**

- Access the AWS Management Console
- Task 1. Set up an RDS DB instance
- Task 2. Download and install SQL Server Management Studio
- Task 3. Make your database publicly accessible
- Task 4. Update your VPC security group
- Task 5. Connect to your DB instance
- Task 6. Explore the structure of the relational database
- Lab complete

# AWS AlCv1Sem1EN

https://awsacademy.instructure.com/courses/18745

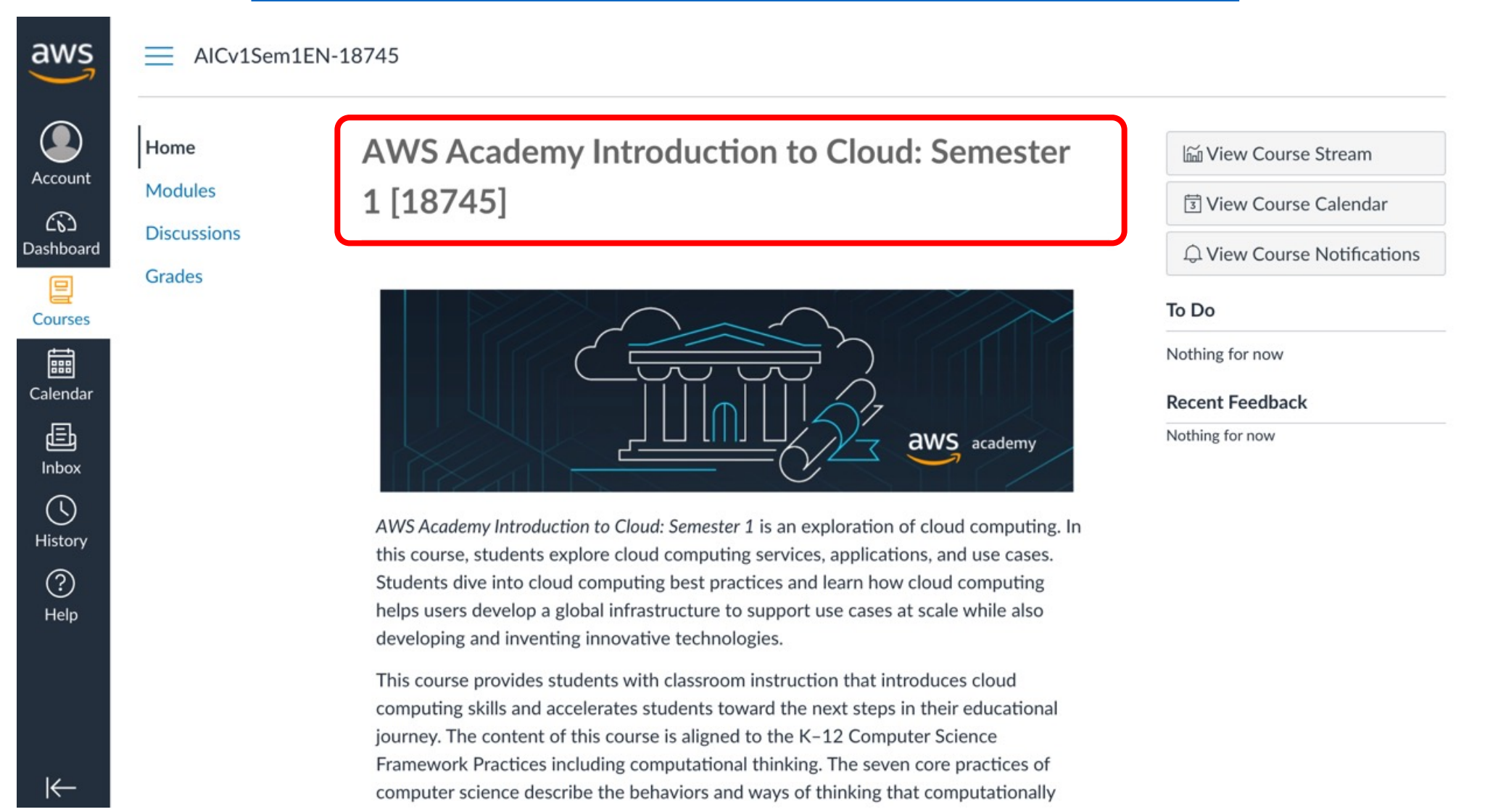

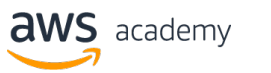

| aws       | Home                   | Module 10: Databases                                             | Complete All Items $\Theta$ |
|-----------|------------------------|------------------------------------------------------------------|-----------------------------|
|           | Modules<br>Discussions |                                                                  |                             |
| Account   | Grades                 | A Lab 10 - RDS<br>Viewed                                         | $\checkmark$                |
| Dashboard |                        | Beach Module 10 Knowledge Check<br>100 pts   Score at least 80.0 | 0                           |
| Calendar  |                        |                                                                  |                             |
|           |                        | <ul> <li>Module 11 - Load Balancers and Caching</li> </ul>       | Complete All Items          |
|           |                        | 🖉 Student Guide                                                  |                             |
| History   |                        | A Lab 11 - Load Balancing<br>View                                | 0                           |
| Help      |                        | B Module 11 Knowledge Check                                      | 0                           |

Module 12 - Elastic Beanstalk and CloudFormation

Complete All Items

https://awsacademy.instructure.com/courses/18745/modules/items/1536201

| Home                  | AWS                                | ► Start Lab ■ End Lab i AWS Details i Re                                                                                                    |
|-----------------------|------------------------------------|----------------------------------------------------------------------------------------------------|
| Modules               | ddd_v1_w_4SV_1204855@runweb555552: | EN-US - V                                                                                                    |
| Discussions<br>Grades |                                    | Module 10 Lab: Creating an<br>Amazon RDS Database<br>Instance                                                                                               |
|                       |                                    | Lab overview                                                                                                    |
|                       |                                    | Follow these steps to create an Amazon Relational Database<br>Service (Amazon RDS) database (DB) instance that maintains data<br>used by a web application. |
|                       |                                    | Duration                                                                                                    |
|                       |                                    | This lab requires approximately <b>20 minutes</b> to complete.                                                                                              |
|                       |                                    | Access the AWS Management                                                                                                    |

https://awsacademy.instructure.com/courses/18745/modules/items/1536201

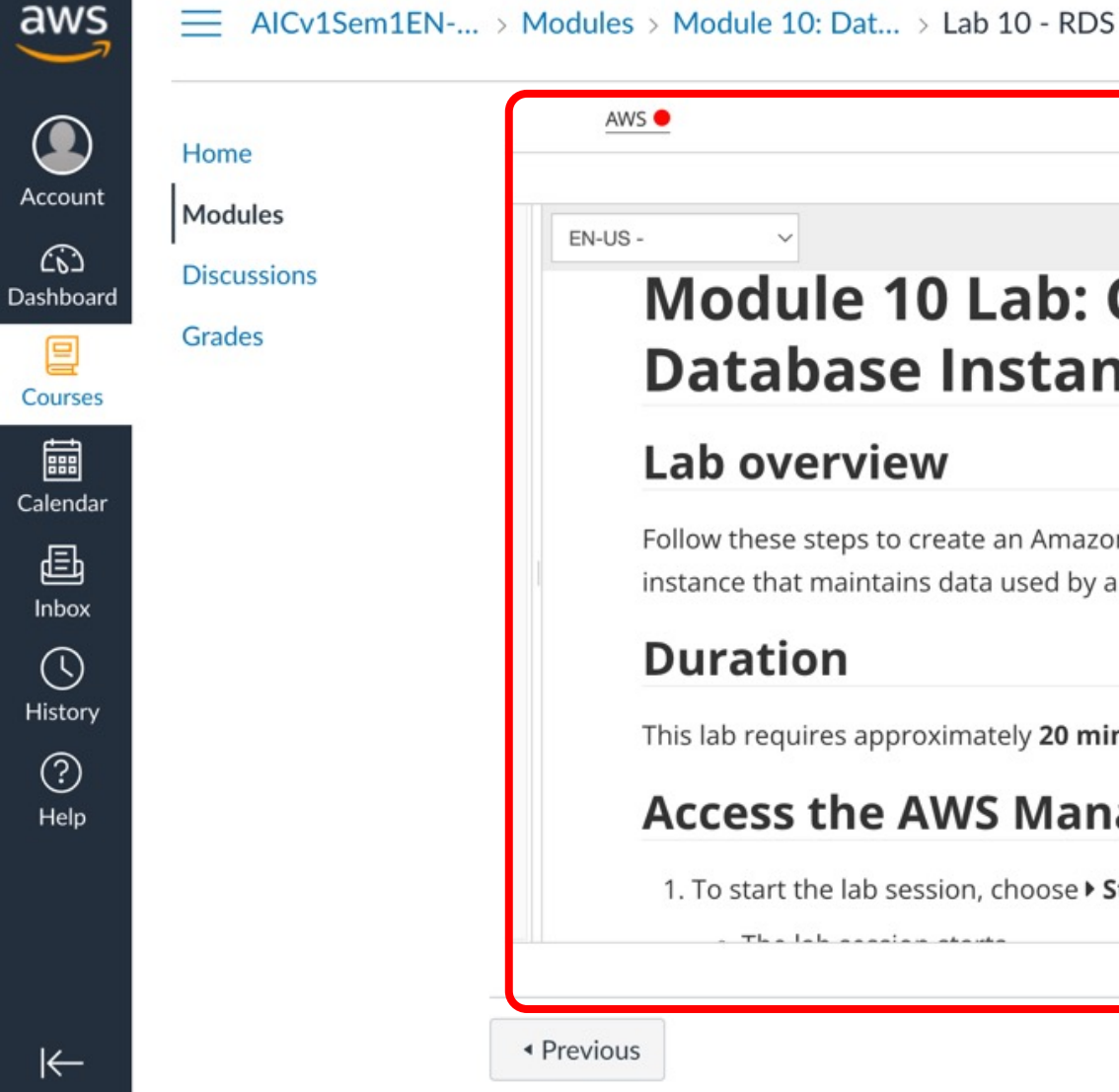

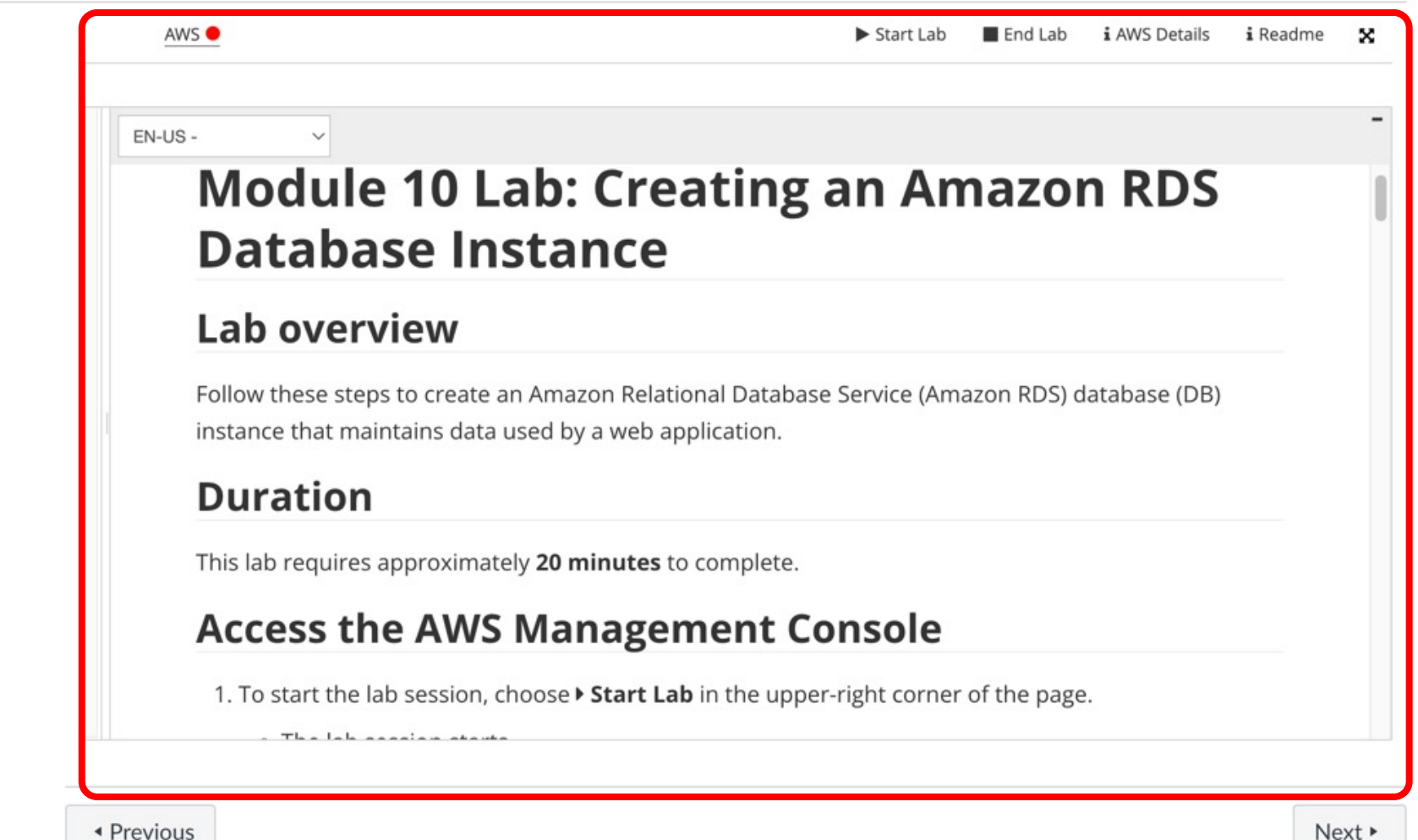

Source: AWS Academy Introduction to Cloud: Semester 1, https://awsacademy.instructure.com/courses/18745

#### **Access the AWS Management Console**

- 1.To start the lab session, choose **Start Lab** in the upper-right corner of the page.
  - The lab session starts.
  - A timer displays in the upper-right corner of the page and shows the time remaining in the session.
  - **Tip:** To refresh the session length at any time, choose **Start Lab** again before the timer reaches 0:00.
  - Before continuing, wait until the lab environment is ready. The environment is ready when the lab details appear on the right side of the page and the circle icon next to the **AWS** link in the upper-left corner turns green.
- 2.To return to these instructions, choose the **Readme** link in the upper-right corner.
- 3.To connect to the AWS Management Console, choose the **AWS** link in the upper-left corner, above the terminal window.
  - A new browser tab opens and connects you to the AWS Management Console.

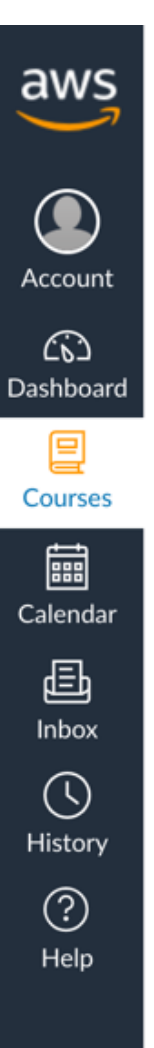

←

AICv1Sem1EN-... > Modules > Module 10: Dat... > Lab 10 - RDS AWS 🔴 End Lab i AWS Details Start Lab i Readme 50 1. To start the lab session, choose **Start Lab** in the upper-right corner of the dđ EN-US page.  $\sim$ Access the AWS Management Console 1. To start the lab session, choose > Start Lab in the upper-right corner of the page. The lab session starts. • A timer displays in the upper-right corner of the page and shows the time remaining in the session. Tip: To refresh the session length at any time, choose **Start Lab** again before the timer reaches 0:00. Before continuing, wait until the lab environment is ready. The environment is ready when the lab details appear on the right side of the page and the circle icon next to the AWS link in the upper-left corner turns green. 2. To return to these instructions, choose the **i Readme** link in the upper-right corner. 3. To connect to the AWS Management Console, choose the AWS link in the upper-left corner, above the terminal window.

Previous

Next •

| AWS <mark>-</mark> | 01:59 Start Lab End Lab i AWS Details i Readm                                                                                                    |
|--------------------|----------------------------------------------------------------------------------------------------|
|                    | EN-US - V                                                                                                    |
|                    | Access the AWS Management Console                                                                                                    |
|                    | 1. To start the lab session, choose <b>&gt; Start Lab</b> in the upper-right corner of the page.                                                                                                    |
|                    | <ul> <li>The lab session starts.</li> </ul>                                                                                                    |
|                    | <ul> <li>A timer displays in the upper-right corner of the page and shows the time remaining in<br/>the session.</li> </ul>                                                                                                    |
| •                  | <b>Tip:</b> To refresh the session length at any time, choose <b>Start Lab</b> again before the timer reaches 0:00.                                                                                                    |
|                    | Before continuing, wait until the lab environment is ready. The environment is ready when the lab details appear on the right side of the page and the circle icon next to the <b>AWS</b> link in the upper-left corner turns green. |
|                    | 2. To return to these instructions, choose the <b>i Readme</b> link in the upper-right corner.                                                                                                    |
|                    | 3. To connect to the AWS Management Console, choose the <b>AWS</b> link in the upper-left corner,                                                                                                    |

Previous

a

Dash

⊣

Next 🕨

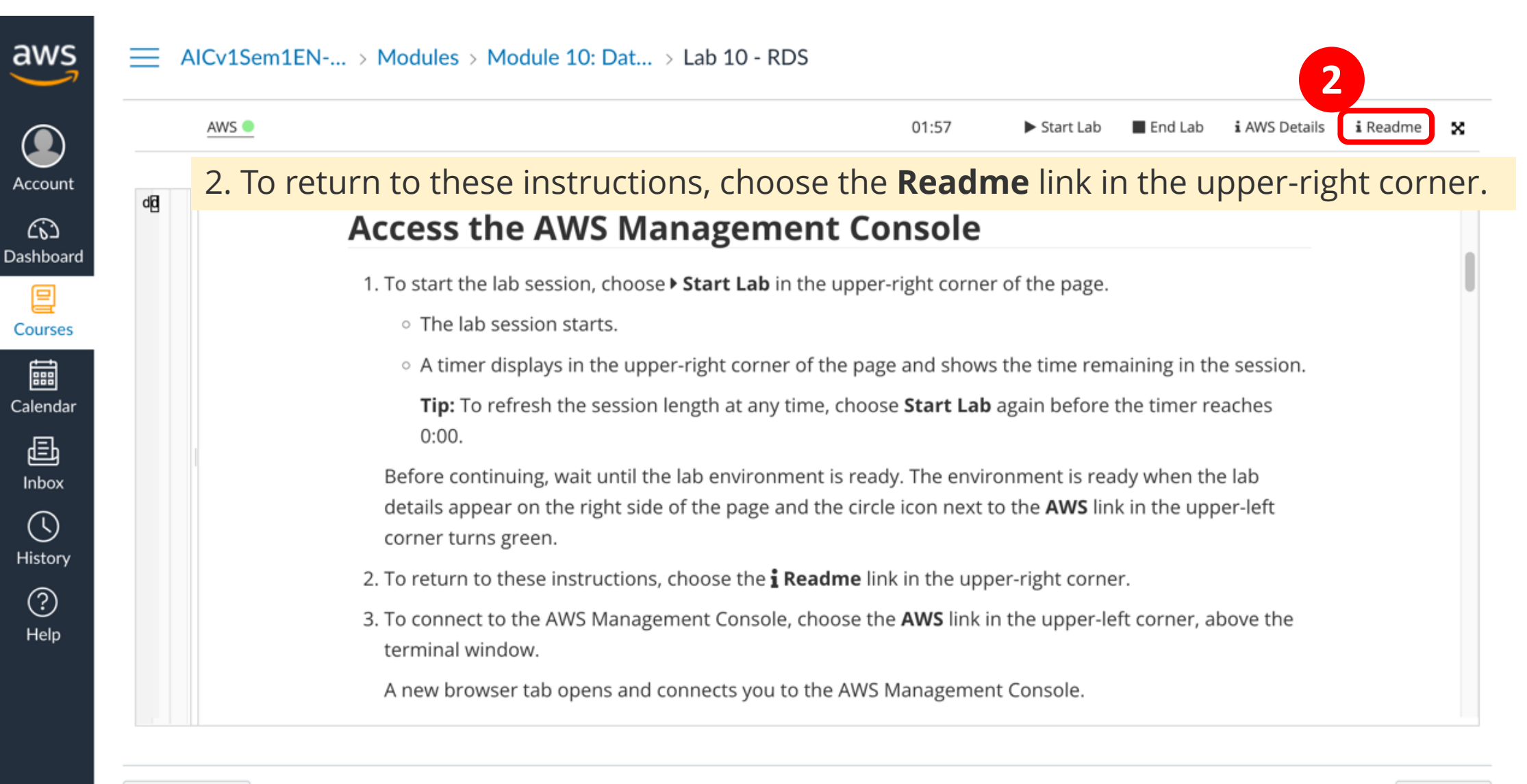

Previous

I←

Next 🕨

aws Account (6) Dashboard 旦 Courses Calendar 山 Inbox  $( \mathbf{k} )$ History ? Help

←

Cv1Sem1EN-... > Modules > Module 10: Dat... > Lab 10 - RDS

3. To connect to the AWS Management Console, choose the **AWS** link in the

Start Lab

End Lab

i AWS Details

i Readme

×

01:55

upper-left corner, above the terminal window.

A new browser tab opens and connects you to the AWS Management Console.

• A timer displays in the upper-right corner of the page and shows the time remaining in the session.

**Tip:** To refresh the session length at any time, choose **Start Lab** again before the timer reaches 0:00.

Before continuing, wait until the lab environment is ready. The environment is ready when the lab details appear on the right side of the page and the circle icon next to the **AWS** link in the upper-left corner turns green.

- 2. To return to these instructions, choose the **i Readme** link in the upper-right corner.
- 3. To connect to the AWS Management Console, choose the **AWS** link in the upper-left corner, above the terminal window.

A new browser tab opens and connects you to the AWS Management Console.

Previous

3

dđ

AWS 🔵

Next 🕨

| Lab 10 - RDS × AWS Management Console × +                                                                                                    | ~                                                                                                    |
|----------------------------------------------------------------------------------------------------|----------------------------------------------------------------------------------------------------|
| ← → C                                                                                                    | 🗅 🖈 🗯 🖬 🎧 :                                                                                                    |
|                                                                                                    |                                                                                                    |
|                                                                                                    |                                                                                                    |
| AWS services   ✓ Recently visited service   ✓ CloudFront   ✓ CloudShell   Mercently visited service   ✓ CloudShell   Mercently visited service   ✓ CloudShell   Maybe later   ✓ Maybe later     ✓ Wercently visited service | <ul> <li>Region: us-east-1<br/>Lab ID: arn:aws:cloudformation:us-east-<br/>1:547970237064:stack/c53687a86500<br/>1l2152087t1w547970237064/1eaf4fc0<br/>-d7de-11ec-90bd-0e4b09deb6f5<br/>Creation Time: 2022-05-19T18:42:34-<br/>0700</li> <li>Start session at: 2022-05-19T18:42:34-<br/>0700</li> <li>Remaining session time: 02:00:00(120<br/>minutes)</li> </ul> |
| Mail services         Build a solution         Get started with simple wizards and automated workflows.         Feedback       Looking for language selection? Find it in the new Unified Settings 🖓                        | ile App now supports four<br>Download the AWS<br>p to your iOS or Android<br>rn more 2<br>ts affiliates. Privacy Terms Cookie preferences                                                                                                    |

Source: AWS Academy Introduction to Cloud: Semester 1, https://awsacademy.instructure.com/courses/18745

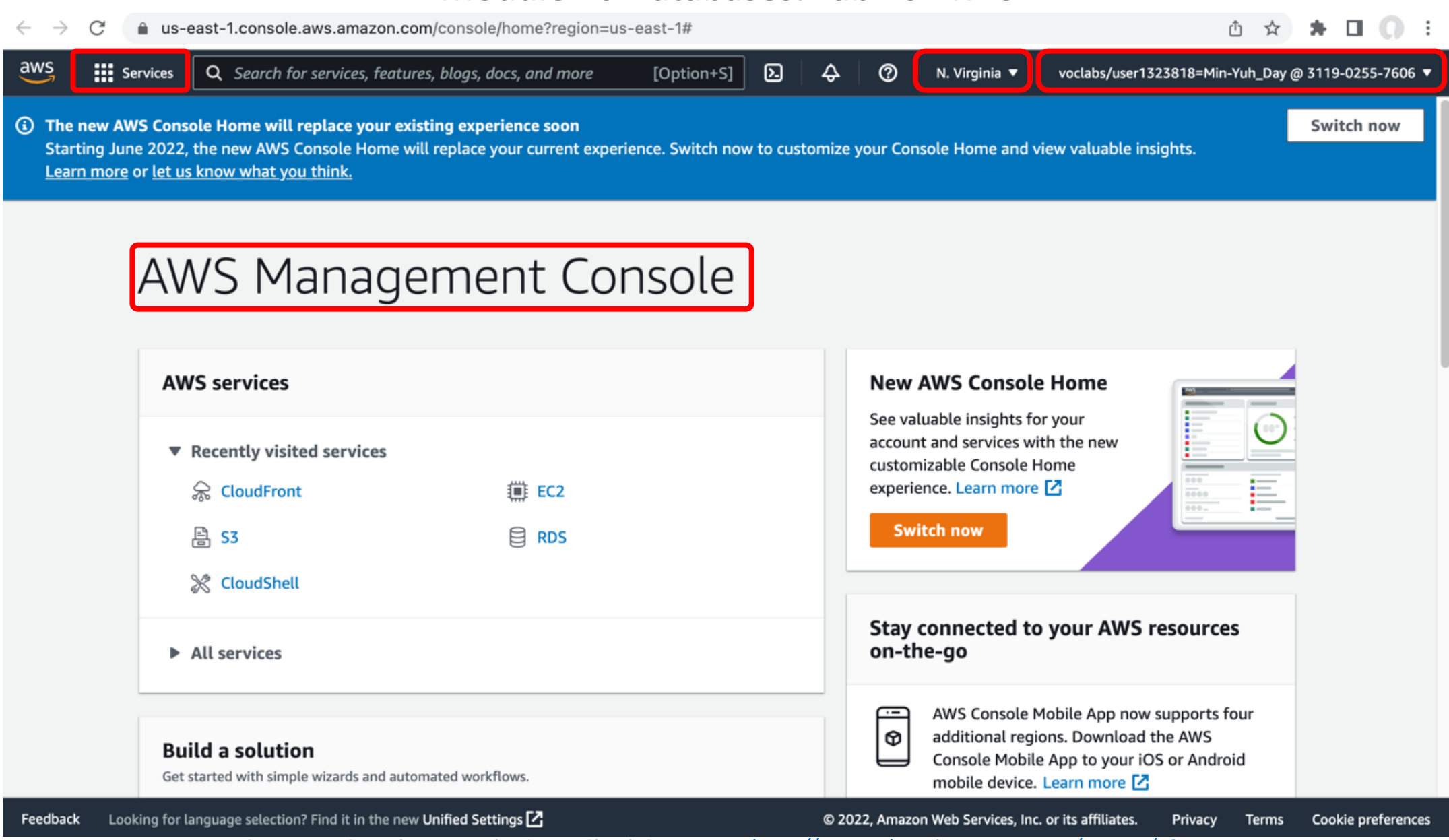

Source: AWS Academy Introduction to Cloud: Semester 1, https://awsacademy.instructure.com/courses/18745

### Task 1. Set up an RDS DB instance

4.Choose the **Services** menu, locate the **Database** category, and then choose **RDS**.

5.Choose Create database.

6.In the **Choose a database creation method** section, choose **Easy create**.

7.In the **Configuration** section, configure:

For Engine type, choose Microsoft SQL Server.

For **DB instance size**, choose **Free tier**.

Check the box next to Auto generate a password.

#### 8.Choose Create database.

Your new database displays in the list of databases. The status is *Creating*. 9.In the banner at the top of the page, choose **View credential details**. Your login credentials display.

10.Save the credential information to a text editor to user later in this lab. 11.To close the pop-up window, choose **Close**.

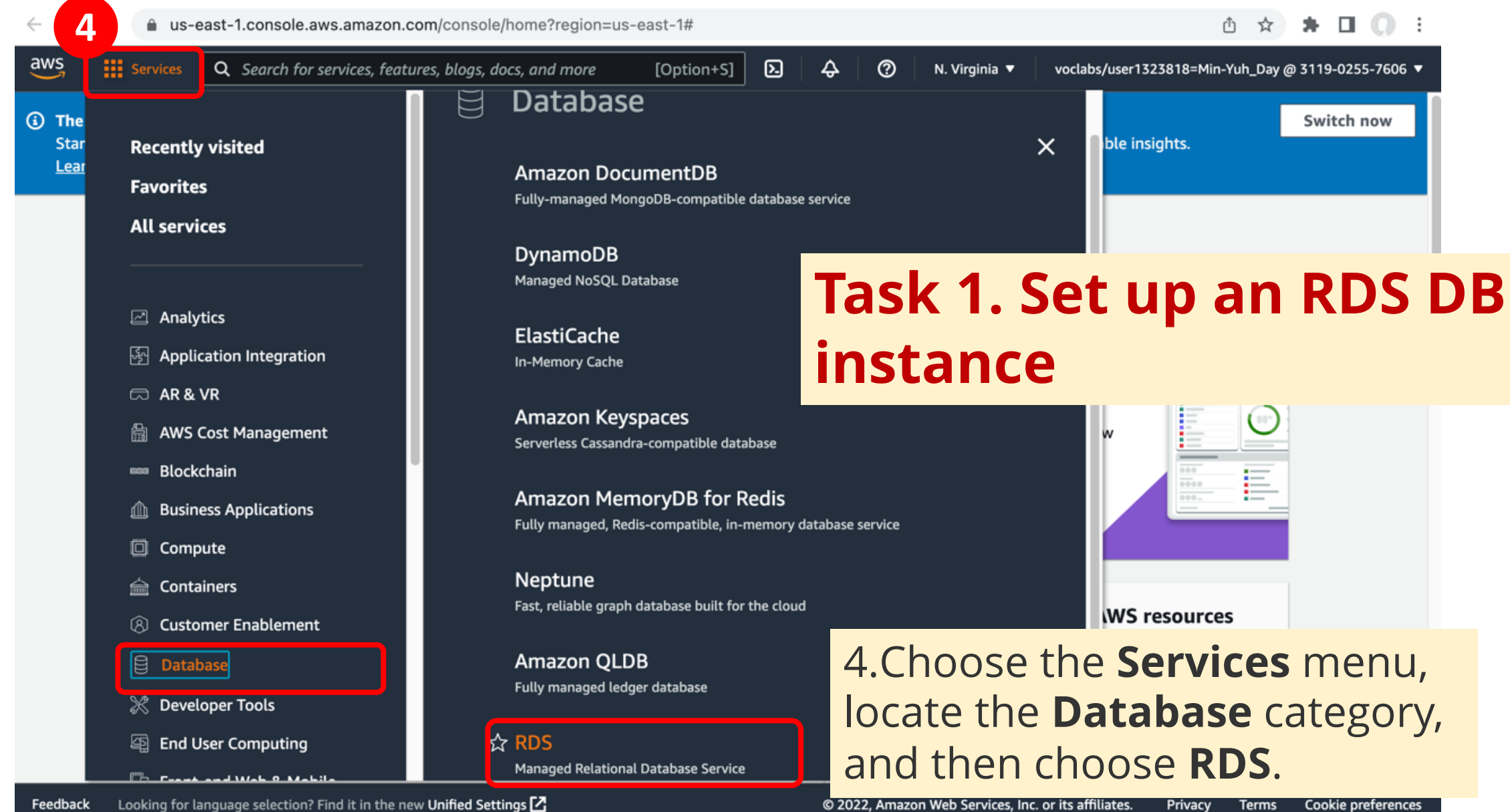

Source: AWS Academy Introduction to Cloud: Semester 1, https://awsacademy.instructure.com/courses/18745

#### **AWS Academy Introduction to Cloud: Semester 1**

Module 10 Databases: Lab 10 - RDS

| aws Services                            | Q Search for service | ces, features, blogs, docs, and more                            | [Option+S]         | D ¢                                                | 0                        | N. Virginia 🔻     | voclabs/user1323818=Min-Yuh_Day @ 3119-0255-7606 🔻                                            |
|-----------------------------------------|----------------------|-----------------------------------------------------------------|--------------------|----------------------------------------------------|--------------------------|-------------------|-----------------------------------------------------------------------------------------------|
| Amazon RDS                              | ×                    | Try the new Amazon RDS N                                        | fulti-AZ deploy    | ment option                                        | for MySQ                 | L and PostgreSC   | ει ×                                                                                          |
| Dashboard<br>Databases                  |                      | faster failover typically less<br>the Multi-AZ DB cluster Lear  | than 35 second     | s and, get read                                    | ads, impr<br>I scalabili | ove transactional | able standby DB instances by deploying                                                        |
| Query Editor<br>Performance insights    |                      | Create database<br>Or, Restore Multi-AZ DB Clu                  | ster from Snaps    | 5. Cho                                             | OSE                      | e Creat           | <mark>e database.</mark>                                                                      |
| Snapshots                               |                      |                                                                 |                    |                                                    |                          |                   |                                                                                               |
| Automated backups<br>Reserved instances |                      | Resources                                                       |                    |                                                    |                          | Refresh           | Recommended for you                                                                           |
| Proxies                                 |                      | You are using the following Amazo<br>(used/quota)               | n RDS resource     | s in the US Eas                                    | it (N. Virg              | inia) region      | <b>Test Your DR Strategy in Minutes</b><br>Amazon Aurora Global Database now                  |
| Subnet groups<br>Parameter groups       |                      | DB Instances (0/40)<br>Allocated storage (0 TB/100 TB           | Parai              | meter groups (<br>efault (0)                       | 0)                       |                   | supports planned managed failover,<br>making disaster recovery drills a<br>breeze. Learn more |
| Option groups<br>Custom engine versior  | 15                   | Click here to increase DB instan<br>limit<br>DB Clusters (0/40) | ces Ci<br>Optio    | ustom (0/100)<br>on groups (0)                     |                          |                   | Build RDS Operational Tasks                                                                   |
| Events<br>Event subscriptions           |                      | Reserved instances (0/40)<br>Snapshots (0)<br>Manual (0/100)    | Ci<br>Subn<br>Supp | ustom (0/20)<br>net groups (0/5<br>ported platform | i0)<br>ns VPC            |                   | common tasks such as snapshots or<br>restart DB instances in Amazon RDS.<br>Learn more        |
|                                         |                      | Automated (0)<br>Recent events (0)                              | Defa               | ult network vp                                     | c-0de25c                 | d1eaefec70ec      | Migrate SSRS to RDS for SQL Server<br>Learn how you can migrate existing                      |

Feedback Looking for language selection? Find it in the new Unified Settings 🗹

© 2022, Amazon Web Services, Inc. or its affiliates.

Terms Cookie preferences

Privacy
Module 10 Databases: Lab 10 - RDS

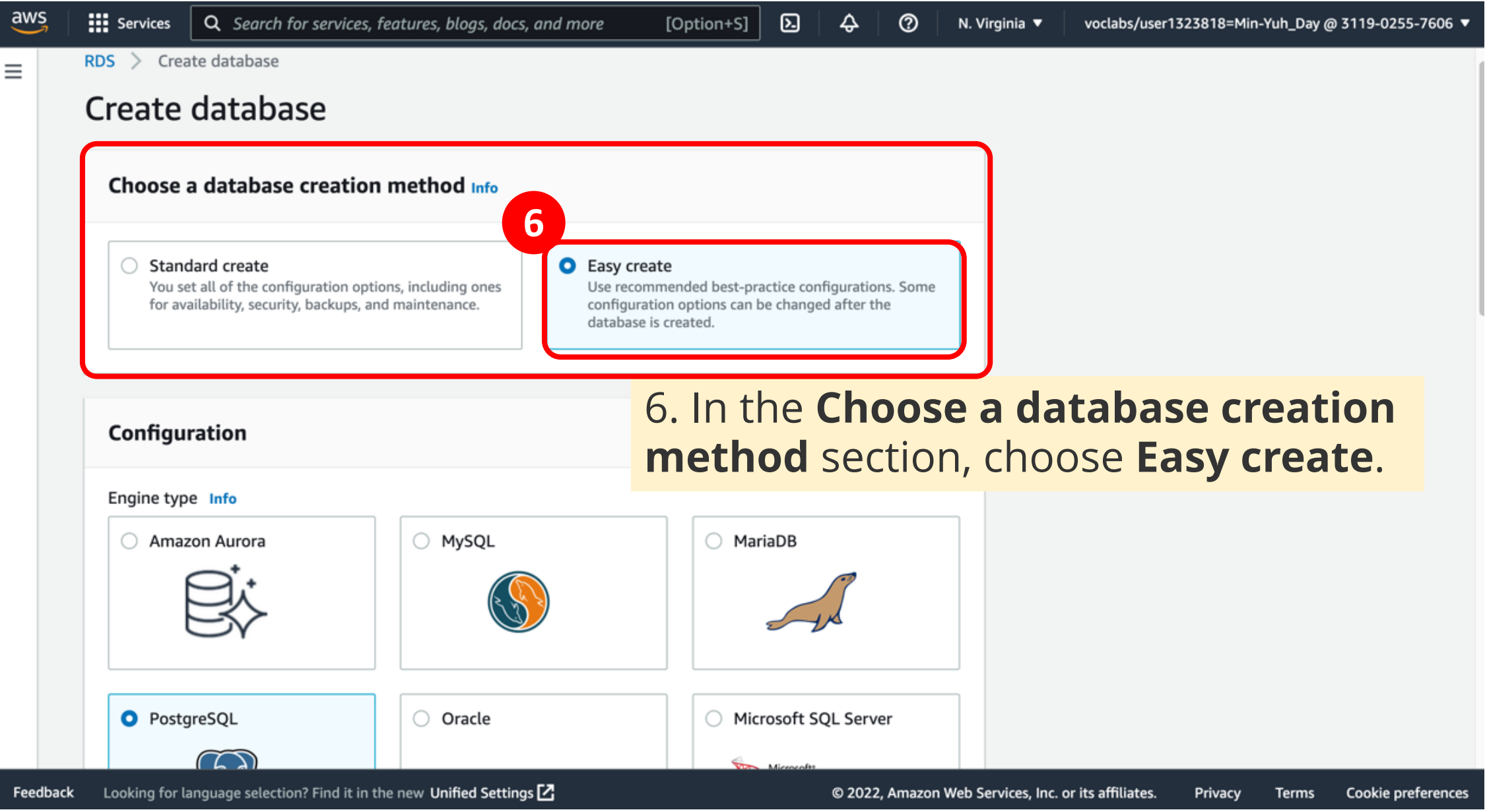

Module 10 Databases: Lab 10 - RDS

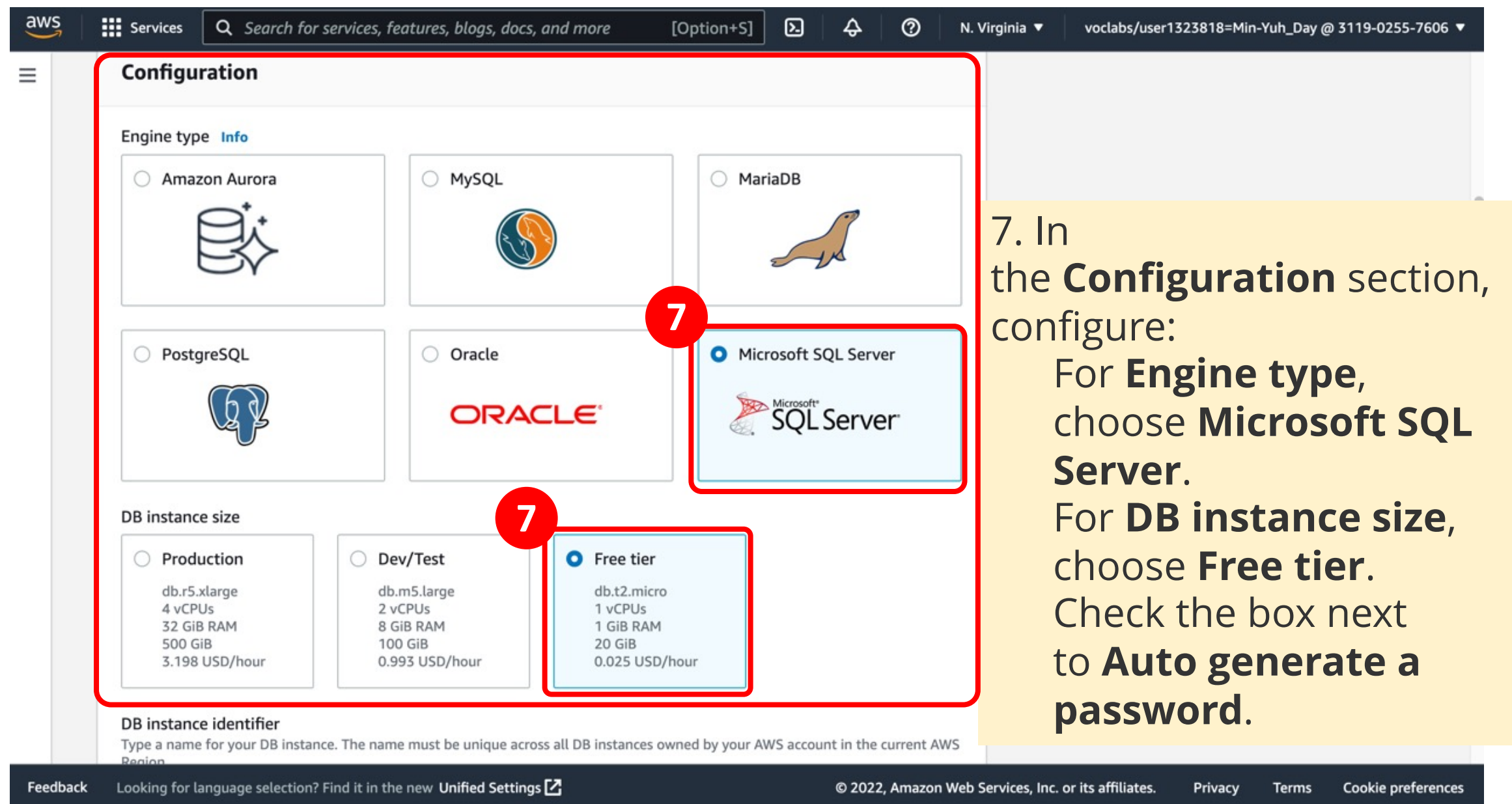

#### Module 10 Databases: Lab 10 - RDS

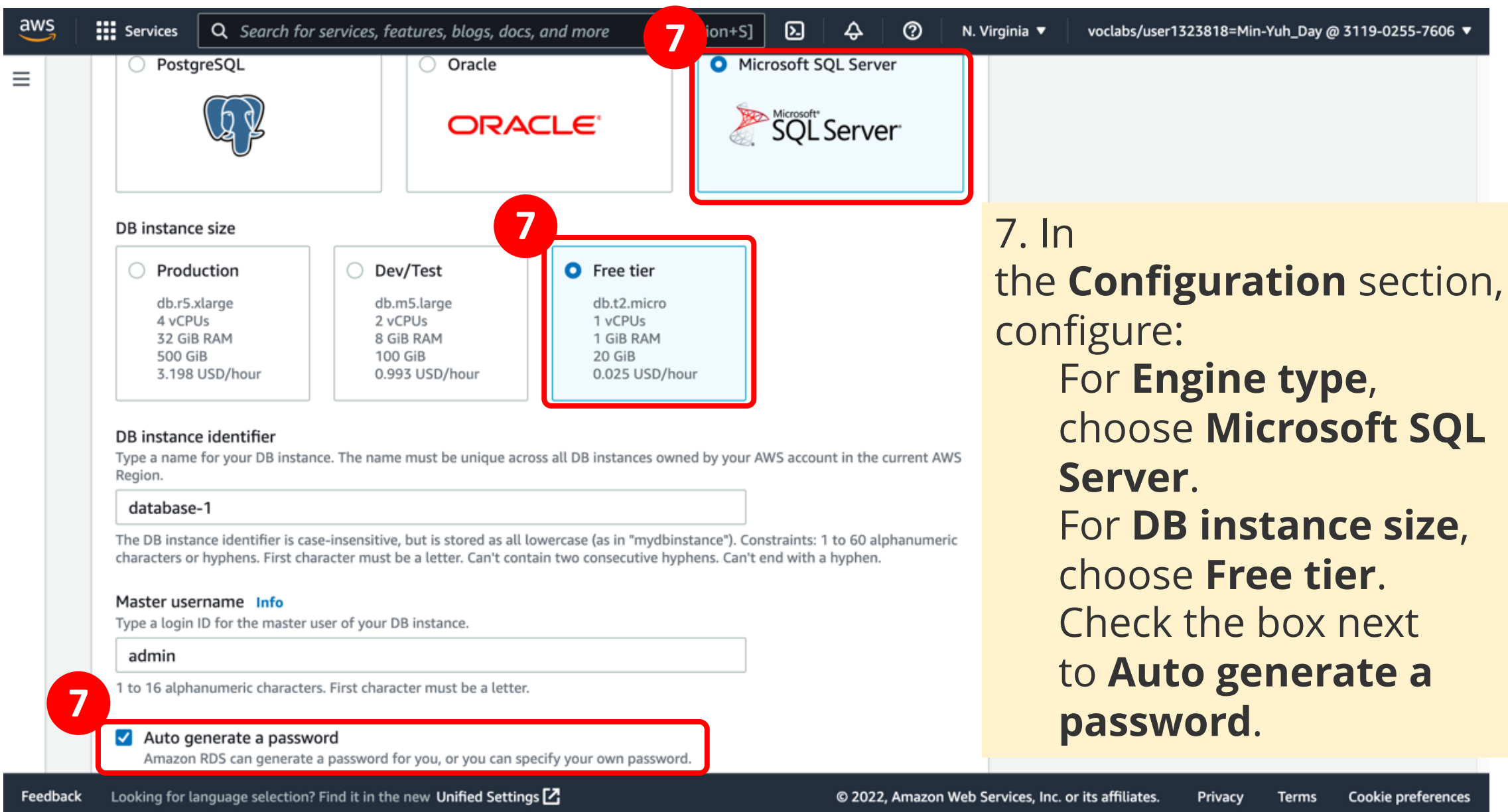

#### Module 10 Databases: Lab 10 - RDS

| aws      | Services Q Search for services, features, blogs, docs, and more [Option+S] 🔈 💠 🧿 N. V                                                                                                    | /irginia ▼ voclabs/user1323818=Min-Yuh_Day @ 3119-0255-7606 ▼                       |
|----------|----------------------------------------------------------------------------------------------------|-------------------------------------------------------------------------------------|
|          | DB instance identifier         Type a name for your DB instance. The name must be unique across all DB instances owned by your AWS account in the current AWS Region.         database-1         The DB instance identifier is case-insensitive, but is stored as all lowercase (as in "mydbinstance"). Constraints: 1 to 60 alphanumeric characters or hyphens. First character must be a letter. Can't contain two consecutive hyphens. Can't end with a hyphen.         Master username Info         Type a login ID for the master user of your DB instance.         admin         1 to 16 alphanumeric characters. First character must be a letter.                                                                                                    |                                                                                     |
|          | <ul> <li>Auto generate a password<br/>Amazon RDS can generate a password for you, or you can specify your own password.</li> <li>View default settings for Fasy create</li> </ul>                                                                                                    | Choose Croate databa                                                                |
|          | Easy create sets the following configurations to their default values, some of which can be changed later. If you want to change any of these settings now, use Standard Create.  Solution: Solution: Solution | Your new database displation the list of databases. The status is <i>Creating</i> . |
| Feedback | Looking for language selection? Find it in the new Unified Settings 🔀 © 2022, Amazon Web S                                                                                                    | Services, Inc. or its affiliates. Privacy Terms Cookie preferences                  |

| aws Services Q Search for s             | services, features, blogs, docs, and more [Option+S                                       | 📔 🔁 🔷 🧿 N. Virginia 🔻                                                                  | voclabs// 3818=Min-Yuh_Day @ 5479-7023-7064 ▼                    |
|-----------------------------------------|-------------------------------------------------------------------------------------------|----------------------------------------------------------------------------------------|------------------------------------------------------------------|
| Amazon RDS $\times$                     | C Creating database <u>database-1</u><br>Your database might take a few minutes to launch | . We have generated your database mas                                                  | View credential details ×                                        |
| Dashboard<br>Databases                  | be able to view this password. However you can m<br>time.                                 | ed in the credential details. This is the o<br>odify your database to create a new pas | sword at any                                                     |
| Query Editor<br>Performance insights    | RDS > Databases                                                                           |                                                                                        |                                                                  |
| Snapshots<br>Automated backups          | Databases O Group resources                                                               | Modify Actions V                                                                       | Restore from S3 Create database                                  |
| Reserved instances<br>Proxies           | Q Filter by databases                                                                     |                                                                                        | < 1 > ③                                                          |
| Subnet groups<br>Parameter groups       | DB identifier      database-1                                                             | ▲ Role マ<br>Instance                                                                   | Engine  マ  Region & AZ    SQL Server Express Edition  us-east-1f |
| Option groups<br>Custom engine versions | 9. In the                                                                                 | panner at the to                                                                       | p of the page,                                                   |
| Events<br>Event subscriptions           | Choose <b>V</b><br>Your logi                                                              | n credentials dis                                                                      | details.<br>splay.                                               |

© 2022, Amazon Web Services, Inc. or its affiliates. Privacy

| aws iii Services                                   | ${f Q}$ Search for services, features, blogs, docs, and                  | d more [Option+S]                                   | D 4                             | 0                     | N. Virginia 🔻     | voclabs/                  | 3818=Min-Yuh_Day @ 5479-7023-7064 ▼           |  |
|----------------------------------------------------|--------------------------------------------------------------------------|-----------------------------------------------------|---------------------------------|-----------------------|-------------------|---------------------------|-----------------------------------------------|--|
| Amazon RDS                                         | X Creating database datab<br>Your database might tak                     | pase-1<br>e a few minutes to launch.                | We have genera                  | ited your             | database mast     | er password               | View credential details X                     |  |
| Dashboard<br>Databases                             | Password for your databas                                                | Password for your database database-1 $	imes$       |                                 |                       |                   |                           |                                               |  |
| Query Editor<br>Performance insights<br>Snapshots  | This is the only time you will be ab for your reference, otherwise you v | le to view this password<br>vill need to modify the | d. Copy and sa<br>database to c | ive the p<br>hange it | bassword          |                           |                                               |  |
| Automated backups<br>Reserved instances<br>Proxies | Master username<br>admin                                                 |                                                     |                                 |                       |                   | Restore from              | S3 Create database                            |  |
| Subnet groups                                      | 9Uhbt2Psl0oLT6fclzl3 Copy                                                |                                                     |                                 |                       |                   | ngine<br>QL Server Expres | ▼   Region & AZ ▼     ss Edition   us-east-1f |  |
| Parameter groups<br>Option groups                  |                                                                          |                                                     |                                 |                       | Close             |                           |                                               |  |
| Custom engine versions                             |                                                                          | 9. In the b                                         | anner                           | at                    | the to            | p of th                   | e page,                                       |  |
| Events<br>Event subscriptions                      |                                                                          | Your login                                          | crede                           | entia                 | als dis           | play.                     | 3.                                            |  |
| Feedback Looking for langu                         | uage selection? Find it in the new Unified Settings 🖸                    |                                                     | © 202                           | 2, Amazon             | Web Services, Inc | c. or its affiliates.     | Privacy Terms Cookie preferences              |  |

| aws Services                           | Q Search for services, features, blogs, docs, and more [Option+S] 🔈 🔶 ⊘ N. Vi                                                                                             | irginia 🔻    | voclabs/user1323818=Min-Yuh_Day @ 5479-7023-7064 🔻                                              |
|----------------------------------------|----------------------------------------------------------------------------------------------------|--------------|-------------------------------------------------------------------------------------------------|
| Amazon RDS                             | Creating database <u>database-1</u>                                                                                                    |              | View credential details X                                                                       |
| Dashboard<br>Databases                 | Password for your database database-1                                                                                                    | ×            | y time you will<br>word at any                                                                  |
| Query Editor<br>Performance insights   | This is the only time you will be able to view this password. Copy and save the passw<br>for your reference, otherwise you will need to modify the database to change it. | vord         | Password for your                                                                               |
| Snapshots<br>Automated backups         | Master username<br>admin                                                                                                    |              | This is the only time you will be able                                                          |
| Reserved instances<br>Proxies          | Master password<br>9Uhbt2PsI0oLT6fcIzI3 Copy 9Uhbt2PsI0oLT6fcIzI3                                                                                                    |              | <ul> <li>the password for your reference,</li> <li>otherwise you will need to modify</li> </ul> |
| Subnet groups<br>Parameter groups      | 11 Close                                                                                                    | e            | <sup>21</sup> the database to change it.<br><b>Master username</b>                              |
| Option groups<br>Custom engine versior | 10.Save the credential information to a text editor to user later in this lab.                                                                                            |              | admin<br>Master password                                                                        |
| Events<br>Event subscriptions          | 11. To close the pop-up window, choose <b>Close</b> .                                                                                                    |              | 9Uhbt2PsI0oLT6fcIzI3                                                                            |
| Feedback Looking for la                | nguage selection? Find it in the new Unified Settings 🔀 © 2022, Amazon Web Se                                                                                             | ervices, Inc | c. or its affiliates. Privacy Terms Cookie preferences                                          |

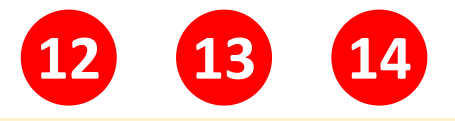

- Task 2. Download and install SQL Server Management Studio
- To connect to your RDS DB instance, you will need to download and install SQL Server Management Studio.
- 12.In a new browser tab or window, go to <u>https://aka.ms/ssmsfullsetup</u>.
- 13.Download the installation package to your computer.
- 14.When the download completes, open and run the installation program.

**Note:** If you are unable to install new software on your local machine, follow <u>the instructions</u> to use the Amazon Elastic Compute Cloud (Amazon EC2) instance that was launched in this lab environment.

C aws-tc-largeobjects.s3-us-west-2.amazonaws.com/CUR-TF-100-ACCAIC-1/lab-06-RDS/readme\_windows\_ec2.html

🗅 🛧 🗯 🗖 🕡

## AWS Windows Workstation Configuration with SQL Server Management Studio

If you are not allowed to install software on your local machine, you can use the Windows workstation that has been deployed to your lab environment.

Before using this guide, follow the assignment instructions under **Accessing the AWS Management Console**.

#### Steps:

 $\leftarrow$ 

 $\equiv$ 

d

aws

Account

Dashboard

Courses

Ē

Calendar

昼

Inbox

History

? Help

ĸ

- · Locate the IP address for your workstation
- Use Remote Desktop to connect to your workstation
- · Configure the workstation browser to allow downloads
- · Install the required software on your workstation
- · Identify your workstation's Public IP address

#### Locate the IP address

- 1. Return to the window you used to start the lab.
- 2. At the top of the page, choose the AWS Details dropdown menu.
- 3. In the pop-up window, locate WindowsWorkstation.
- 4. Save the IP address for the workstation.

**Note:** You will use this IP address in the lab when configuing your Security Group Rule.

https://aws-tc-largeobjects.s3-us-west-2.amazonaws.com/CUR-TF-100-ACCAIC-1/lab-06-RDS/readme\_windows\_ec2.html

C aws-tc-largeobjects.s3-us-west-2.amazonaws.com/CUR-TF-100-ACCAIC-1/lab-06-RDS/readme\_windows\_ec2.html

🗅 🛧 🗯 🗖 💭

# AWS Windows Workstation Configuration with SQL Server Management Studio

If you are not allowed to install software on your local machine, you can use the Windows workstation that has been deployed to your lab environment.

Before using this guide, follow the assignment instructions under **Accessing the AWS Management Console**.

#### Steps:

- · Locate the IP address for your workstation
- Use Remote Desktop to connect to your workstation
- Configure the workstation browser to allow downloads
- · Install the required software on your workstation
- Identify your workstation's Public IP address

#### Locate the IP address

- 1. Return to the window you used to start the lab.
- 2. At the top of the page, choose the AWS Details dropdown menu.
- 3. In the pop-up window, locate WindowsWorkstation.
- 4. Save the IP address for the workstation.

Note: You will use this IP address in the lab when configuing your Security Group Rule.

# AWS Windows Workstation Configuration with SQL Server Management Studio (SSMS)

If you are not allowed to install software on your local machine, you can use the Windows workstation that has been deployed to your lab environment.

Before using this guide, follow the assignment instructions under **Accessing the AWS Management Console**.

#### **Steps:**

- •Locate the IP address for your workstation
- •Use Remote Desktop to connect to your workstation
- •Configure the workstation browser to allow downloads
- Install the required software on your workstation
- •Identify your workstation's Public IP address

# AWS Windows Workstation Configuration with SQL Server Management Studio (SSMS)

- Step 1. Locate the IP address
- Step 2. Connect to the workstation
- Step 3. Configure the browser
- Step 4. Download SQL Server Management Studio
- Step 5. Install the software
- Step 6. Return to the instructions for the lab assignment.

#### Locate the IP address

- 1.Return to the window you used to start the lab.
- 2.At the top of the page, choose the AWS Details dropdown menu.
- 3.In the pop-up window, locate **WindowsWorkstation**.
- 4.Save the IP address for the workstation.
  - **Note:** You will use this IP address in the lab when configuring your Security Group Rule.

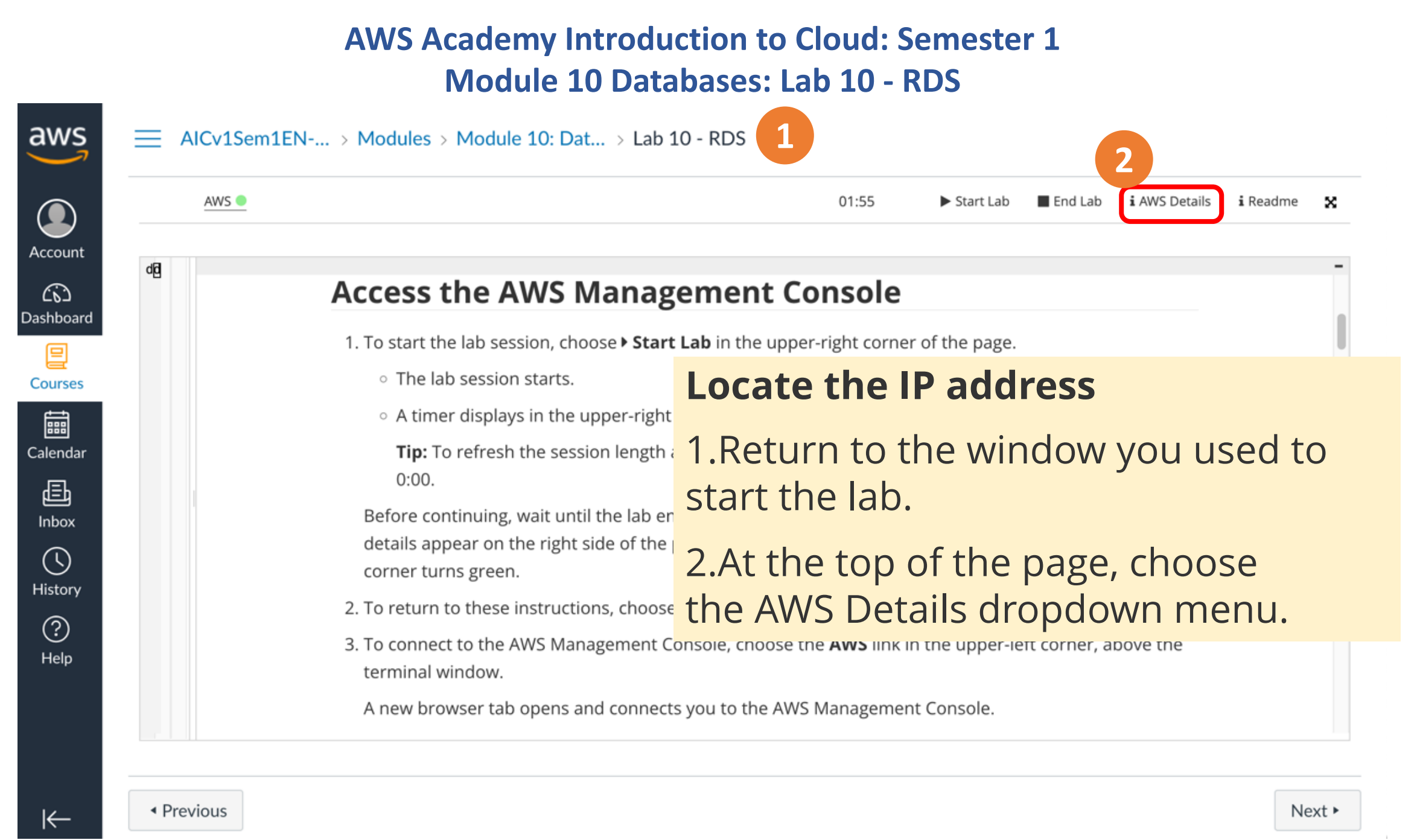

| $\overrightarrow{\text{AVS}} \equiv \text{AICv1Sem1EN} \rightarrow \text{Mod}$ | ules > Module 10: Dat > Lab 10 - RDS                                                                                                    |                              |                          |
|--------------------------------------------------------------------------------|----------------------------------------------------------------------------------------------------|------------------------------|--------------------------|
| AWS                                                                            |                                                                                                    | 01:41  Start Lab  End Lab    | i AWS Details i Readme 🗙 |
| Account<br>Dashboard                                                           | Cloud Access<br>AWS CLI: Show<br>Cloud Labs<br>Remaining session time: 01:40:44(101 minutes)<br>Session started at: 2022-05-19T18:42:34-0700 |                              |                          |
| locate <b>WindowsWorkstation</b> .                                             | Accumulated lab time: 04:19:26 (260 minutes)                                                                                                 | AWSAccountId                 | 547970237064             |
| 4. Save the IP address for the                                                 | ips public:54.196.8.114, private:10.0.1.157                                                                                                  | WindowsWorkstation           | 54.196.8.114             |
| Workstation.                                                                   | AWS SSO Download URL                                                                                                    | Region                       | us-east-1                |
| address in the lab when<br>configuring your Security                           | 3 WSAccountId<br>WindowsWorkstation                                                                                                    | 547970237064<br>54.196.8.114 |                          |

Next 🕨

us-east-1

Region

Group Rule.

 $\leftarrow$ 

Previous

#### **Connect to the workstation**

Depending on your Operating System, you will start one of the following applications:

| <b>Operating System</b> | Application               |
|-------------------------|---------------------------|
| Windows                 | Remote Desktop Connection |
| Chrome                  | Chrome Remote Desktop     |
| Mac                     | Microsoft Remote Desktop  |

5.Start the remote desktop application.

6.Use the plus symbol to add a new connection.

**Note:** Do not choose the Workspace option.

7.When prompted, enter the **WindowsWorkstation** IP address, and choose **Add**.

8.Doubleclick on the connection you just created.

9.When prompted, enter the following values:

**Username:** Administrator

Password: Welcome1

10.Choose **Continue**.

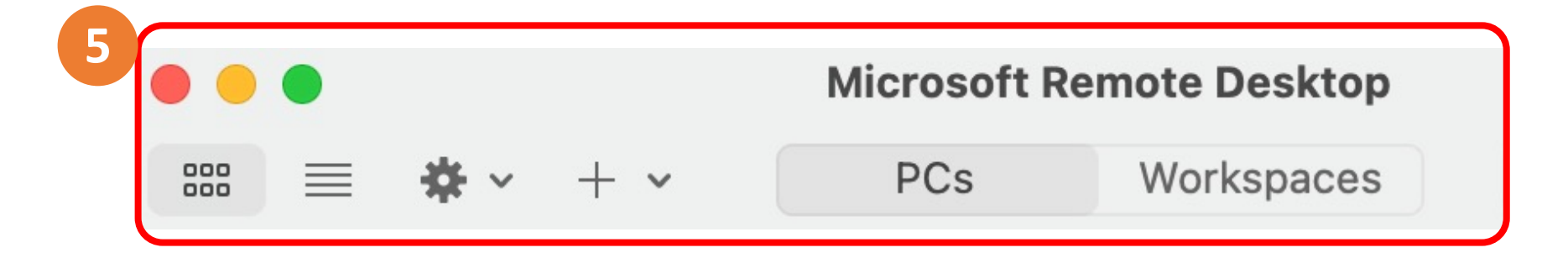

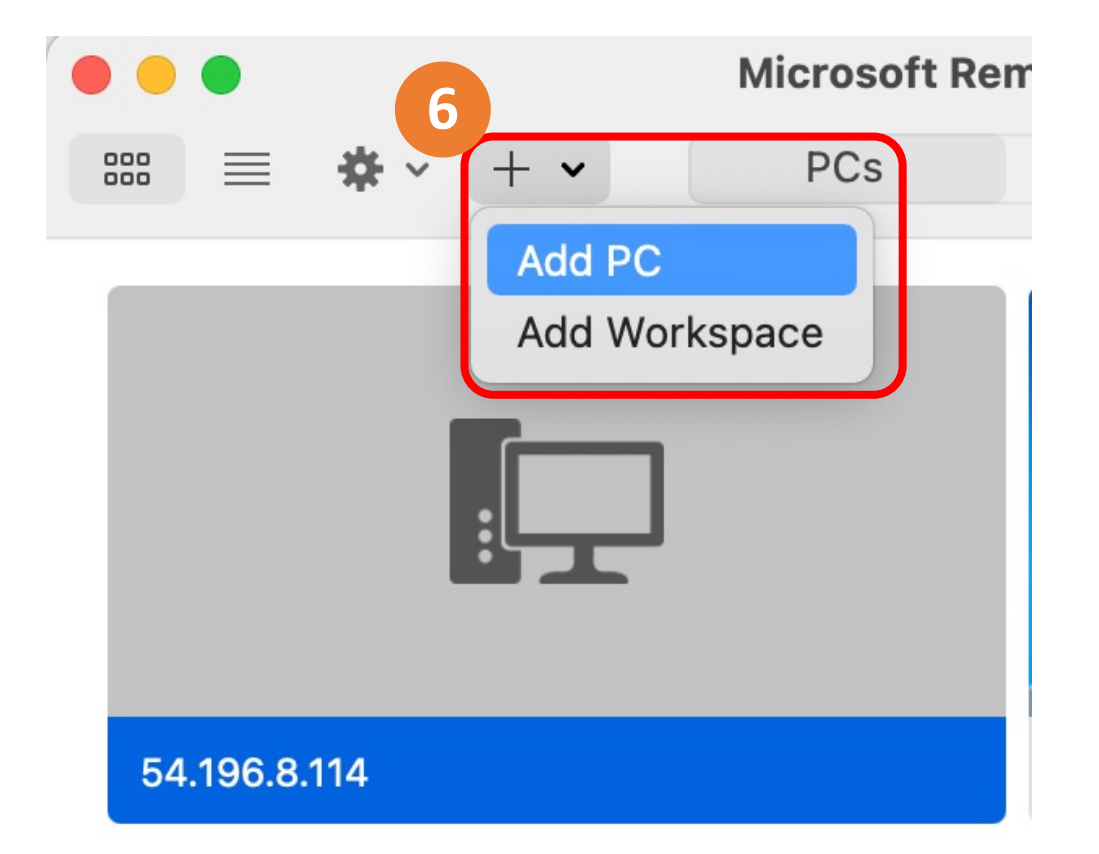

5.Start the remote desktop application.
6.Use the plus symbol to add a new connection.
Note: Do not choose the Workspace option.

| PC name:       | 54.196.8.114                                                                |
|----------------|-----------------------------------------------------------------------------|
| User account:  | Ask when required                                                           |
| General        | Display Devices & Audio Folders                                             |
| Friendly name: | Optional                                                                    |
| Group:         | Saved PCs                                                                   |
| Gateway:       | No gateway                                                                  |
|                | Bypass for local addresses                                                  |
|                | Reconnect if the connection is dropp                                        |
|                | <ul> <li>Connect to an admin session</li> <li>Swap mouse buttons</li> </ul> |
|                |                                                                             |

7. When prompted, enter the **WindowsWorkstation** IP address, and choose **Add**.

| AWSAccountId       | 547970237064 |
|--------------------|--------------|
| WindowsWorkstation | 54.196.8.114 |
| Region             | us-east-1    |

### 8. Doubleclick on the connection you just created.

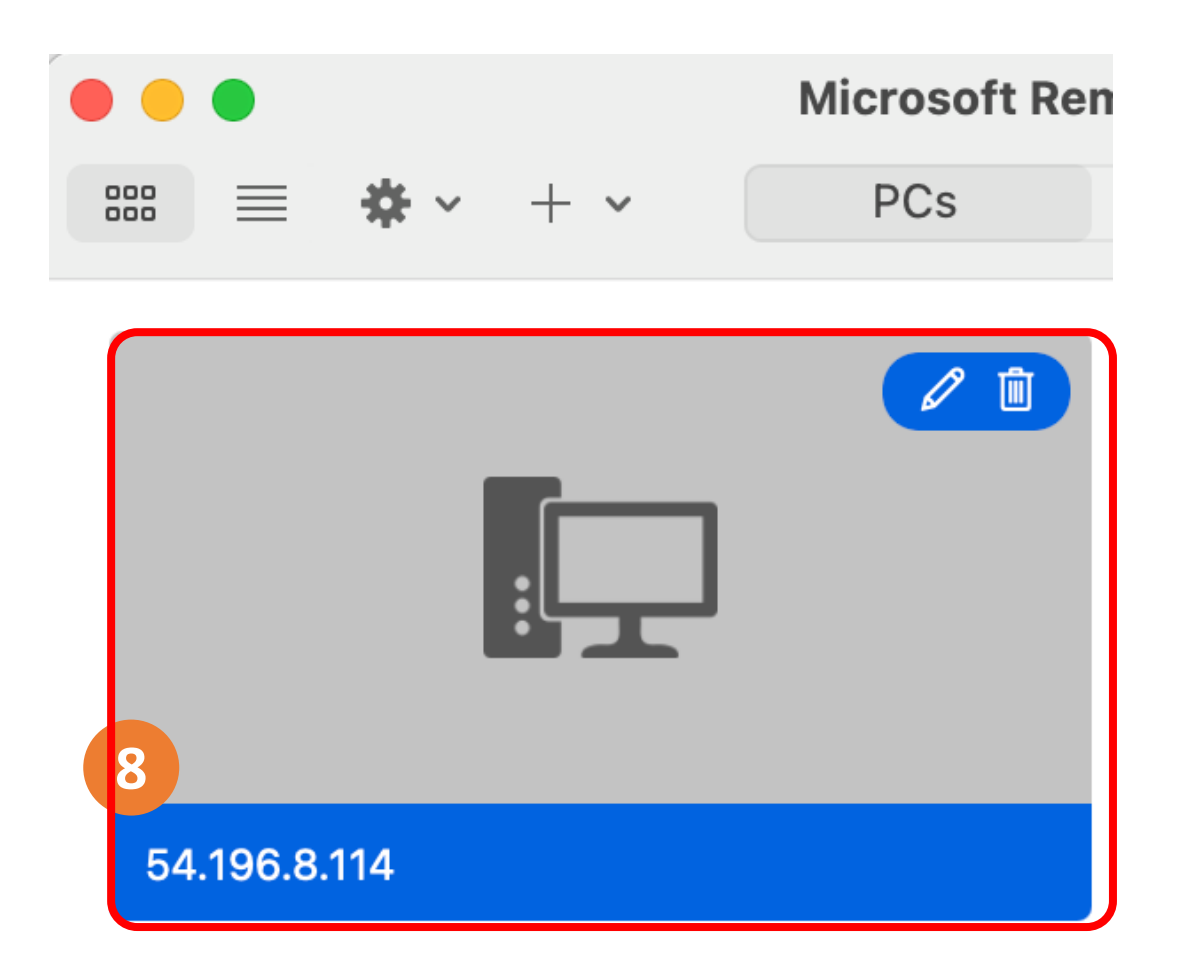

| Enter                                                                           | Enter Your User Account                                                |                 |  |  |  |  |
|---------------------------------------------------------------------------------|------------------------------------------------------------------------|-----------------|--|--|--|--|
| This u<br>(remo                                                                 | This user account will be used to connect to 54.196.8.114 (remote PC). |                 |  |  |  |  |
| 9                                                                               |                                                                        |                 |  |  |  |  |
|                                                                                 | Username:                                                              | Administrator   |  |  |  |  |
|                                                                                 | Password:                                                              | Welcome1        |  |  |  |  |
|                                                                                 |                                                                        | ✓ Show password |  |  |  |  |
|                                                                                 |                                                                        | 10              |  |  |  |  |
|                                                                                 |                                                                        | Cancel Continue |  |  |  |  |
| 9. When prompted, enter the following values:<br><b>Username:</b> Administrator |                                                                        |                 |  |  |  |  |
| Ρ                                                                               | assword:                                                               | Welcome1        |  |  |  |  |
| 10. 0                                                                           | choose Co                                                              | ntinue.         |  |  |  |  |

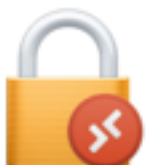

?

You are connecting to the RDP host "54.196.8.114". The certificate couldn't be verified back to a root certificate. Your connection may not be secure. Do you want to continue?

Show Certificate

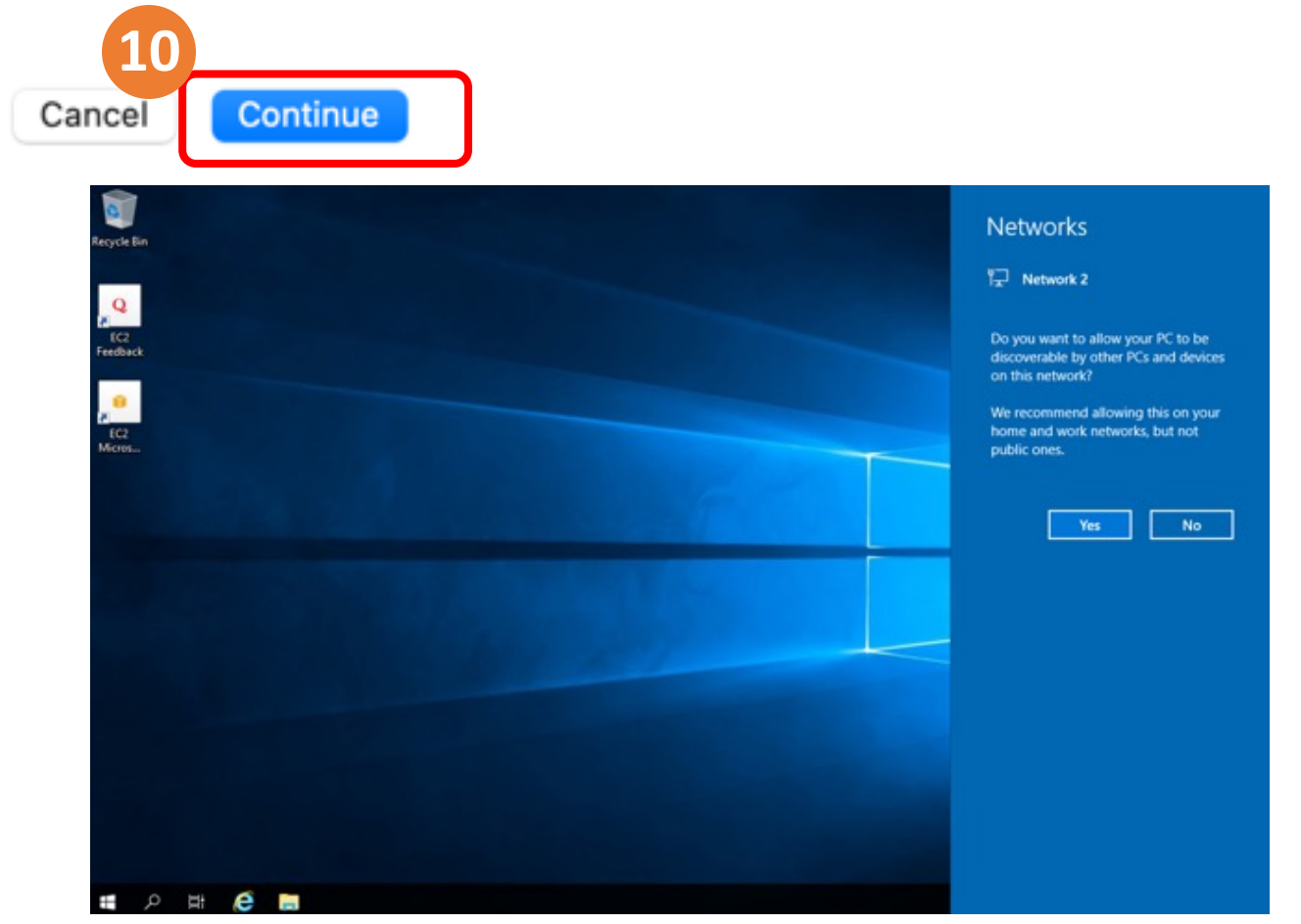

## **Configure the browser**

11.From the task bar at the bottom of the screen, open **Internet Explorer** (ie).

12.In the Setup Internet Explorer pop-up window, choose OK.

13.In the top right corner of the ie window, choose the small gear-shaped icon.

14. From the drop down menu, select **Internet Options**.

#### 15.Select the **Security** tab.

16.In the box labeled "Select a zone to view or change security settings", select **Trusted Sites** . 17.Choose the **Sites** button.

18.In the text box labeled, "Add this website to the zone", enter https://\*.microsoft.com. 19.Choose **Add**.

20.In the same text box, enter https://\*.azure.com.

21.Choose Add.

22.Choose Close

23.Choose Ok.

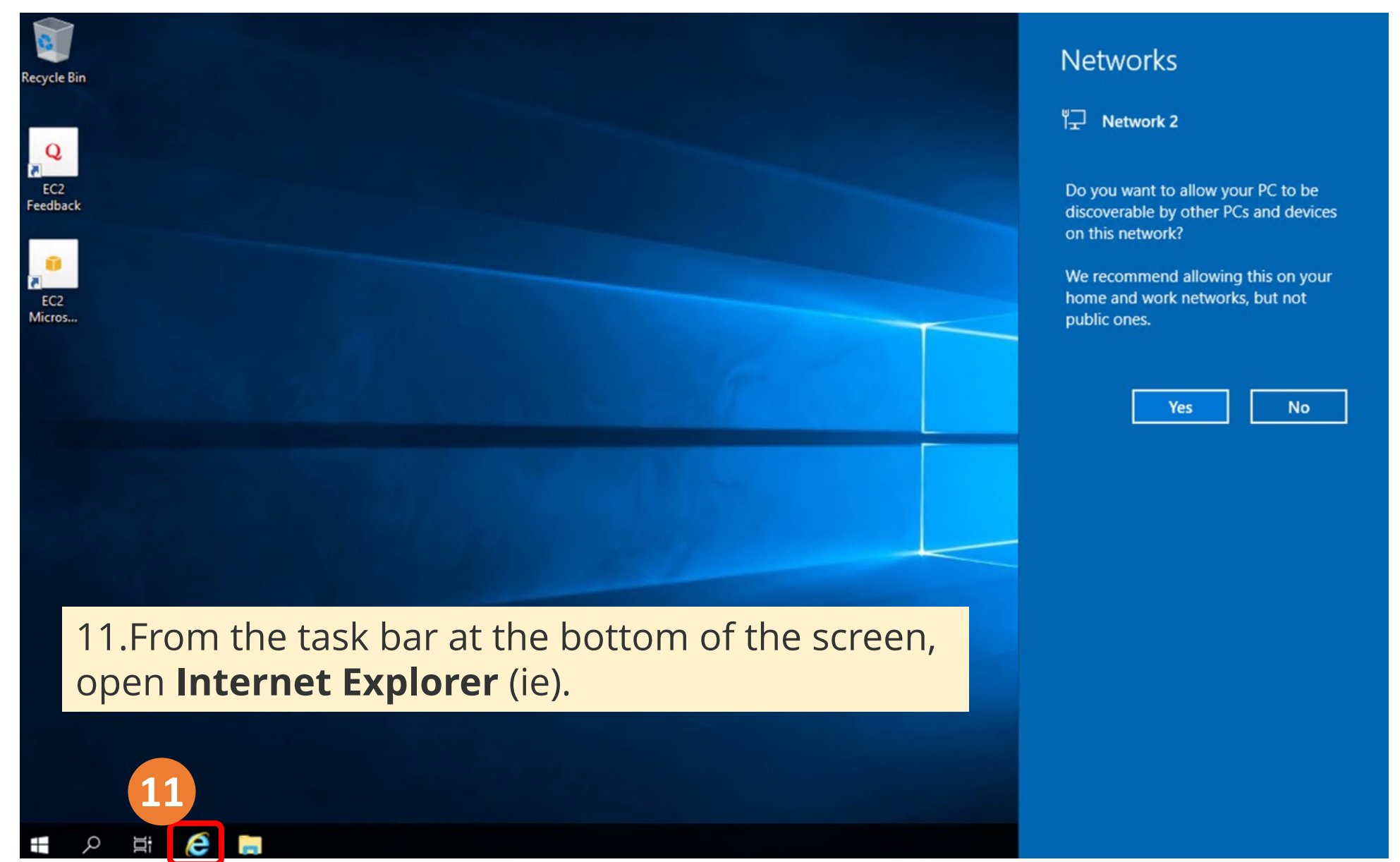

| Recycle<br>Peedb<br>Feedb<br>EC2<br>Micro | Contract Exp | res://iesetu<br>olorer Enhanco | p.dll/HardAdmin.htm<br>ed ×<br>Toternet Explored<br>splorer 11<br>et up Internet Explored<br>© Use recomm<br>Windows De<br>software by s<br>are download<br>websites and<br>© Don't use recomm | rer Enhanced Sec<br>orer 11<br>ended security, privacy<br>fender SmartScreen help<br>sending some web addre<br>ded to make Internet Exp<br>I older PC hardware. Rea<br>ommended settings | - C<br>curity Co<br>, and compa<br>protect you<br>esses to Micro<br>plorer 11 featured<br>the Internet | Search<br>nficuration is<br>tibility settings<br>of from malicious we<br>profit to be checked.<br>ures work better with<br>t Explorer privacy sta | bsites and<br>Compatibility lists<br>is changing<br>itement online.                 | 다 X<br>아 ☆ 양 (<br>nfigures a<br>risk. For<br><u>hanced</u><br>plorer and<br>res. If you<br>, you can<br>formation, |     |       | Hostna<br>Instan<br>Public<br>Private<br>Instan<br>Availa<br>Archite<br>Total N<br>Netwo | ame: EC2AMAZ<br>ce ID: i-09b8b1<br>IPv4 Address: 5<br>e IPv4 Address:<br>ce Size: t2.micr<br>bility Zone: us-e<br>ecture: AMD64<br>Memory: 1024 I<br>ork Performance | -NLON31A<br>cba75427ad<br>54.196.8.114<br>10.0.1.157<br>o<br>east-1a<br>MB<br>e: Low to Mo | l6<br>I |
|-------------------------------------------|--------------|--------------------------------|----------------------------------------------------------------------------------------------------|----------------------------------------------------------------------------------------------------|----------------------------------------------------------------------------------------------------|----------------------------------------------------------------------------------------------------|-------------------------------------------------------------------------------------|----------------------------------------------------------------------------------------------------|-----|-------|------------------------------------------------------------------------------------------|----------------------------------------------------------------------------------------------------|--------------------------------------------------------------------------------------------|---------|
| EC2<br>Micro                              | 12           | 2. In <sup>-</sup>             | Windows De<br>software by :<br>are downloa<br>websites and<br>O Don't use rec<br>Send Do Not                                                                                                   | fender SmartScreen help<br>sending some web addre<br>ded to make Internet Exp<br>I older PC hardware. Rea<br>ommended settings<br>Track requests to tell site                            | es you prefer                                                                                          | of from malicious we<br>poof to be checked,<br>ures work better with<br>t Explorer privacy state<br>not to be tracked                             | bsites and<br>Compatibility lists<br>in changing<br>itement online.<br>Ask me later | p-up                                                                                                    | wii | ndow, | choo                                                                                     | se <b>OK</b>                                                                                                    | •                                                                                          |         |
|                                           |              |                                |                                                                                                    |                                                                                                    |                                                                                                    |                                                                                                    |                                                                                     |                                                                                                    |     |       |                                                                                          |                                                                                                    |                                                                                            |         |
| #                                         | , n III      | e                              | -                                                                                                    |                                                                                                    |                                                                                                    |                                                                                                    |                                                                                     |                                                                                                    |     |       |                                                                                          | 弫                                                                                                    | 2:18 AM<br>5/20/2022                                                                       | , ₽     |

Module 10 Databases: Lab 10 - RDS

| Internet Explorer Enhanced X<br>Internet Explorer Enhanced X<br>Internet Explorer Enhanced X<br>Internet Explorer Enhanced X<br>Internet Explorer Enhanced X<br>Internet Explorer Enhanced X<br>Internet Explorer Enhanced X | dadmin.htm                                                | arch<br>able<br>serve<br>figura<br>settir<br>in In<br>vant i<br>nclus<br>y Cor | Print<br>File<br>Zoom (100%)<br>Safety<br>Add site to Apps<br>View downloads Ct<br>Manage add-ons<br>F12 Developer Tools<br>Go to pinned sites<br>Compatibility View settings<br>Internet options<br>About Internet Explorer | l +1 |         |
|----------------------------------------------------------------------------------------------------|-----------------------------------------------------------|--------------------------------------------------------------------------------|----------------------------------------------------------------------------------------------------|------|---------|
|                                                                                                    | 13. In the top right corner of the ie w gear-shaped icon. | vind                                                                           | ow, choose                                                                                                    | th   | e small |
|                                                                                                    |                                                           |                                                                                |                                                                                                    |      |         |
|                                                                                                    | 14. From the drop down menu, selec                        | ct <b>Ir</b>                                                                   | iternet Opt                                                                                                    | io   | ns.     |
|                                                                                                    |                                                           |                                                                                |                                                                                                    |      |         |

V

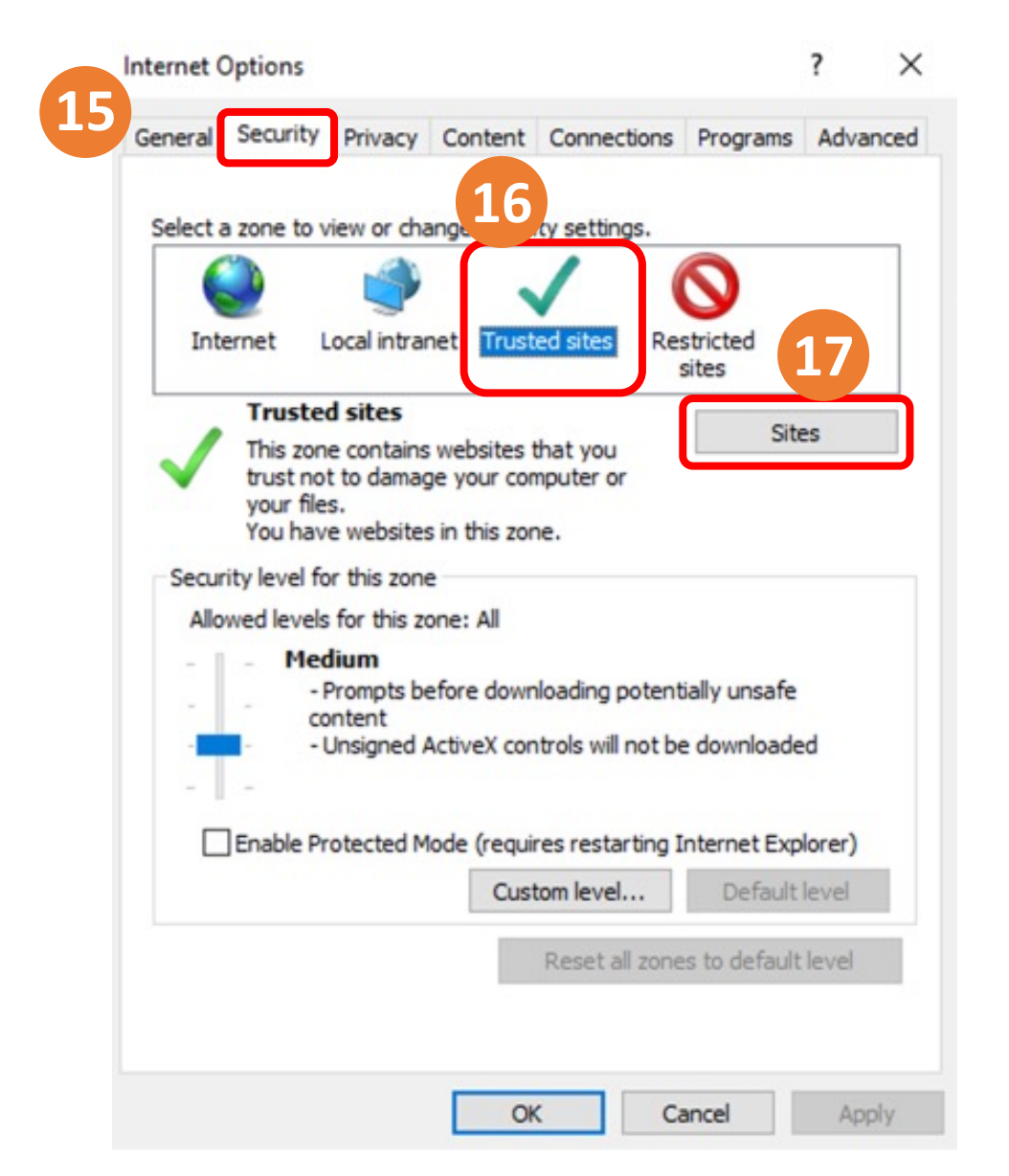

## 15. Select the **Security** tab.

16. In the box labeled "Select a zone to view or change security settings", select **Trusted Sites** .

17. Choose the **Sites** button.

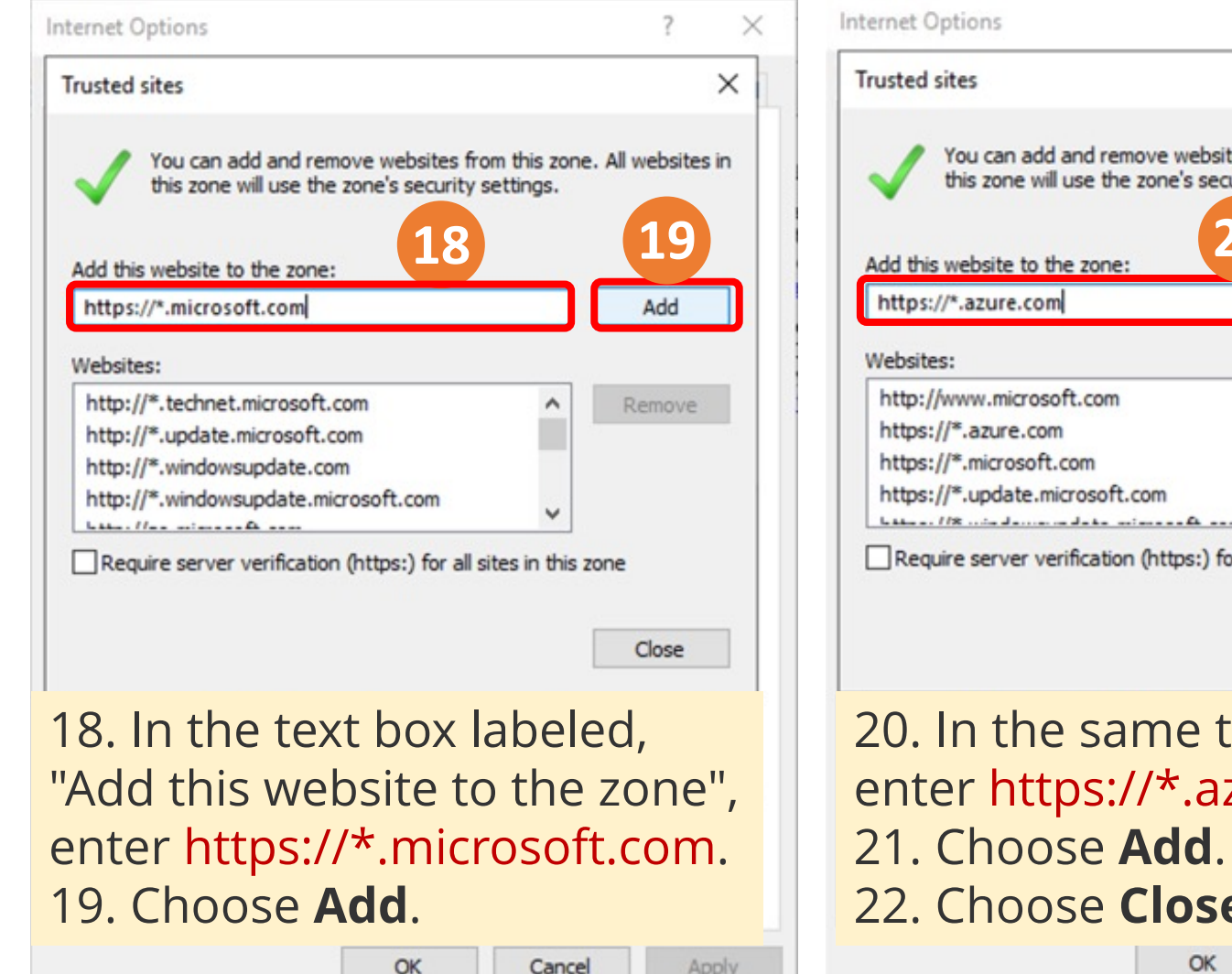

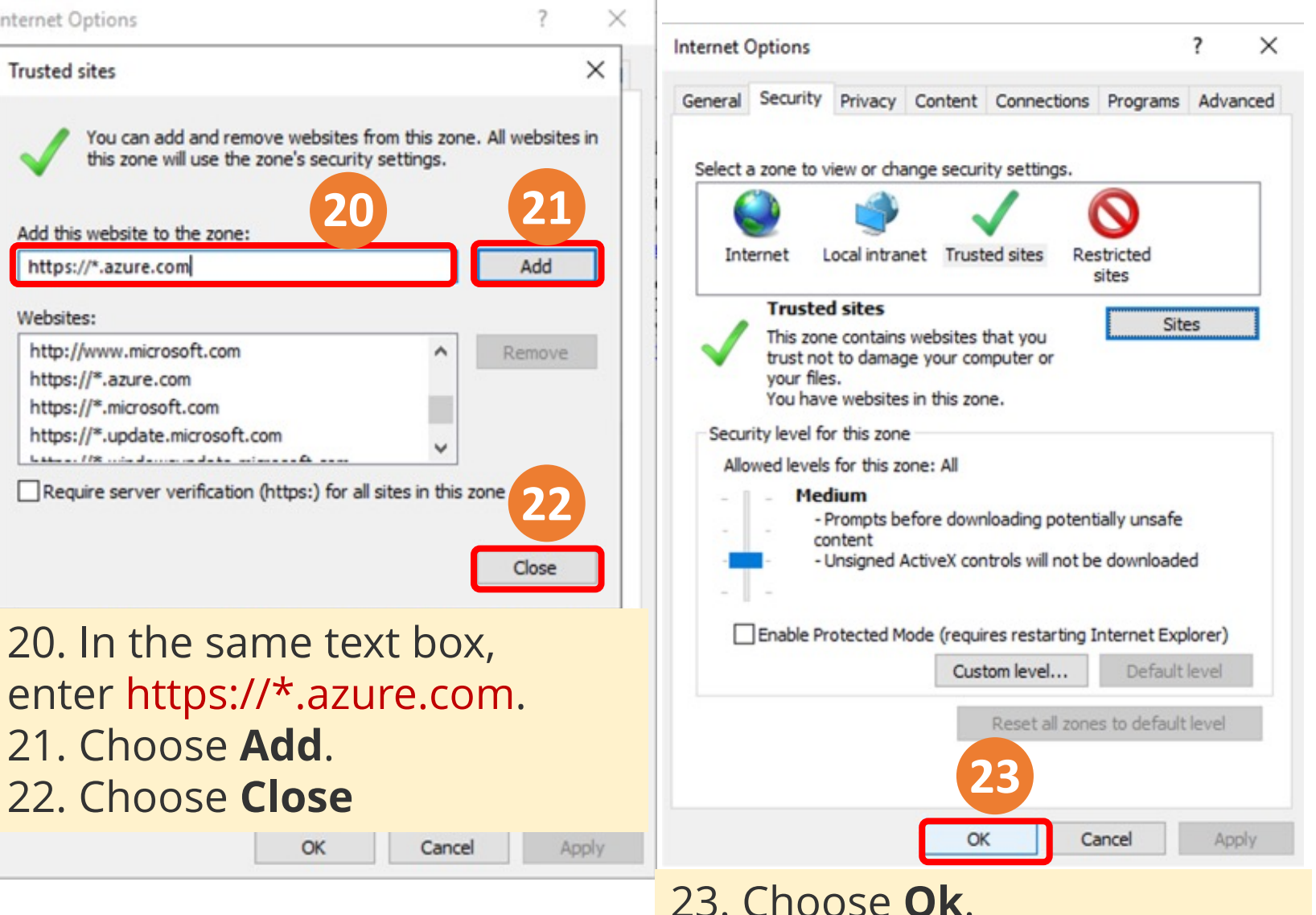

#### **Download SQL Server Management Studio**

24.In the ie window, enter the following URL: https://aka.ms/ssmsfullsetup and press enter.

25.If you are prompted with pop-up windows, choose accept and close the windows.

26.You will see a warning at the bottom of the browser window similar to - *This type of file could harm your computer*. Choose **Save** to download the file.

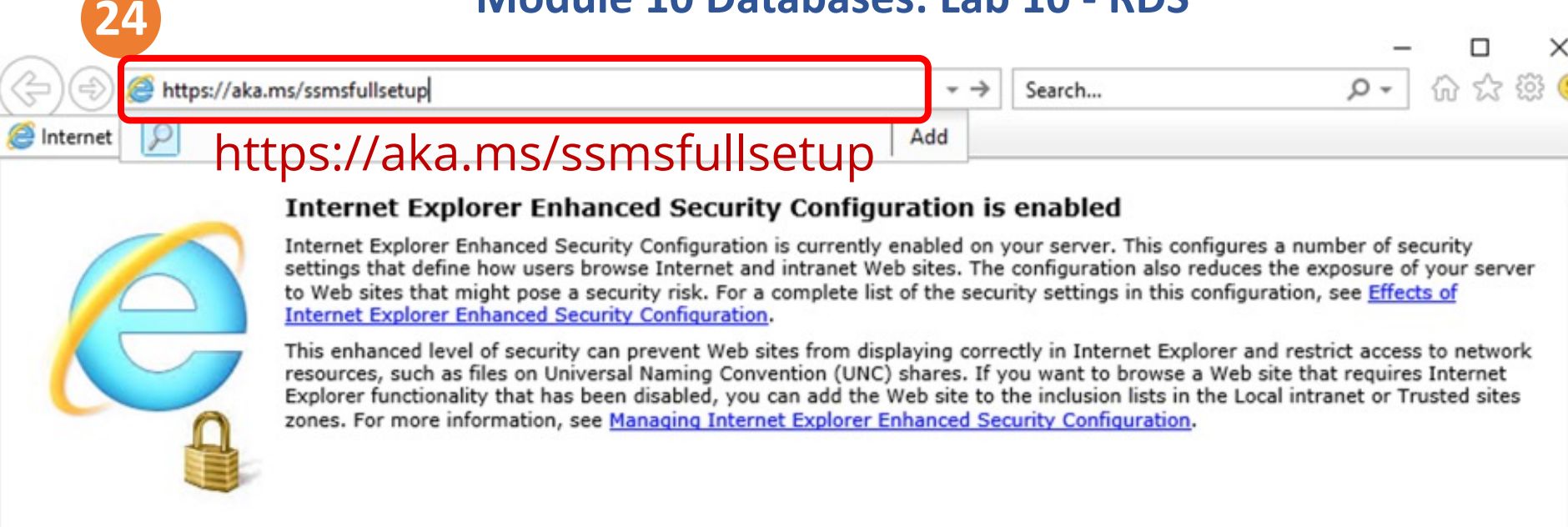

#### **Download SQL Server Management Studio**

24.In the ie window, enter the following URL: https://aka.ms/ssmsfullsetup and press enter.

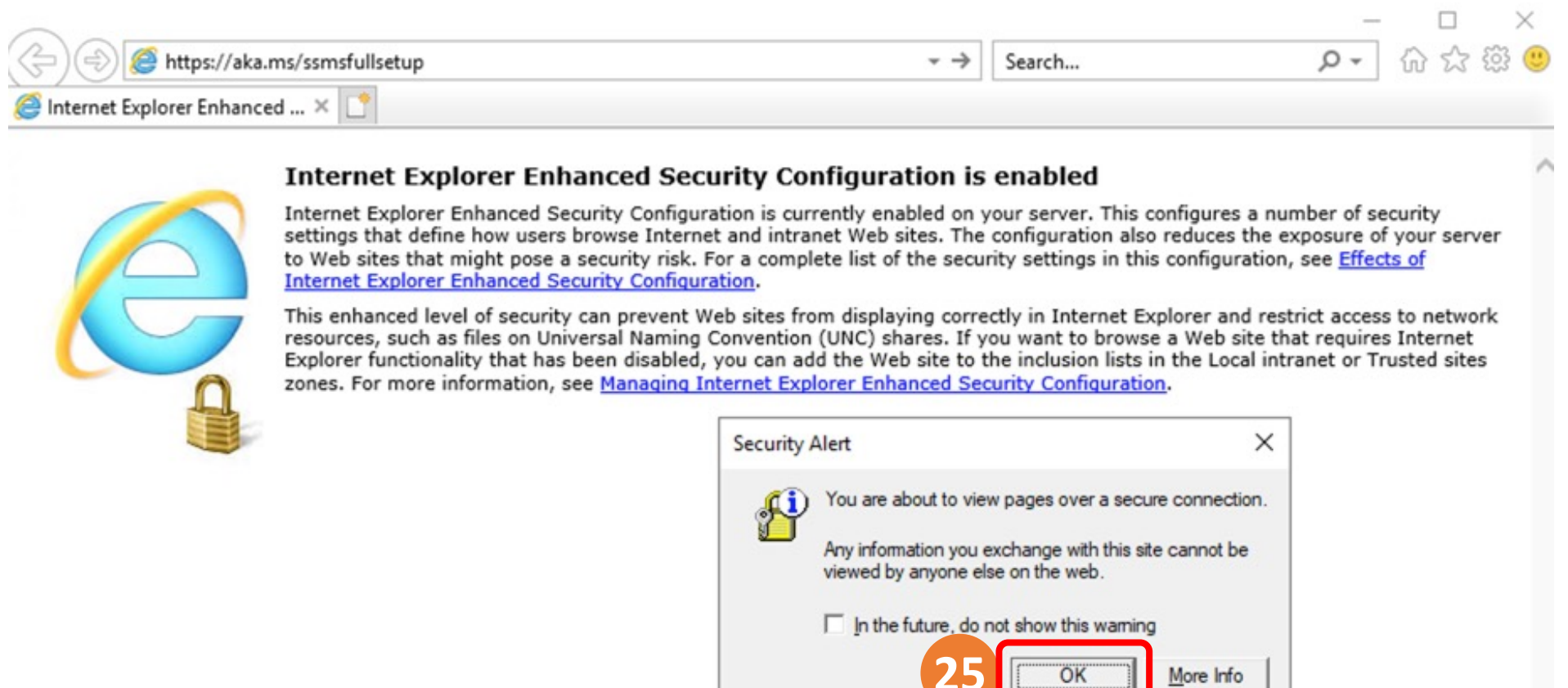

25. If you are prompted with pop-up windows, choose accept and close the windows.

26. You will see a warning at the bottom of the browser window similar to - *This type of file could harm your computer*. Choose **Save** to download the file.

|                                       |            | _   |       |
|---------------------------------------|------------|-----|-------|
| 🕞 🔄 🥖 res://iesetup.dll/HardAdmin.htm | → C Search | - م | 6 2 2 |
| 🤗 Internet Explorer Enhanced 🗙 📑      |            |     |       |
|                                       |            |     |       |

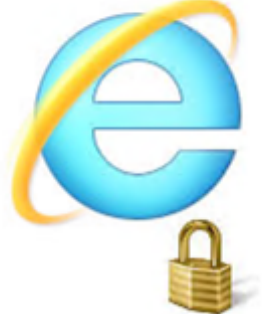

#### Internet Explorer Enhanced Security Configuration is enabled

Internet Explorer Enhanced Security Configuration is currently enabled on your server. This configures a number of security settings that define how users browse Internet and intranet Web sites. The configuration also reduces the exposure of your server to Web sites that might pose a security risk. For a complete list of the security settings in this configuration, see <u>Effects of Internet Explorer Enhanced Security Configuration</u>.

This enhanced level of security can prevent Web sites from displaying correctly in Internet Explorer and restrict access to network resources, such as files on Universal Naming Convention (UNC) shares. If you want to browse a Web site that requires Internet Explorer functionality that has been disabled, you can add the Web site to the inclusion lists in the Local intranet or Trusted sites zones. For more information, see <u>Managing Internet Explorer Enhanced Security Configuration</u>.

26. You will see a warning at the bottom of the browser window similar to - *This type of file could harm your computer*. Choose **Save** to download the file.

Do you want to save SSMS-Setup-ENU.exe (675 MB) from download.microsoft.com?

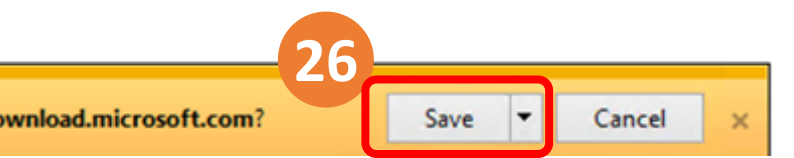

 $\times$ 

#### **Install the software**

27.Once you receive the message confirming that the download has completed, choose the **Run** button.

28.You will be promted to *Click "install" to begin*. Choose the **Install** button.

29.Once the installation has completed, choose **Close**.

Madula 10 Databasas Lah 10 DDC

| Internet Explorer Enhanced Security     | Configuration is enabled |        | / |
|-----------------------------------------|--------------------------|--------|---|
| Internet Explorer Enhanced ×            |                          |        |   |
| 😑 ) 🗇 🧭 res://iesetup.dll/HardAdmin.htm | → C Search               | P- 命公题 |   |
|                                         |                          | - U >  | × |

Internet Explorer Enhanced Security Configuration is currently enabled on your server. This configures a number of security settings that define how users browse Internet and intranet Web sites. The configuration also reduces the exposure of your server to Web sites that might pose a security risk. For a complete list of the security settings in this configuration, see Effects of Internet Explorer Enhanced Security Configuration.

This enhanced level of security can prevent Web sites from displaying correctly in Internet Explorer and restrict access to network resources, such as files on Universal Naming Convention (UNC) shares. If you want to browse a Web site that requires Internet Explorer functionality that has been disabled, you can add the Web site to the inclusion lists in the Local intranet or Trusted sites zones. For more information, see <u>Managing Internet Explorer Enhanced Security Configuration</u>.

## Install the software

27.Once you receive the message confirming that the download has completed, choose the **Run** button.

| unning security scan                               |    |     |             | View downloads | ×   |
|----------------------------------------------------|----|-----|-------------|----------------|-----|
| The SSMS. Setup - ENILI are download has completed | 27 | Pup | Open folder | View downloade | 1 . |
| ne ssivis-setup-envulexe download has completed.   |    | Kun | Open tolder | view downloads | X   |

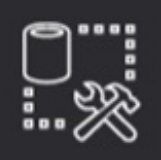

RELEASE 18.11.1 Microsoft SQL Server Management Studio with Azure Data Studio

#### Welcome. Click "Install" to begin.

Location:

C:\Program Files (x86)\Microsoft SQL Server Management Studio 18

Change

By clicking the "Install" button, I acknowledge that I accept the <u>Privacy Statement</u> and the License Terms for <u>SQL Server Management Studio</u> and <u>Azure Data Studio</u>

SQL Server Management Studio transmits information about your installation experience, as well as other usage and performance data, to Microsoft to help improve the product. To learn more about data processing and privacy controls, and to turn off the collection of this information after installation, see the

documentation

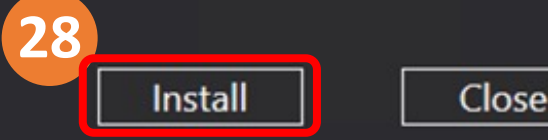

28. You will be promtedto *Click "install" to begin*.Choose the **Install** button.

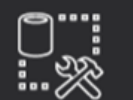

**RELEASE 18.11.1** Microsoft SQL Server Management Studio with Azure Data Studio

| Package Progress                           |  |
|--------------------------------------------|--|
| Visual Studio 2017 Isolated Shell for SSMS |  |
| Overall Progress                           |  |
|                                            |  |
|                                            |  |
|                                            |  |
|                                            |  |
| Cancel                                     |  |
|                                            |  |

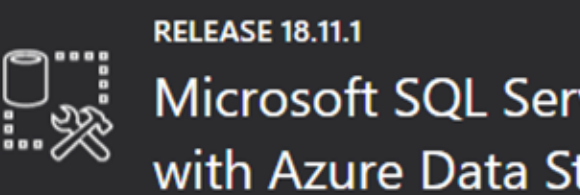

Microsoft SQL Server Management Studio with Azure Data Studio

#### Setup Completed

All specified components have been installed successfully.

#### 29. Once the installation has completed, choose **Close**.

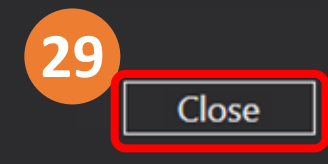
### Return to the instructions for the lab assignment.

When you are instructed to perform tasks on your local machine, you can now use the AWS workstation instead.

# AWS Windows Workstation Configuration with SQL Server Management Studio (SSMS)

- Step 1. Locate the IP address
- Step 2. Connect to the workstation
- Step 3. Configure the browser
- Step 4. Download SQL Server Management Studio
- Step 5. Install the software
- Step 6. Return to the instructions for the lab assignment.

### Task 3. Make your database publicly accessible

15.In the Amazon RDS console, choose the name of the SQL Server database that you created.

## In the **Connectivity & security** section, for **Security**, notice that **Public accessibility** is currently set to **No**.

16.To change this setting, choose **Modify** at the top of the page.

17.Scroll down to the **Connectivity** section, and expand **Additional configuration**. 18.For **Public access**, choose **Publicly accessible**.

19.Scroll to the bottom of the page, and choose **Continue**.

20.In the **Scheduling of modifications** section, for **When to apply modifications**, choose **Apply immediately**.

### 21.Choose Modify DB Instance.

After about 30 seconds, the **Status** for the database changes to *Modifying*. Before continuing, wait until the status changes to *Available*.

**Tip:** You might need to refresh the database information. To refresh, choose the refresh icon.

| aws Services                                       | Q Search for services, features, blogs, docs, and more [Option+S] ▷ ♦ ⑦ N. Virginia ▼ voclabs/user1323818=Min-Yuh_Day @ 5479-7023-7064 ▼                                                                                                    |
|----------------------------------------------------|----------------------------------------------------------------------------------------------------|
| Amazon RDS                                         | X RDS > Databases                                                                                                    |
| Dashboard<br>Databases<br>Query Editor             | Databases       Group resources       Modify       Actions       Restore from S3       Create database         Q. Filter by databases       < 1 >                                                                                                    |
| Performance insights<br>Snapshots                  | Image: Head of the second second |
| Automated backups<br>Reserved instances<br>Proxies | 15 o database-1 Instance SQL Server Express Edition us-east-1f                                                                                                    |
| Subnet groups                                      | Image: Bolice bill     DB identifier     ▲     Role ▼     Engine     ▼     Region & AZ ▼       Image: Comparison of the system     database-1     Instance     SQL Server Express Edition     us-east-1f                                                                                                    |
| Parameter groups<br>Option groups                  | Size $\triangledown$ Status $\triangledown$ CPU Current activity Maintenance $\triangledown$ VPC $\checkmark$                                                                                                    |
| Custom engine version                              | db.t2.micro 🕘 Backing-up 🔲 39.48% O Connections none vpc-058750b8b6dd45bd6                                                                                                    |
| Events                                             | Status VPC VPC VPC VMulti-AZ V                                                                                                    |
| Event subscriptions                                | Backing-up     39.48%     0 Connections     none     vpc-058750b8b6dd45bd6     N/A                                                                                                    |
| Feedback Looking for la                            | nguage selection? Find it in the new Unified Settings 🔀 © 2022, Amazon Web Services, Inc. or its affiliates. Privacy Terms Cookie preferences                                                                                                    |

Source: AWS Academy Introduction to Cloud: Semester 1, https://awsacademy.instructure.com/courses/18745

Module 10 Databases: Lab 10 - RDS

| aws Services                           | <b>Q</b> Search for | services, features, blogs, docs, and more [Option+                  | S] 🔈 💠 🥐 N. Virginia 🔻    | voclabs/user1323818=Min-Yuh_Day @ 5479-7023-7064 🔻 |
|----------------------------------------|---------------------|---------------------------------------------------------------------|---------------------------|----------------------------------------------------|
| Amazon RDS                             | ×                   | RDS > Databases                                                     |                           |                                                    |
| Dashboard<br>Databases<br>Query Editor |                     | Databases       Group resources         Q       Filter by databases | C Modify Actions <b>v</b> | Restore from S3   Create database     < 1 > ③      |
| Performance insights<br>Snapshots      |                     | DB identifier                                                       | ▲ Role ⊽ E                | ngine 🗢 Region & AZ 🗢                              |
| Automated backups                      |                     | 15 O database-1                                                     | Instance S                | QL Server Express Edition us-east-1f               |
| Reserved instances                     |                     |                                                                     |                           |                                                    |
| Proxies                                |                     |                                                                     |                           |                                                    |

Subnet groups

Parameter groups

Option groups

Custom engine versions

Events

Event subscriptions

### Task 3. Make your database publicly accessible

15.In the Amazon RDS console, choose the name of the SQL Server database that you created. In the **Connectivity & security** section, for **Security**, notice that **Public accessibility** is currently set to **No**.

Feedback Looking for language selection? Find it in the new Unified Settings

© 2022, Amazon Web Services, Inc. or its affiliates.

Terms Cookie preferences

Privacy

Source: AWS Academy Introduction to Cloud: Semester 1, <u>https://awsacademy.instructure.com/courses/18745</u>

Amazon RDS×Task 3. Make your<br/>database publicly<br/>accessible15.In the Amazon RDS<br/>console, choose the name<br/>of the SQL Server database<br/>that you created.

aws

Services

Q Search for se

In the **Connectivity &** security section, for Security, notice that Public accessibility is currently set to No.

Certificate update

Feedback

Looking for language selection? F

| features, blogs, docs, and more                                     | [Option+S]                                   | እ 🗘 🕜 N. Virginia ▼                                               | voclabs/user1323818=Min-Yuh_Day @ 5479-7023-70 |
|---------------------------------------------------------------------|----------------------------------------------|-------------------------------------------------------------------|------------------------------------------------|
| DS > Databases > database-1                                         |                                              |                                                                   |                                                |
| latabase-1                                                          |                                              |                                                                   | Modify Actions <b>v</b>                        |
| Summary                                                             |                                              |                                                                   |                                                |
| DB identifier<br>database-1                                         | CPU 38.98%                                   | Status                                                            | Class<br>db.t2.micro                           |
| Role<br>Instance                                                    | Current activity                             | Engine<br>SQL Server Express Edition                              | Region & AZ<br>us-east-1f                      |
| Connectivity & security                                             | nitoring Logs & events Con                   | figuration Maintenance & backup                                   | s Tags                                         |
| Connectivity & security                                             |                                              |                                                                   |                                                |
| Endpoint & port                                                     | Networking                                   | Security                                                          |                                                |
| Endpoint<br>database-1.csstehym9d6x.us-<br>east-1.rds.amazonaws.com | Availability Zone<br>us-east-1f              | VPC security groups<br>default (sg-0f4f1f84621b3ea35)<br>⊘ Active |                                                |
| Port<br>1433                                                        | VPC<br>vpc-058750b8b6dd45bd6<br>Subnet group | Publicly accessible<br>No                                         | ]                                              |
|                                                                     |                                              | Cortificate authority                                             |                                                |

Source: AWS Academy Introduction to Cloud: Semester 1, <u>https://awsacademy.instructure.com/courses/18745</u>

Module 10 Databases: Lab 10 - RDS

| aws Services            | <b>Q</b> Search for s | services, features, blogs, docs, and more  | [Option+S]                 | ג 🗘 🔇 N. Virginia ▼                 | voclabs/user1323818=Min-Yuh_Day @ 5479-7023-7064 ▼ |
|-------------------------|-----------------------|--------------------------------------------|----------------------------|-------------------------------------|----------------------------------------------------|
| Amazon RDS              | ×                     | RDS > Databases > database-1<br>database-1 |                            |                                     | 16<br>Modify Actions <b>T</b>                      |
| Dashboard               |                       |                                            |                            |                                     |                                                    |
| Databases               |                       | Summary 16. TO                             | change this sett           | ing, choose <b>Mo</b>               | <b>dify</b> at the top of the page                 |
| Query Editor            |                       | Summary                                    | 0                          | 0                                   |                                                    |
| Performance insights    |                       | DB identifier                              | CPU                        | Status                              | Class                                              |
| Snapshots               |                       | database-1                                 | 38.98%                     | ⊘ Available                         | db.t2.micro                                        |
| Automated backups       |                       | Bala                                       | Comment anti-ite           | Facine                              | Decise 0.47                                        |
| Reserved instances      |                       | Role                                       | Current activity           | SOL Server Express Edition          | Region & AZ                                        |
| Proxies                 |                       |                                            | o connections              | SQL Server Express Edition          | us-cast-fi                                         |
|                         |                       |                                            |                            |                                     |                                                    |
| Subnet groups           |                       | Connectivity & security Mon                | itoring Logs & events Conf | iguration Maintenance & backu       | ips Tags                                           |
| Parameter groups        |                       |                                            |                            |                                     |                                                    |
| Option groups           |                       |                                            |                            |                                     |                                                    |
| Custom engine version   | 16                    | Connectivity & security                    |                            |                                     |                                                    |
| custom engine version   | 15                    |                                            |                            |                                     |                                                    |
|                         |                       | Endpoint & port                            | Networking                 | Security                            |                                                    |
| Events                  |                       | Endpoint                                   | Availability Zone          | VPC security groups                 |                                                    |
| Event subscriptions     |                       | database-1.csstehym9d6x.us-                | us-east-1f                 | default (sg-0f4f1f84621b3ea35       | 5)                                                 |
|                         |                       | east-1.rds.amazonaws.com                   | VPC                        | <ul> <li>Active</li> </ul>          |                                                    |
| Perommendations         |                       | Port                                       | vpc-058750b8b6dd45bd6      | Publicly accessible                 |                                                    |
| Cortificato undato      |                       | 1433                                       |                            | No                                  |                                                    |
| certificate update      |                       |                                            | Subnet group               | Cortificate authority               |                                                    |
| Feedback Looking for la | nguage selection? F   | Find it in the new Unified Settings 🔀      |                            | © 2022, Amazon Web Services, Inc. o | r its affiliates. Privacy Terms Cookie preferences |

Source: AWS Academy Introduction to Cloud: Semester 1, https://awsacademy.instructure.com/courses/18745

Module 10 Databases: Lab 10 - RDS

| aws Services                                                                                                    | <b>Q</b> Search for service                                                                                                    | es, features, blogs, docs, and more                                                                           | [Option+S]                    | \$ Ø              | N. Virginia 🔻              | voclabs/user1323818=Min-   | Yuh_Day @ 5479-7023-7064 🔻 |
|----------------------------------------------------------------------------------------------------|----------------------------------------------------------------------------------------------------|----------------------------------------------------------------------------------------------------|-------------------------------|-------------------|----------------------------|----------------------------|----------------------------|
| Amazon RDS                                                                                                    | ×                                                                                                    | RDS > Databases > Modify DB                                                                                   | instance: database-1          |                   |                            |                            |                            |
| Dashboard                                                                                                    |                                                                                                    | Modify DB instanc                                                                                             | e: database-                  | 1                 |                            |                            |                            |
| Databases                                                                                                    |                                                                                                    | Settings                                                                                                    |                               |                   |                            |                            |                            |
| Query Editor<br>Performance insights                                                                                                    |                                                                                                    | License model<br>License type associated with the datab                                                       | ase engine                    | 1                 | 17. Scro<br>the <b>Con</b> | oll down to                | section                    |
| Automated backups                                                                                                    |                                                                                                    | license-included and expand and expand                                                                        |                               |                   |                            |                            |                            |
| Reserved instances<br>Proxies                                                                                                    |                                                                                                    | DB engine version<br>Version number of the database engine to be used for this database Additional configurat |                               |                   | uration.                   |                            |                            |
| Subnet groups                                                                                                    | Subnet groups       14.00.3421.10.v1         DB instance identifier Info         Type a name for your DB instance. The name must be unique across all DB instances owned by your AWS account in the current AWS |                                                                                                    |                               |                   |                            | 17                         |                            |
| Parameter groups<br>Option groups                                                                                                    |                                                                                                    | Region. database-1                                                                                            |                               |                   |                            |                            |                            |
| Custom engine versions       The DB instance identifier is case-insensitive, but is stored as all lowercase (as in "mydbinstance"). Constraints: 1 to 60 alphanumeric characters or hyphens. First character must be a letter. Can't contain two consecutive hyphens. Can't end with a hyphen. |                                                                                                    |                                                                                                    |                               |                   |                            |                            |                            |
| Events                                                                                                    |                                                                                                    |                                                                                                    |                               |                   |                            |                            |                            |
| Event subscriptions                                                                                                    |                                                                                                    | Constraints: At least 8 printable ASCII o<br>(at sign).                                                       | characters. Can't contain any | of the following: | / (slash), '(single quo    | te), "(double quote) and @ |                            |
|                                                                                                    |                                                                                                    |                                                                                                    |                               |                   |                            |                            |                            |

Module 10 Databases: Lab 10 - RDS

| WS Services C          | <b>\</b> Search for servio | ces, features, blogs, docs, and more [Option+S]                                                                         | Q     N. Virginia ▼     voclabs/user1323818=Min-Yuh_Day @ 5479-7023-7064 |
|------------------------|----------------------------|----------------------------------------------------------------------------------------------------|--------------------------------------------------------------------------|
| Amazon RDS             | ×                          | Connectivity                                                                                                    | C                                                                        |
| Dashboard              |                            | Subnet group                                                                                                    |                                                                          |
| Databases              |                            | derault-vpc-058750b8b0dd45bd0                                                                                           | ·                                                                        |
| Query Editor           |                            | Security group                                                                                                    |                                                                          |
| Performance insights   |                            | List of DB security groups to associate with this DB instance.                                                          | 17. Scroll down to                                                       |
| Snapshots              |                            | Choose security groups                                                                                                  | the <b>Connectivity</b> section.                                         |
| Automated backups      |                            | default 🗙                                                                                                    | and expand                                                               |
| Reserved instances     |                            | Certificate authority                                                                                                   | anu expanu                                                               |
| Proxies                |                            | rds-ca-2019                                                                                                    | Additional configuration.                                                |
|                        | 1                          | 7                                                                                                    |                                                                          |
| Subnet groups          |                            | Additional configuration                                                                                                |                                                                          |
| Parameter groups       |                            | Public access                                                                                                    |                                                                          |
| Option groups          |                            | Publicly accessible     FC2 instances and devices outside the VPC can connect to the inst                               | tance. You define the security groups for supported devices              |
| Custom engine versions |                            | and instances.                                                                                                    | tance. For define the security groups for supported devices              |
|                        |                            | <ul> <li>Not publicly accessible</li> <li>No IP address is assigned to the DB instance. EC2 instances and de</li> </ul> | evices outside the VPC can't connect.                                    |
| Events                 |                            | Database port                                                                                                    |                                                                          |
| Event subscriptions    |                            | Specify the TCP/IP port that the DB instance will use for application co                                                | onnections. The application connection string must specify the           |
|                        |                            | port number. The DB security group and your firewall must allow conn                                                    | nections to the port. Learn more                                         |
|                        |                            | 1433                                                                                                    |                                                                          |

| aws Services                                                                                     | <b>Q</b> Search for | services, features, blogs, docs, and more                                                                                                    | [Option+S]                                                                                      | \$ Ø                           | N. Virginia 🔻                                                     | voclabs/user1323818=Min-           | /uh_Day @ 5479-7023-7064 ▼ |
|--------------------------------------------------------------------------------------------------|---------------------|----------------------------------------------------------------------------------------------------|-------------------------------------------------------------------------------------------------|--------------------------------|-------------------------------------------------------------------|------------------------------------|----------------------------|
| Amazon RDS                                                                                       | ×                   | Connectivity                                                                                                    |                                                                                                 |                                |                                                                   | C                                  |                            |
| Dashboard<br>Databases<br>Query Editor<br>Performance insights<br>Snapshots<br>Automated backups |                     | Subnet group<br>default-vpc-058750b8b6dd45<br>Security group<br>List of DB security groups to associate<br>Choose security groups<br>default X                                             | bd6<br>with this DB instance.                                                                   |                                | ▼                                                                 |                                    |                            |
| Reserved instances<br>Proxies                                                                    |                     | Certificate authority<br>rds-ca-2019                                                                                                    | 18.<br>cho                                                                                      | For <b>Pu</b><br>ose <b>Pu</b> | ublic ac<br>ublicly                                               | cess,<br>accessible                | •                          |
| Subnet groups<br>Parameter groups<br>Option groups<br>Custom engine versio                       | ns                  | <ul> <li>Additional configuration</li> <li>Public access</li> <li>Publicly accessible<br/>EC2 instances and devices outside<br/>and instances.</li> <li>Not publicly accessible</li> </ul> | e the VPC can connect to the                                                                    | instance. You defir            | ne the security group                                             | os for supported devices           |                            |
| Events<br>Event subscriptions                                                                    |                     | Database port<br>Specify the TCP/IP port that the DB in<br>port number. The DB security group a<br>1433                                                                                    | B Instance. EC2 Instances ar<br>Istance will use for application<br>nd your firewall must allow | nd devices outside t           | he VPC can't connect<br>e application connect<br>port. Learn more | t.<br>tion string must specify the |                            |
| Feedback Looking for l                                                                           | anguage selection?  | Find it in the new Unified Settings 🔀                                                                                                    |                                                                                                 | © 2022, Amazo                  | n Web Services, Inc. o                                            | or its affiliates. Privacy         | Terms Cookie preferences   |

Module 10 Databases: Lab 10 - RDS

| aws Services          | <b>Q</b> Search fo | r services, features, blogs, docs, and more [Opt                                                                                                    | ion+S] 🔈 🗘                | . (?) N.            | . Virginia 🔻         | voclabs/user1323818=Min-` | Yuh_Day @ 5479-7023-7064 🔻 |
|-----------------------|--------------------|----------------------------------------------------------------------------------------------------|---------------------------|---------------------|----------------------|---------------------------|----------------------------|
| Amazon RDS            | ×                  | IAM role<br>The following service-linked role is used for pub                                                                                                    | ishing logs to CloudWate  | ch Logs.            |                      |                           |                            |
|                       |                    | RDS service-linked role                                                                                                    |                           |                     |                      |                           |                            |
| Dashboard             |                    | Performance Insights Info                                                                                                    |                           |                     |                      |                           |                            |
| Databases             |                    | , in the second second s |                           |                     |                      |                           |                            |
| Query Editor          |                    | Turn on Performance Insights Info                                                                                                    |                           |                     |                      |                           |                            |
| Performance insights  | s                  | Maintenance                                                                                                    |                           |                     |                      |                           |                            |
| Snapshots             |                    | Auto minor version upgrade Info                                                                                                    |                           |                     |                      |                           |                            |
| Automated backups     |                    | Enable auto minor version upgrade<br>Enabling auto minor version upgrade                                                                                                    | tomatically unarada to    | ou piper version    | 16 D.C               |                           |                            |
| Reserved instances    |                    | they are released. The automatic upgrade will all                                                                                                    | occur during the mainten  | ance window for t   | the                  |                           |                            |
| Proxies               |                    | database.                                                                                                    |                           |                     |                      |                           |                            |
|                       |                    | DB instance maintenance window<br>The weekly time range during which system mai                                                                                                    | ntenance can occur.       |                     |                      |                           |                            |
| Subnet groups         |                    | Start day Start time                                                                                                    |                           | ſ                   | Duration             |                           |                            |
| Parameter groups      |                    | Saturday 🔻 09 🔻                                                                                                    | : 39 🔻                    | υтс                 | 0.5 🔻                | hours                     |                            |
| Option groups         |                    |                                                                                                    |                           |                     |                      |                           |                            |
| Custom engine version | ons                | Deletion protection                                                                                                    |                           |                     |                      |                           |                            |
|                       |                    | Enable deletion protection                                                                                                    | cidentally. While this on | tion is enabled vo  | ou can't delete the  | database                  |                            |
|                       |                    | Troteets the database from being deteted a                                                                                                    | and the trib op           | cion is chaoted, yo | va can i actere the  |                           |                            |
| Events                |                    | 19. Scroll to the botto                                                                                                    | om of the                 | page.               | and                  | 19                        |                            |
| Event subscriptions   |                    | choose <b>Continue</b>                                                                                                    |                           | 1.00                |                      |                           | ו                          |
|                       |                    | choose continue.                                                                                                    |                           |                     | and                  | Continue                  |                            |
| Feedback Looking for  | language selection | ? Find it in the new Unified Settings 🔽                                                                                                    | _ © 2                     | 022. Amazon Web     | Services. Inc. or it | ts affiliates. Privacy    | Terms Cookie preferences   |
|                       | Jungo serection    |                                                                                                    |                           |                     |                      |                           |                            |

Module 10 Databases: Lab 10 - RDS

| aws Services              | <b>Q</b> Search for s | ervices, features, blogs, docs, and more [Option+S] 🔈 👌 🕜 N. Virginia 🔻 voclabs/user1323818=Min-Yuh_Day @ 5479-7023-7064 🔻                                                                                                |
|---------------------------|-----------------------|----------------------------------------------------------------------------------------------------|
| Amazon RDS                | ×                     | 20. In the <b>Scheduling of modifications</b> section, for <b>When to</b>                                                                                                    |
| Dashboard                 |                       | apply modifications, choose Apply immediately.                                                                                                    |
| Databases                 |                       | 21. Choose <b>Modify DB Instance</b> .                                                                                                    |
| Query Editor              |                       | After about 30 seconds the <b>Status</b> for the database                                                                                                    |
| Performance insights      |                       |                                                                                                    |
| Snapshots                 |                       | changes to <i>Moalfying</i> . Before continuing, wait until the                                                                                                    |
| Automated backups         |                       | status changes to <i>Available</i> .                                                                                                    |
| Reserved instances        |                       | <b>Tip</b> . You might need to refresh the database information                                                                                                    |
| Proxies                   |                       | To refresh, choose the refresh icon.                                                                                                    |
| Subnet groups             |                       |                                                                                                    |
| Parameter groups          |                       | When to apply modifications                                                                                                    |
| Option groups             |                       | <ul> <li>Apply during the next scheduled maintenance window</li> <li>Current maintenance window: May 21, 2022 17:39 - 18:09 UTC+8</li> </ul>                                                                              |
| Custom engine versions    |                       | • Apply immediately<br>The modifications in this request and any pending modifications will be asynchronously<br>applied as soon as possible, regardless of the maintenance window setting for this database<br>instance. |
| Events                    |                       |                                                                                                    |
| Event subscriptions       |                       |                                                                                                    |
|                           |                       | Cancel Back Modify DB instance                                                                                                    |
| Feedback Looking for lang | guage selection? F    | ind it in the new Unified Settings 🔀 © 2022, Amazon Web Services, Inc. or its affiliates. Privacy Terms Cookie preferences                                                                                                |

| aws Services                                                                                                    | Q Search for | services, features, blogs, docs, and more [Option+S] 🔈 👌 🕐 N. Virginia 🔻 voclabs/user1323818=Min-Yuh_Day @ 5479-7023-7                                                                                                    | 064 🔻 |
|----------------------------------------------------------------------------------------------------|--------------|----------------------------------------------------------------------------------------------------|-------|
| Amazon RDS                                                                                                    | ×            | Successfully modified instance database-1                                                                                                    | ×     |
| Dashboard<br>Databases<br>Query Editor<br>Performance insights<br>Snapshots<br>Automated backups<br>Reserved instances<br>Proxies |              | RDS > Databases         Databases         Q Filter by databases         Q DB identifier         ▲ Role ▼ Engine         Q database-1                                                                                                    |       |
| Subnet groups<br>Parameter groups<br>Option groups<br>Custom engine versio<br>Events<br>Event subscriptions                       | ins          | After about 30 seconds, the <b>Status</b> for the database<br>changes to <i>Modifying</i> . Before continuing, wait until the<br>status changes to <i>Available</i> .<br><b>Tip:</b> You might need to refresh the database<br>information. To refresh, choose the refresh icon. | ie    |

### Task 4. Update your VPC security group

By default, the virtual private cloud (VPC) default security group does not permit inbound SQL Server traffic from external sources. In this task, you will turn on inbound SQL Server connections from your IP address.

**Note:** If you are using the EC2 instance, you will use the **WindowsWorkstation** IP address that you saved earlier. In this case, skip the next few steps to get your IP address.

First, get your IP address.

22.In a new browser tab or window, go to <u>https://whatismyipaddress.com/</u>.

23.Copy the **IPv4** value to a text editor to use later in this lab.

Now, modify the security group to permit inbound SQL Server connections from your computer or the WindowsWorkstation instance.

### Task 4. Update your VPC security group

24. Return to the browser tab that is open to the AWS console. Ensure that you are on the **RDS** > **Databases** page.

25. Choose the name of the database you created.

26. In the **Connectivity & security** section, under **VPC security groups**, choose the name of the security group.

The security group name looks similar to the following: **default (sg-a12345b6)** 

27. On the **Security Groups** page, choose the **Inbound rules** tab.

28. Choose **Edit inbound rules**, and choose **Add rule**.

29. For **Type**, choose **MSSQL**.

30. For **Source**, choose **Custom**, and enter your IP address or the IP address of the WindowsWorkstation instance in the text box.

31. Add /32 at the end of the IP address. The full text should look similar to the following: **123.12.123.23/32** 

32. Choose Save rules.

| Recycle Bin               | 22 Inttps://www.whatismyip.net/ What Is My IP   Whats My I ×  WhatIsMyIP.net                                                                       | - □<br>- ₽ ↔ ☆ ☆                                                                                   | Hostname: EC2AMAZ-NLON31A<br>Instance ID: i-09b8b1cba75427ad6<br>Public IPv4 Address: 54.196.8.114<br>Private IPv4 Address: 10.0.1.157<br>Instance Size: t2.micro<br>Availability Zone: us-east-1a<br>Architecture: AMD64 |
|---------------------------|----------------------------------------------------------------------------------------------------|----------------------------------------------------------------------------------------------------|----------------------------------------------------------------------------------------------------|
| Feedback<br>EC2<br>Micros | 54.196.8.114                                                                                                    |                                                                                                    | Total Memory: 1024 MB<br>Network Performance: Low to Moderate                                                                                                    |
| 22                        | 22       Your Information         IP Address:       54.196.8.114         IP Capit Receive Brivate IP                                               | 22.In a new brows<br>to <u>https://whatism</u><br>23.Copy the <b>IPv4</b><br>use later in this lab | er tab or window, go<br>yipaddress.com/.<br>value to a text editor to<br>b.                                                                                                    |
|                           | Local IP:     Can't Resolve Private IP     PRIVATE IP       Hostname:     ec2-54-196-8-114.compute-1.amazonaws.com       ISP:     Amazon.com, Inc. |                                                                                                    |                                                                                                    |

| aws Services Q Se                                                                                                    | earch for services, | features, blogs, docs, and more                                              | [Option+S] D 🗘                        | ⑦ N. Virginia • voo                                  | clabs/user1323818=Min-Yuh_Day @ 5479-7023-7064      |
|----------------------------------------------------------------------------------------------------|---------------------|------------------------------------------------------------------------------|---------------------------------------|------------------------------------------------------|-----------------------------------------------------|
| Amazon RDS                                                                                                    | × Ø                 | Successfully modified instance <b>databas</b>                                | se-1                                  |                                                      | >                                                   |
| Dashboard<br>Databases<br>Query Editor<br>Performance insights<br>Snapshots<br>Automated backups<br>Reserved instances | 25                  | RDS > Databases   Databases   Q Filter by databases     Image: DB identifier | rces C Modify                         | Actions     ▼     Rest       Role     ▼     Engine   | tore from S3 Create database                        |
| Subnet groups<br>Parameter groups<br>Option groups<br>Custom engine versions<br>Events<br>Event subscriptions          |                     | 24.Return to t<br>console.<br>Ensure that yo<br>25.Choose the                | he browser<br>ou are on the name of t | r tab that is<br>ne <b>RDS &gt; Da</b><br>he databas | open to the AWS<br>atabases page.<br>e you created. |

© 2022, Amazon Web Services, Inc. or its affiliates. Privacy

Module 10 Databases: Lab 10 - RDS

| aws        | Services         | <b>Q</b> Search fo | or services, features, blogs, docs, and more | [Opt      | ion+S] 🔈              | <b>\$</b>   0 | ? N. Virginia              | voclabs/user1323818=Min-Yi   | uh_Day @ 5479-7023-7064 🔻 |  |
|------------|------------------|--------------------|----------------------------------------------|-----------|-----------------------|---------------|----------------------------|------------------------------|---------------------------|--|
| Amazon RDS |                  | ×                  | RDS > Databases > databas                    | e-1       |                       |               |                            |                              |                           |  |
|            |                  |                    | database-1                                   |           |                       |               |                            | Modify                       | Actions 🔻                 |  |
| Dasht      | board            |                    |                                              |           |                       |               |                            |                              |                           |  |
| Datab      | bases            |                    | Summany                                      |           | 26. In                | the (         | Connect                    | ivity & secu                 | <b>rity</b> section.      |  |
| Query      | y Editor         |                    | Summary                                      |           |                       |               |                            | v groups ch                  | nooso the                 |  |
| Perfo      | rmance insights  |                    | DB identifier                                | CPU       | unue                  | VPC           | securit                    | y groups, cr                 | ioose the                 |  |
| Snaps      | shots            |                    | database-1                                   |           | name                  | e of th       | <u>ie securi</u>           | ty group.                    |                           |  |
| Autor      | mated backups    |                    | Polo                                         | Curren    | Tł                    | ne seo        | curity gro                 | oup name lo                  | oks similar to            |  |
| Reser      | ved instances    |                    | Instance                                     | curren    | th                    |               | owing: d                   | ofoult (sg a                 | 12215h6)                  |  |
| Proxie     | es               |                    |                                              |           | U                     |               | owing. u                   | elault (sg-a                 | 1254500)                  |  |
|            |                  |                    |                                              |           |                       |               |                            |                              |                           |  |
| Subne      | et groups        |                    | Connectivity & security                      | Monitorin | g Logs &              | events        | Configuration              | Maintenance & backups        | Tags                      |  |
| Paran      | neter groups     |                    |                                              |           |                       |               |                            |                              |                           |  |
| Optio      | on groups        |                    | Connectivity & security                      |           |                       |               |                            |                              |                           |  |
| Custo      | m engine versio  | ns                 | connectivity & security                      |           |                       |               |                            |                              |                           |  |
|            |                  |                    | Endpoint & port                              | Netv      | vorking               | king Secur    |                            |                              |                           |  |
| Event      | s                |                    | Endpoint                                     | Avail:    | bility Zone           |               | VPC security grou          | DC.                          |                           |  |
| Event      | subscriptions    |                    | database-                                    | us-ea     | st-1f                 |               | default (sg-               | 25                           |                           |  |
|            |                  |                    | 1.csstehym9d6x.us-east-                      |           |                       | 20            | 0f4f1f84621b3ea            | 35)                          |                           |  |
|            |                  |                    | 1.rds.amazonaws.com                          | VPC       |                       |               | <ul> <li>Active</li> </ul> |                              |                           |  |
| Feedbac    | k Looking for la | anguage selection  | n? Find it in the new Unified Settings 🔀     |           |                       | © 2022, An    | nazon Web Services, Inc    | . or its affiliates. Privacy | Terms Cookie preferences  |  |
|            |                  | Sour               | rce: AWS Academy Introduction to Clo         | ud: Seme  | ester 1, <u>https</u> | ://awsacad    | lemy.instructure.c         | om/courses/18745             |                           |  |

Module 10 Databases: Lab 10 - RDS

| New EC2 Experience ×                                                                                                    | Security Groups (1/1) Info C Actions  Export security groups to CSV Create security group                                                                                                    |
|----------------------------------------------------------------------------------------------------|----------------------------------------------------------------------------------------------------|
| C2 Dashboard                                                                                                    | Q Filter security groups < 1 > ③                                                                                                    |
| C2 Global View                                                                                                    | search: sg-0f4f1f84621b3ea35 X Clear filters                                                                                                    |
| vents                                                                                                    |                                                                                                    |
| ags                                                                                                    | ✓     Name     ▼     Security group ID     ▼     Security group name     ▼     VPC ID     ▼     Description                                                                                                    |
| mits                                                                                                    | ✓ – sg-0f4f1f84621b3ea35 default vpc-058750b8b6dd45bd6 … default VPC                                                                                                    |
| stances                                                                                                    | 27 On the Security Groups page                                                                                                    |
| stances New                                                                                                    |                                                                                                    |
| stance Types                                                                                                    | sg-of4r ins462 lb3ea35 - derault choose the <b>inbound rules</b> tab.                                                                                                    |
|                                                                                                    | Details Jakeund rules Outhound rules Tags                                                                                                    |
| unch Templates                                                                                                    | Details Inbound rules Outbound rules Tags                                                                                                    |
| aunch Templates<br>pot Requests                                                                                                    | 27                                                                                                    |
| ounch Templates<br>pot Requests<br>avings Plans                                                                                                   | 27<br>i You can now check network connectivity with Reachability Analyzer                                                                                                    |
| ounch Templates<br>pot Requests<br>avings Plans<br>eserved Instances New                                                                          | 27     3 You can now check network connectivity with Reachability Analyzer     Run Reachability Analyzer     X                                                                                                    |
| aunch Templates<br>pot Requests<br>avings Plans<br>eserved Instances New<br>edicated Hosts                                                        | Details     Inbound rates     Tags       27     Image: Second rates     Image: Second rates       Image: Second rates     Image: Second rates     Image: Second rates       Image: Second rates                                                                                                    |
| aunch Templates<br>pot Requests<br>avings Plans<br>eserved Instances New<br>edicated Hosts<br>cheduled Instances                                  | 27       ③ You can now check network connectivity with Reachability Analyzer       Run Reachability Analyzer       X                                                                                                    |
| aunch Templates<br>pot Requests<br>avings Plans<br>eserved Instances New<br>edicated Hosts<br>cheduled Instances<br>apacity Reservations          | 27     ③ You can now check network connectivity with Reachability Analyzer     Run Reachability Analyzer     X       Details     Details     Image: Control of the second second |
| aunch Templates<br>pot Requests<br>avings Plans<br>eserved Instances New<br>edicated Hosts<br>cheduled Instances<br>apacity Reservations<br>mages | Details     Details       Security group name     Security group ID       Description     VPC ID       Details                                                                                                    |

| WS Services Q Sea                       | rch for services, features, blogs, docs, and more [Option+S] 🕑 🗘 🕐 🕐 N. Virginia 🔻 voclabs/user1323818=Min-Yuh_Day @ 5479-7023-7064 🔻                                                                                                    |
|-----------------------------------------|----------------------------------------------------------------------------------------------------|
| New EC2 Experience X                    | Security Groups (1/1) Info C Actions  Export security groups to CSV Create security group (                                                                                                    |
| EC2 Dashboard                           | Q Filter security groups < 1 >                                                                                                    |
| EC2 Global View                         | search: sg-0f4f1f84621b3ea35 X Clear filters                                                                                                    |
| Events<br>Tags                          | Image: NameImage: Security group IDImage: Security group nameImage: VPC IDImage: Security group nameImage: Security group IDImage: Security group nameImage: Security group nameImage: Security group nameImage: Security group nameImage: Security group IDImage: Security group nameImage: Security group nameImage |
| Limits                                  | ✓ - sg-0f4f1f84621b3ea35 default vpc-058750b8b6dd45bd6 default VPC                                                                                                    |
| Instances<br>Instances New              | 27. On the <b>Security Groups</b> page,                                                                                                    |
| Instance Types                          | sg-oner notez hoseaso - denaute Crioose the <b>inbodild l'dies</b> tab.                                                                                                    |
| Launch Templates                        | Details Inbound rules Outbound rules Tags                                                                                                    |
| Spot Requests                           | 27                                                                                                    |
| Savings Plans<br>Reserved Instances New | You can now check network connectivity with Reachability Analyzer     Run Reachability Analyzer     X                                                                                                    |
| Dedicated Hosts                         | 28                                                                                                    |
| Scheduled Instances                     | Inbound rules (1/1) C Manage tags Edit inbound rules                                                                                                    |
| Capacity Reservations                   |                                                                                                    |
| Images                                  | Q Filter security group rules 28. Choose Edit inbound ru                                                                                                    |
| AMIS New                                | Name Security group rule V IP versio                                                                                                    |
|                                         |                                                                                                    |

| aws       | Services                         | <b>Q</b> Searc                      | h for services, features, blo           | ogs, docs, and more | e [Opti            | on+S] 🔈         | \$ (?                         | 🔊 🛛 N. Virginia 🔻     | voclabs/user1323818=M           | in-Yuh_Day @ 5479-7      | 7023-7064 🔻   |
|-----------|----------------------------------|-------------------------------------|-----------------------------------------|---------------------|--------------------|-----------------|-------------------------------|-----------------------|---------------------------------|--------------------------|---------------|
| EC2<br>EC | 2 > Security Gr<br>dit inbou     | roups > s<br>Ind ru<br>ol the incom | ing traffic that's allowed to           | default > Edit in   | bound rules        |                 |                               |                       |                                 |                          | ١             |
|           | Inbound rule                     | S Info                              |                                         |                     |                    |                 |                               |                       |                                 |                          |               |
|           | Security group                   | rule ID                             | Type Info                               | Protocol<br>Info    | Port range<br>Info | Source Info     |                               | 1                     | Description - optional<br>Info  |                          |               |
| 28        | sgr-<br>046940b82179<br>Add rule | 3ddd3                               | All traffic                             | All                 | All                | Custom <b>v</b> | Q<br>sg-<br>0f4f1f846<br>ea35 | ×<br>621b3            |                                 | Del<br>ete               |               |
| Ľ         |                                  | 28<br>ai                            | 8. Choose<br>nd choose                  | Edit ir<br>Add r    | ibour<br>ule.      | nd rul          | es,                           | Cancel                | Preview changes                 | Save rules               |               |
| Feedba    | <b>ck</b> Looking for la         | anguage selec                       | ction? Find it in the new <b>Unifie</b> | d Settings 🔼        |                    |                 | © 2022, Ar                    | mazon Web Services, I | Inc. or its affiliates. Privacy | <sup>7</sup> Terms Cooki | e preferences |

| aws       | Services                  | <b>Q</b> Searc                            | ch for services, featu                                         | ıres, blogs, | , docs, and more | [Opt               | tion+S] 🔈       | \$ Ø                         | N. Virginia 🔻   | voclabs/user13238             | 318=Min-Yuh_Day @ ! | 5479-7023-7064 🖣   |
|-----------|---------------------------|-------------------------------------------|----------------------------------------------------------------|--------------|------------------|--------------------|-----------------|------------------------------|-----------------|-------------------------------|---------------------|--------------------|
| 🔯 RDS     |                           |                                           |                                                                |              |                  |                    |                 |                              |                 |                               |                     |                    |
| EC2<br>Ed | > Security Gr<br>it inbou | roups ><br>I <b>nd ru</b><br>ol the incor | sg-0f4f1f84621b36<br><b>les Info</b><br>ning traffic that's al | ea35 - def   | ault > Edit in   | bound rules<br>ce. |                 |                              |                 |                               |                     | (                  |
| - 1       | nbound rule               | S Info                                    |                                                                |              |                  |                    |                 |                              |                 |                               |                     |                    |
|           | Security group            | rule ID                                   | Type Info                                                      |              | Protocol<br>Info | Port range<br>Info | Source Info     |                              | D               | escription - optional<br>Info |                     |                    |
|           | sgr-<br>046940b82179      | 3ddd3                                     | All traffic                                                    | ▼            | All              | All                | Custom 🔻        | Q                            |                 |                               | Del<br>ete          |                    |
|           |                           | 2                                         | 9                                                              |              |                  |                    |                 | sg-<br>Of4f1f84621b<br>3ea35 | ×               |                               |                     |                    |
|           | -                         |                                           | MSSQL                                                          | •            | ТСР              | 1433               | Custom 🔻        | Q                            |                 |                               | Del<br>ete          |                    |
|           | Add rule                  |                                           | 29. For <b>T</b>                                               | ype,         | , choos          | e MSS              | QL.             |                              |                 |                               |                     |                    |
|           |                           |                                           |                                                                |              |                  |                    |                 |                              | Cancel          | Preview changes               | Save rules          |                    |
| Feedback  | Looking for la            | anguage sele                              | ection? Find it in the ne                                      | w Unified S  | ettings 🔼        |                    |                 | © 2022, Amazo                | n Web Services, | Inc. or its affiliates.       | Privacy Terms       | Cookie preferences |
|           |                           | So                                        | urce: AWS Acad                                                 | emy Intro    | oduction to C    | oud: Seme          | ster 1, https:/ | /awsacademy.                 | instructure     | .com/courses/1874             | 5                   |                    |

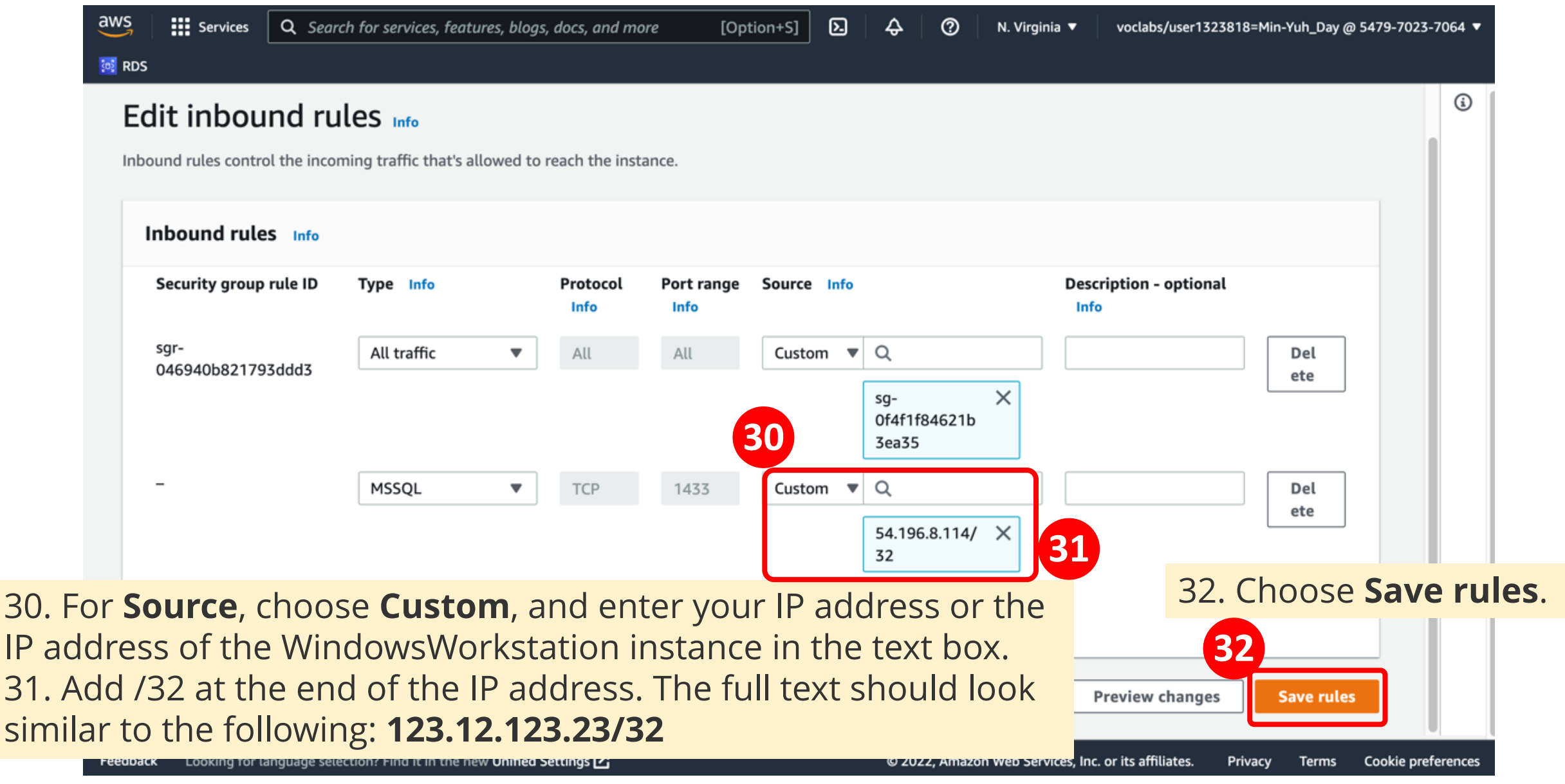

Module 10 Databases: Lab 10 - RDS

| aws Services                                         | Q Search f       | for services, features, blogs, d                            | ocs, and more   | [Option+S]          | D                            | N. Virginia 🔻 vocla                | abs/user1323818=Min-Yu   | h_Day @ 5479-7023-7064 🔻 | • |
|------------------------------------------------------|------------------|-------------------------------------------------------------|-----------------|---------------------|------------------------------|------------------------------------|--------------------------|--------------------------|---|
| 🔯 RDS                                                |                  |                                                             |                 |                     |                              |                                    |                          |                          |   |
| New EC2 Experience                                   | <sup>ce</sup> ×  | <ul> <li>Inbound security group</li> <li>Details</li> </ul> | rules successfu | lly modified on se  | curity group <u>(sg-0f4f</u> | <del>1f84621b3ea35   default</del> | Ð                        | × <sup>3</sup>           |   |
| EC2 Dashboard<br>EC2 Global View<br>Events<br>Tags   | C                | Security Groups (1/3                                        | 3) Info         | Actions             | Export sect                  | urity groups to CSV                | Create secur             | ity group                |   |
| Limits                                               |                  | Name                                                        | ⊽ Secur         | ity group ID        |                              | up name 🗢 VPC ID                   | 7 (                      | Descriptio               |   |
| ▼ Instances                                          |                  | Bastion-SG                                                  | sg-Ob           | d8f110b1349573b     | Bastion-SG                   | vpc-0d                             | ld8a282d45fae406 【       | Enable acc               |   |
| Instances New<br>Instance Types<br>Launch Templates  |                  |                                                             |                 | พมร พากา กระสุดาสมา |                              |                                    | וו ווכמנוומטווונץ מוומנץ |                          |   |
| Spot Requests<br>Savings Plans<br>Reserved Instances | lew              | Inbound rules (2)                                           | rules           |                     |                              | C Manage ta                        | gs Edit inbou            | nd rules                 |   |
| Dedicated Hosts                                      |                  |                                                             | Tutes           |                     |                              |                                    |                          |                          |   |
| Scheduled Instances                                  |                  | Name                                                        | ⊽ Secu          | irity group rule    |                              | ⊽ Туре                             | $\bigtriangledown$       | Protocol                 |   |
| Capacity Reservations                                | s                | <b>—</b>                                                    | sgr-(           | 046940b821793d      | –                            | All traf                           | ffic                     | All                      |   |
| ▼ Images                                             |                  | -                                                           | sgr-(           | )9bcb0015ba8974     | I IPv4                       | MSSQI                              | L                        | ТСР                      |   |
| Feedback Looking for la                              | anguage selectio | on? Find it in the new <b>Unified Set</b>                   | tings 🖸         | ud: Semester 1      | © 2022, Ama                  | azon Web Services, Inc. or its a   | ffiliates. Privacy       | Terms Cookie preferences | s |

### Task 5. Connect to your DB instance

First, you will need to find the Domain Name System (DNS) endpoint and port number for your DB instance.

### 33.Return to the **RDS > Databases** page.

34. Choose the name of the database you created.

35.On the **Connectivity & security** tab, copy the **Endpoint** value to a text editor.

The endpoint looks similar to the following: **sample-instance.abc2defghije.us-**

### west-2.rds.amazonaws.com

36.Notice the **Port** number.

The default port for SQL Server is 1433.

If your port number is different, copy that value to your text editor.

37.Open the Microsoft SQL Server Management Studio application.
Note: If you are using the EC2 instance, start the Microsoft SQL Server Management Studio application in your remote desktop window. The Connect to Server dialog box appears.

38.For Server type, choose Database Engine.

### Task 5. Connect to your DB instance

39. For **Server name**, enter the database endpoint value that you copied. 40. At the end of the endpoint value, add a comma (,) and the port number (the default port number is **1433**).

For example, your server name should look similar to the

following: database.abc2defghije.us-west-2.rds.amazonaws.com,1433

- 41. For Authentication, choose SQL Server Authentication.
- 42. For **Login**, enter the username for your DB instance.

This is also known as the administrator username. The default is **admin**.

43. For **Password**, enter the password that you copied for your DB instance. This is also known as the administrator user password.

44. Choose **Connect**.

After a few moments, you are connected to your database.

If the connection does not succeed, repeat Task 4 to update the default security group. When you add the inbound rule, for **Source**, choose **Anywhere** instead of **My IP**. (**Note:** Only select **Anywhere** for the purpose of this lab. This selection presents a security risk in the real world.)

Previous

Ć Dash

←

Next 🕨

|                                                                                                    |                                                                                                    | mouu                                                                                                    |          | Databases.                                                                                                    |               | ND3                                                                                                    |                        |                    |  |  |  |
|----------------------------------------------------------------------------------------------------|----------------------------------------------------------------------------------------------------|----------------------------------------------------------------------------------------------------|----------|----------------------------------------------------------------------------------------------------|---------------|----------------------------------------------------------------------------------------------------|------------------------|--------------------|--|--|--|
| aws Services Q                                                                                                    | Task 5.                                                                                                    | Connect to ye                                                                                                    | our D    | B instance                                                                                                    |               | tom (DNS) ond                                                                                               | Incipt and p           | ort number         |  |  |  |
| Amazon RDS                                                                                                    | for your                                                                                                    | for your DB instance.                                                                                                    |          |                                                                                                    |               |                                                                                                    |                        |                    |  |  |  |
| <ul> <li>Dashboard</li> <li>Databases</li> <li>Query Editor</li> <li>Performance insights</li> <li>Snapshots</li> <li>Automated backups</li> <li>Reserved instances</li> <li>Proxies</li> </ul> | <ul> <li>34.Choose the name of the database you created.</li> <li>35.On the Connectivity &amp; security tab, copy the Endpoint value to a text editor.<br/>The endpoint looks similar to the following:<br/>sample-instance.abc2defghije.us-west-2.rds.amazonaws.com</li> <li>36.Notice the Port number.<br/>The default port for SQL Server is 1433.<br/>If your port number is different, copy that value to your text editor.</li> </ul> |                                                                                                    |          |                                                                                                    |               |                                                                                                    |                        |                    |  |  |  |
| Subnet groups<br>Parameter groups                                                                                                    |                                                                                                    | Connectivity & security                                                                                                    | Monitori | ng Logs & events                                                                                                    | Configuration | Maintenance & backups                                                                                       | Tags                   |                    |  |  |  |
| Option groups<br>Custom engine versions                                                                                                    |                                                                                                    | Connectivity & secur                                                                                                    | ity C    | latabase-1.                                                                                                    | csstehyn      | n9d6x.us-east                                                                                               | -1.rds.amaz            | onaws.com          |  |  |  |
| Events<br>Event subscriptions<br>Recommendations                                                                                                    | 35                                                                                                    | <ul> <li>Endpoint &amp; port</li> <li>Endpoint</li> <li>database-1.csstehym9d6x.us-<br/>east-1.rds.amazonaws.com</li> <li>Port</li> <li>1433</li> </ul> |          | Networking     Securi       Availability Zone     VPC securi       us-east-1f     default       VPC     VPC       vpc-058750b8b6dd45bd6     Publicly       Yes     Yes |               | Security<br>VPC security groups<br>default (sg-0f4f1f84621b3ea35)<br>⊘ Active<br>Publicly accessible<br>Yes |                        |                    |  |  |  |
| Cortificate update<br>Feedback Looking for langua                                                                                                    | ge selection? Find it in                                                                                                    | the new Unified Settings 🔀                                                                                                    |          | Subnet aroup                                                                                                    | © 202         | 2, Amazon Web Services, Inc. or its aff                                                                     | îliates. Privacy Terms | Cookie preferences |  |  |  |

Source: AWS Academy Introduction to Cloud: Semester 1, https://awsacademy.instructure.com/courses/18745

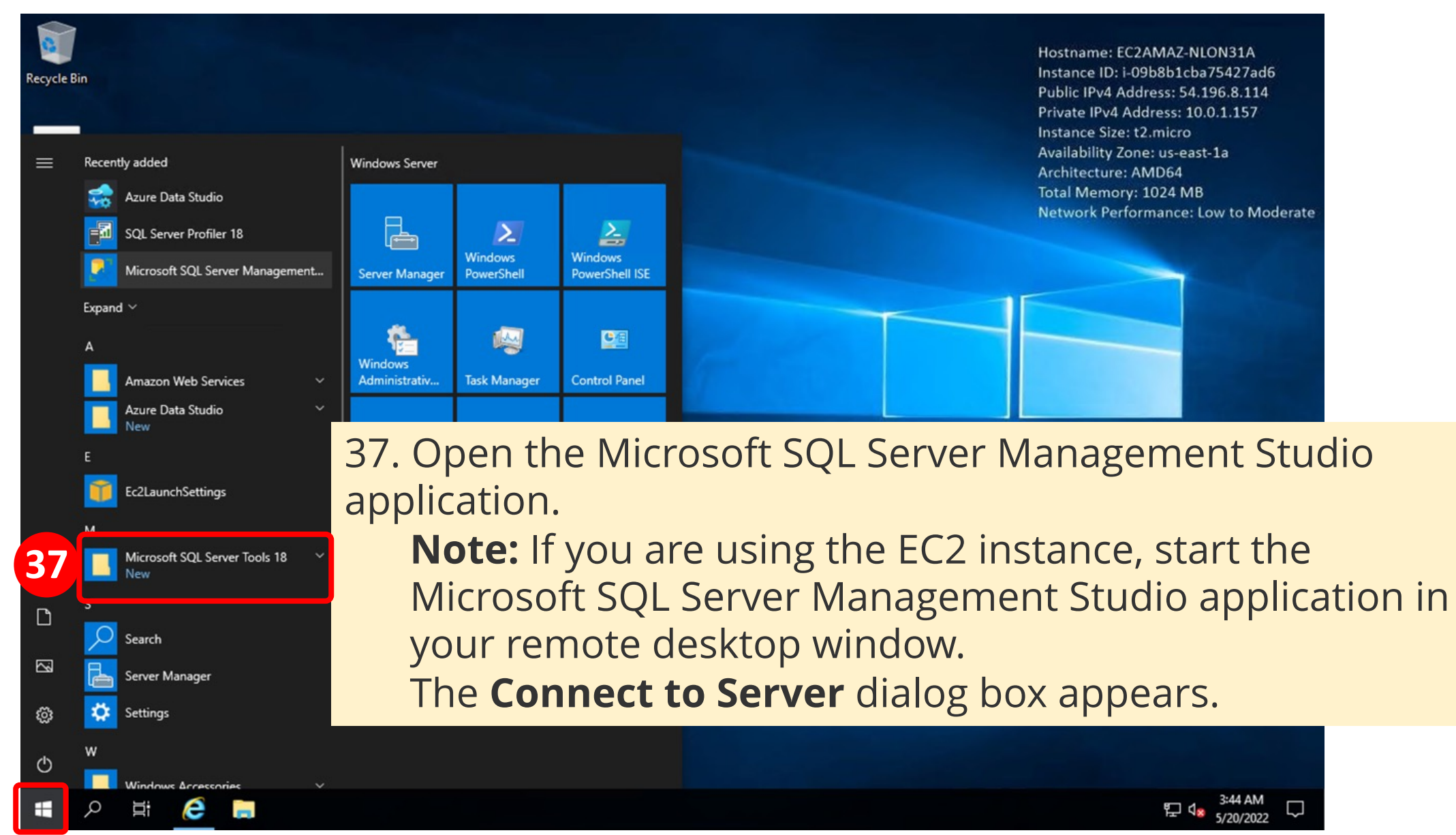

Source: AWS Academy Introduction to Cloud: Semester 1, https://awsacademy.instructure.com/courses/18745

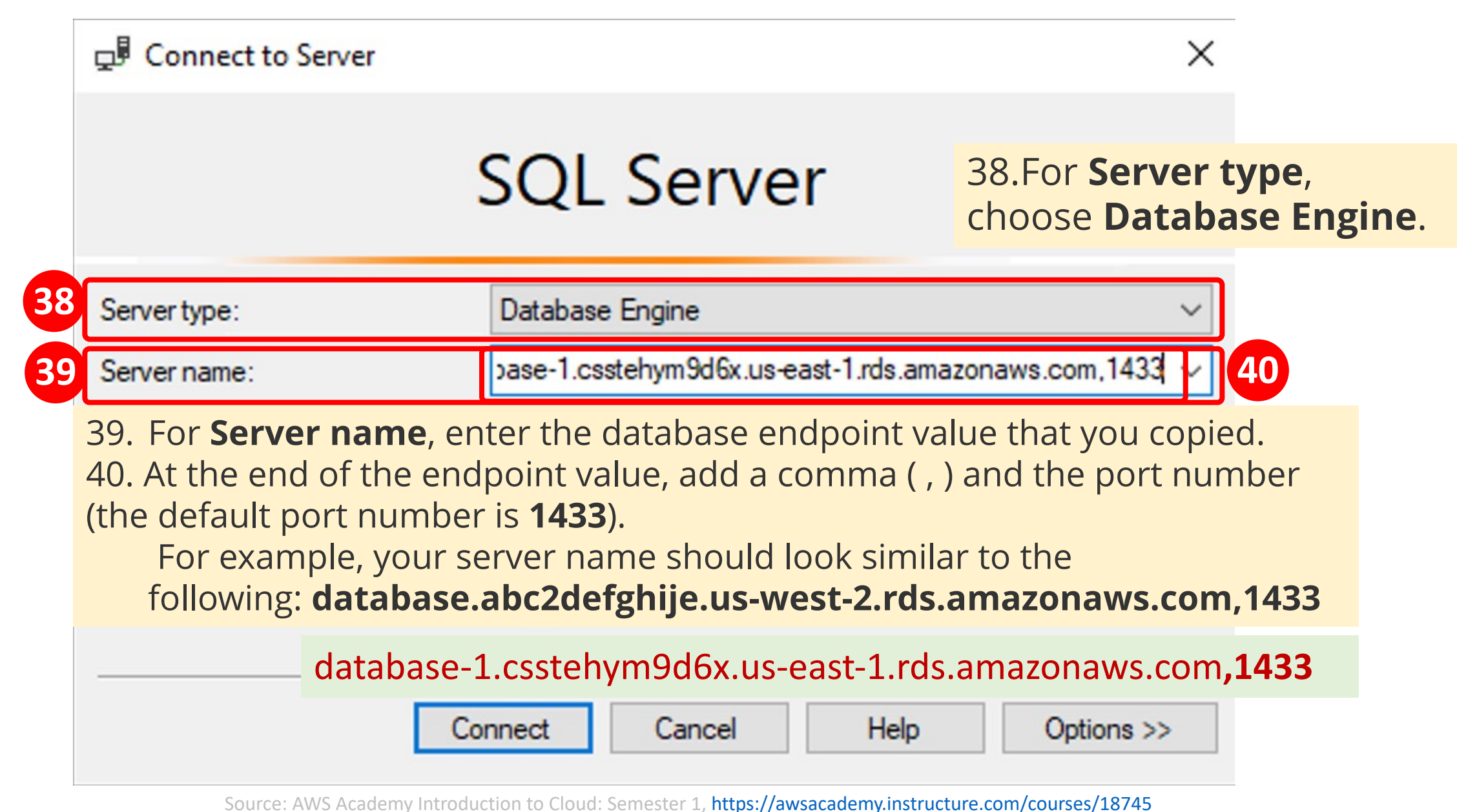

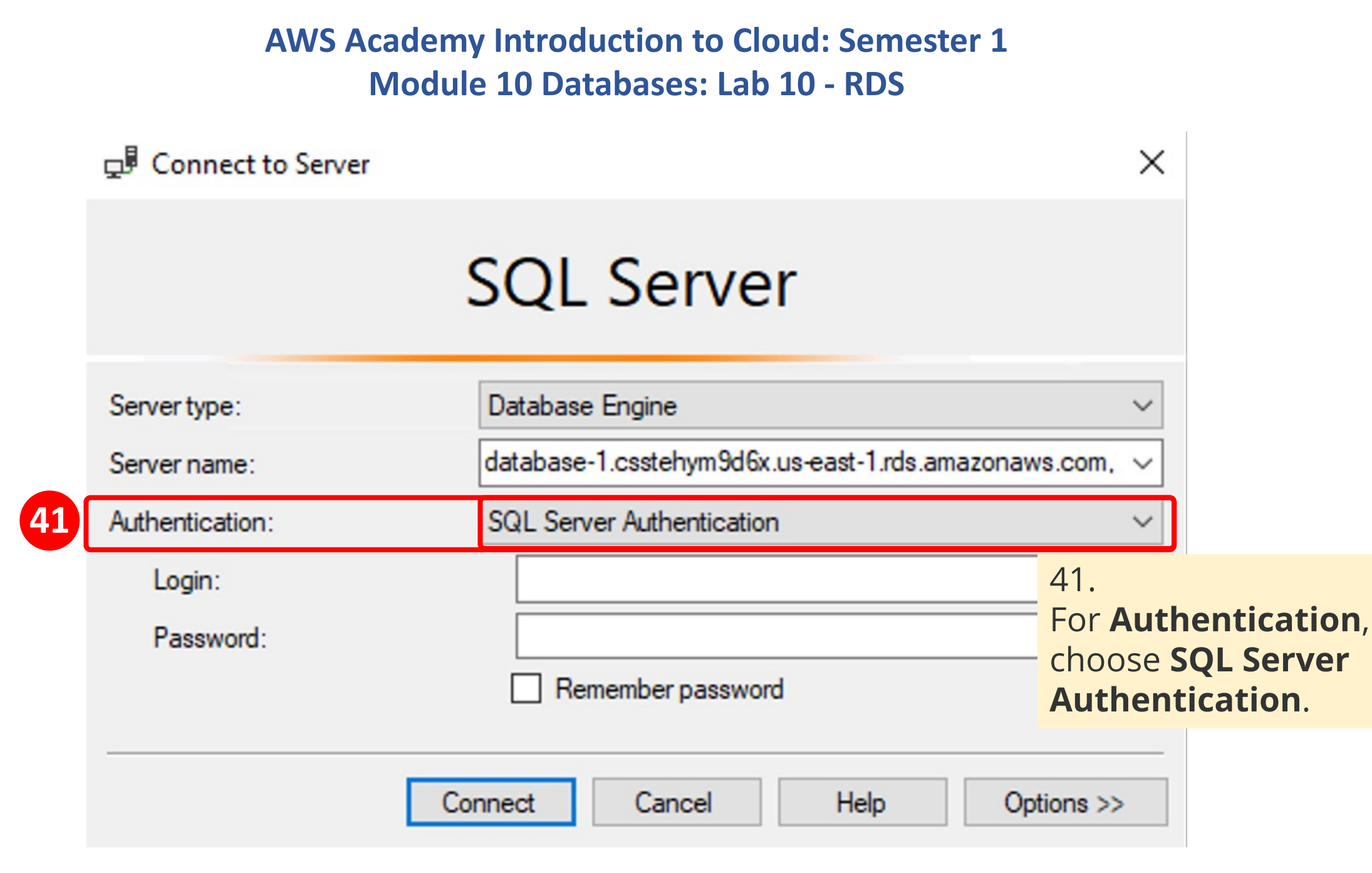

Source: AWS Academy Introduction to Cloud: Semester 1, https://awsacademy.instructure.com/courses/18745

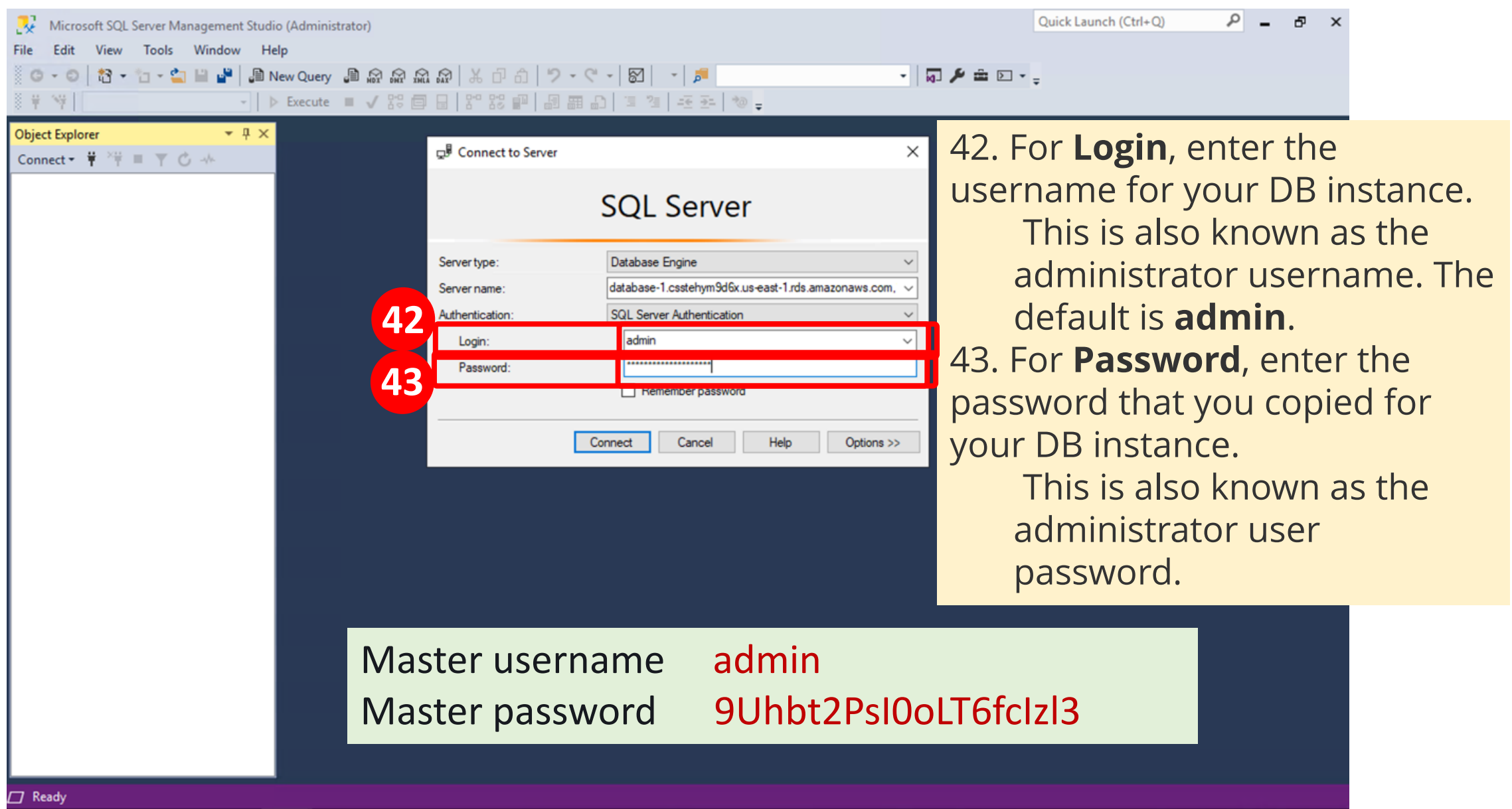

| Microsoft SQL Server Management Studio (Administrator)                                                                                                    |                                                                                                    |                                                                                                    |                                                                      | Quick Launch (Ctrl+Q)                                                    | ρ.           | - ' | ē × |
|----------------------------------------------------------------------------------------------------|----------------------------------------------------------------------------------------------------|----------------------------------------------------------------------------------------------------|----------------------------------------------------------------------|--------------------------------------------------------------------------|--------------|-----|-----|
| File Edit View Tools Window Help<br>$\bigcirc \bullet \circ \circ$ $\bigcirc \uparrow \circ \bullet \circ$ $\bigcirc \bullet \circ \circ \circ \circ \circ \circ \circ \circ \circ \circ \circ \circ \circ \circ \circ \circ \circ \circ $ | ☞   米 ♂ 合   <b>? - ペ -   図</b>  <br>■   ?? ※ 岬   島 麗 ♪   雪 雪                                                           | ·   🎜<br>                                                                                                    | • 🗔 🖋 🏛 🖂 •                                                          | ÷                                                                        |              |     |     |
| Object Explorer     ▼ ₽ ×       Connect ▼ ♥ <sup>×</sup> ♥ ■ ♥ ♂ →                                                                                                    | 모 <sup>률</sup> Connect to Server                                                                                       |                                                                                                    | ×                                                                    |                                                                          |              |     |     |
|                                                                                                    | SQL S                                                                                                    | Server                                                                                                    |                                                                      |                                                                          |              |     |     |
|                                                                                                    | Server type: Database Er<br>Server name: database-1.c<br>Authentication: SQL Server<br>Login: admin<br>Password: Remen | ngine<br>sstehym9d6x.us-east-1.rds.amazonaws.com,<br>Authentication<br>1<br>nber password<br>Cancel Help Options >> |                                                                      |                                                                          |              |     |     |
| 44. Choose <b>Connect</b> .<br>After a few moments<br>If the connection doe<br>security group. When<br>choose <b>Anywhere</b> in<br>purpose of this lab. T<br>world.)                                                                      | s, you are conn<br>es not succeed,<br>n you add the i<br>istead of <b>My IP</b><br>This selection p                    | ected to your<br>repeat Task 4<br>nbound rule, f<br>9. ( <b>Note:</b> Only<br>resents a secu                        | databas<br>to upd<br>or <b>Sour</b><br>select <b>A</b><br>urity risk | se.<br>ate the defa<br><b>ce</b> ,<br><b>nywhere</b> fo<br>c in the real | ault<br>or t | he  | 2   |

Ready

| 💀 Microsoft SQL Server Management Studio (Administrator)                                    | Quick Launch (Ctrl+Q) | - ۹ | ъх |
|---------------------------------------------------------------------------------------------|-----------------------|-----|----|
| File Edit View Tools Window Help                                                            |                       |     |    |
| 〇‐〇  🎦・恤‐🎧 🗎 🔐   🌆 New Query 🗿 🔊 🖓 🏫 🎧 🎧 🎧 p - ペ・  🖾   ッ・ペ・  🖾   ヶ   声                      | * <del>.</del>        |     |    |
| ※ 박 '박 🔹 🗸 b Execute 🔳 ✔ 28 🗇 🗟 28 28 🕶 🖓 🏛 🗗 🖄 🦉 🖅 전 👘 🖕                                   |                       |     |    |
| Object Explorer 👻 म 🗙                                                                       |                       |     |    |
| Connect → 🛱 🎽 = 🝸 🖒 →                                                                       |                       |     |    |
| 😑 😽 database-1.csstehym9d6x.us-east-1.rds.amazonaws.com,1433 (SQL Server 14.0.3421 - admin) |                       |     |    |
| 🔁 📕 Databases                                                                               |                       |     |    |
|                                                                                             |                       |     |    |
| 🕀 💼 Replication                                                                             |                       |     |    |
| 🛨 📕 PolyBase                                                                                |                       |     |    |
| € E XEvent Profiler                                                                         |                       |     |    |
|                                                                                             |                       |     |    |
|                                                                                             |                       |     |    |
|                                                                                             |                       |     |    |
|                                                                                             |                       |     |    |
|                                                                                             |                       |     |    |
|                                                                                             |                       |     |    |
|                                                                                             |                       |     |    |
|                                                                                             |                       |     |    |
|                                                                                             |                       |     |    |
|                                                                                             |                       |     |    |
|                                                                                             |                       |     |    |
|                                                                                             |                       |     |    |
|                                                                                             |                       |     |    |
|                                                                                             |                       |     |    |
|                                                                                             |                       |     |    |
|                                                                                             |                       |     |    |
|                                                                                             |                       |     |    |
|                                                                                             |                       |     |    |
| C Ready                                                                                     |                       |     |    |

Source: AWS Academy Introduction to Cloud: Semester 1, https://awsacademy.instructure.com/courses/18745

### Task 6. Explore the structure of the relational database

Great work! You can explore the structure of the relational database by expanding the areas in the **Object Explorer** pane.

You will see that the SQL Server has built-in system databases such as model, msdb, and tempdb. You can even create a new database if you would like to experiment more.

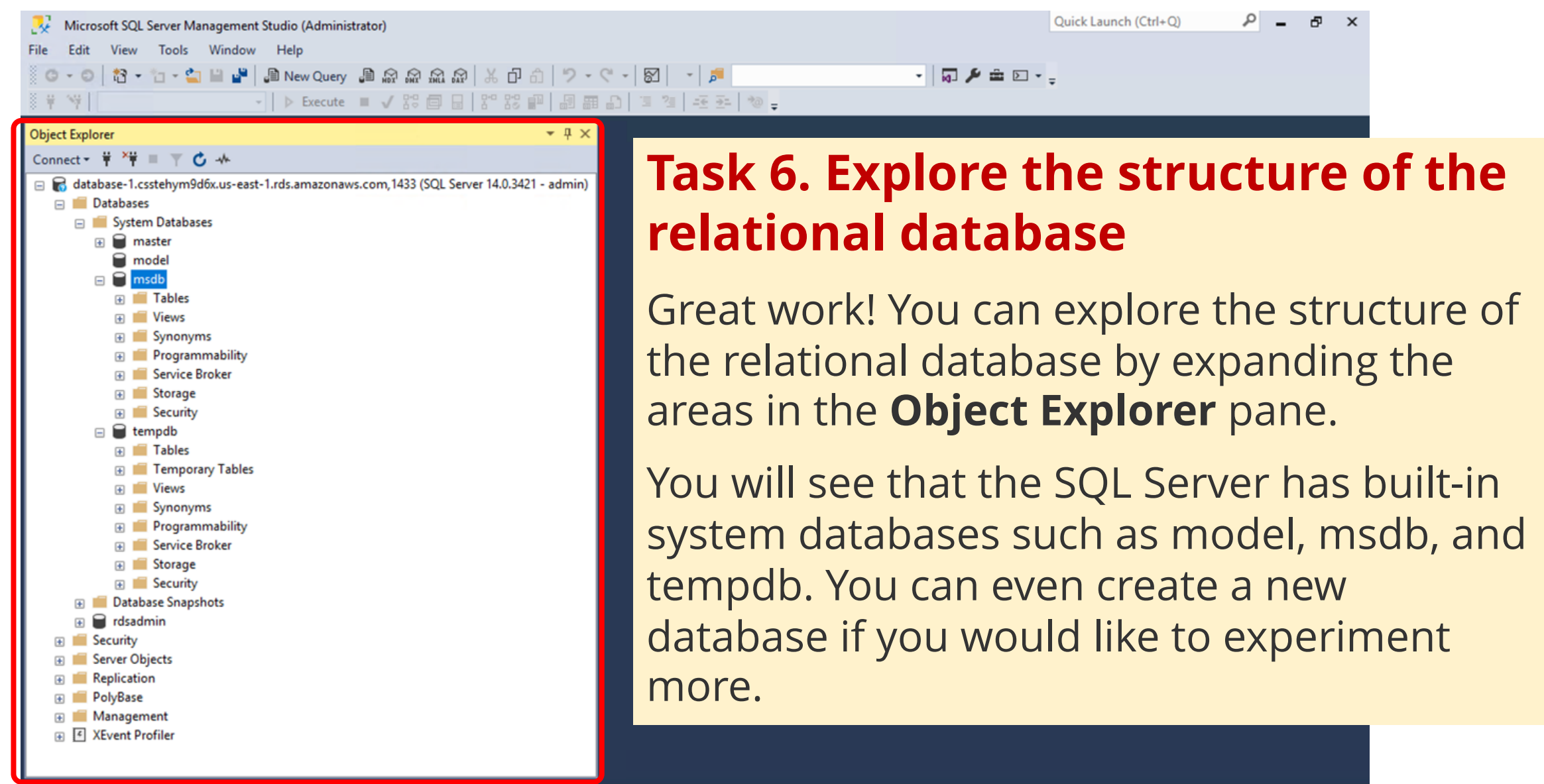
AWS Academy Introduction to Cloud: Semester 1 Module 10 Databases: Lab 10 - RDS

#### Lab complete

Congratulations! You have completed the lab.

45.Log out of the AWS Management Console.

In the upper-right corner of the page, choose your user name. Your user name begins with **voclabs/user**.

Choose Sign Out.

46.Choose **End Lab** at the top of this page, and then select **Yes** to confirm that you want to end the lab.

#### AWS Academy Introduction to Cloud: Semester 1 Module 10 Databases: Lab 10 - RDS

| aws Services                                                                                                    | <b>Q</b> Search for services, features, blogs, docs,                                | , and more [Optic         | on+S] 🗵                                                      | 🗘 🕐 N. Virgini                                              | ia ▼ voclabs/user1323818=M                                                        | lin-Yuh_Day @ 5479-7023-7064 🔻 |
|----------------------------------------------------------------------------------------------------|-------------------------------------------------------------------------------------|---------------------------|--------------------------------------------------------------|-------------------------------------------------------------|-----------------------------------------------------------------------------------|--------------------------------|
| 📴 RDS                                                                                                    |                                                                                     |                           |                                                              |                                                             |                                                                                   |                                |
| Amazon RDS                                                                                                    | X RDS > Databases                                                                   | > database-1              |                                                              |                                                             | Modif                                                                             | y Actions <b>v</b>             |
| Databases<br>Query Editor                                                                                                    | Summary                                                                             |                           |                                                              |                                                             |                                                                                   |                                |
| Performance insights<br>Snapshots<br>Automated backups<br>Reserved instances<br>Proxies                                                                              | DB identifier<br>database-1<br>Role<br>Instance                                     | CPU<br>44.<br>Current act | 50%<br>ivity<br>onnections                                   | Status<br>Available<br>Engine<br>SQL Server Express Edition | Class<br>db.t2.micro<br>Region & AZ<br>n us-east-1f                               |                                |
| Subnet groups<br>Parameter groups                                                                                                    | Connectivity & se                                                                   | ecurity Monitoring Lo     | gs & events Configu                                          | ration Maintenance &                                        | & backups Tags                                                                    |                                |
| Option groups<br>Custom engine version                                                                                                    | Instance                                                                            |                           |                                                              |                                                             |                                                                                   |                                |
| Events<br>Event subscriptions<br>Recommendations                                                                                                    | Configuration<br>DB instance ID<br>database-1<br>Engine version<br>14.00.3421.10.v1 |                           | Instance class<br>Instance class<br>db.t2.micro<br>vCPU<br>1 |                                                             | Storage<br>Encryption<br>Not enabled<br>Storage type<br>General Purpose SSD (gp2) |                                |
| Feedback Looking for language selection? Find it in the new Unified Settings 🖸 © 2022, Amazon Web Services, Inc. or its affiliates. Privacy Terms Cookie preferences |                                                                                     |                           |                                                              |                                                             |                                                                                   |                                |

Source: AWS Academy Introduction to Cloud: Semester 1, https://awsacademy.instructure.com/courses/18745

#### AWS Academy Introduction to Cloud: Semester 1 Module 10 Databases: Lab 10 - RDS

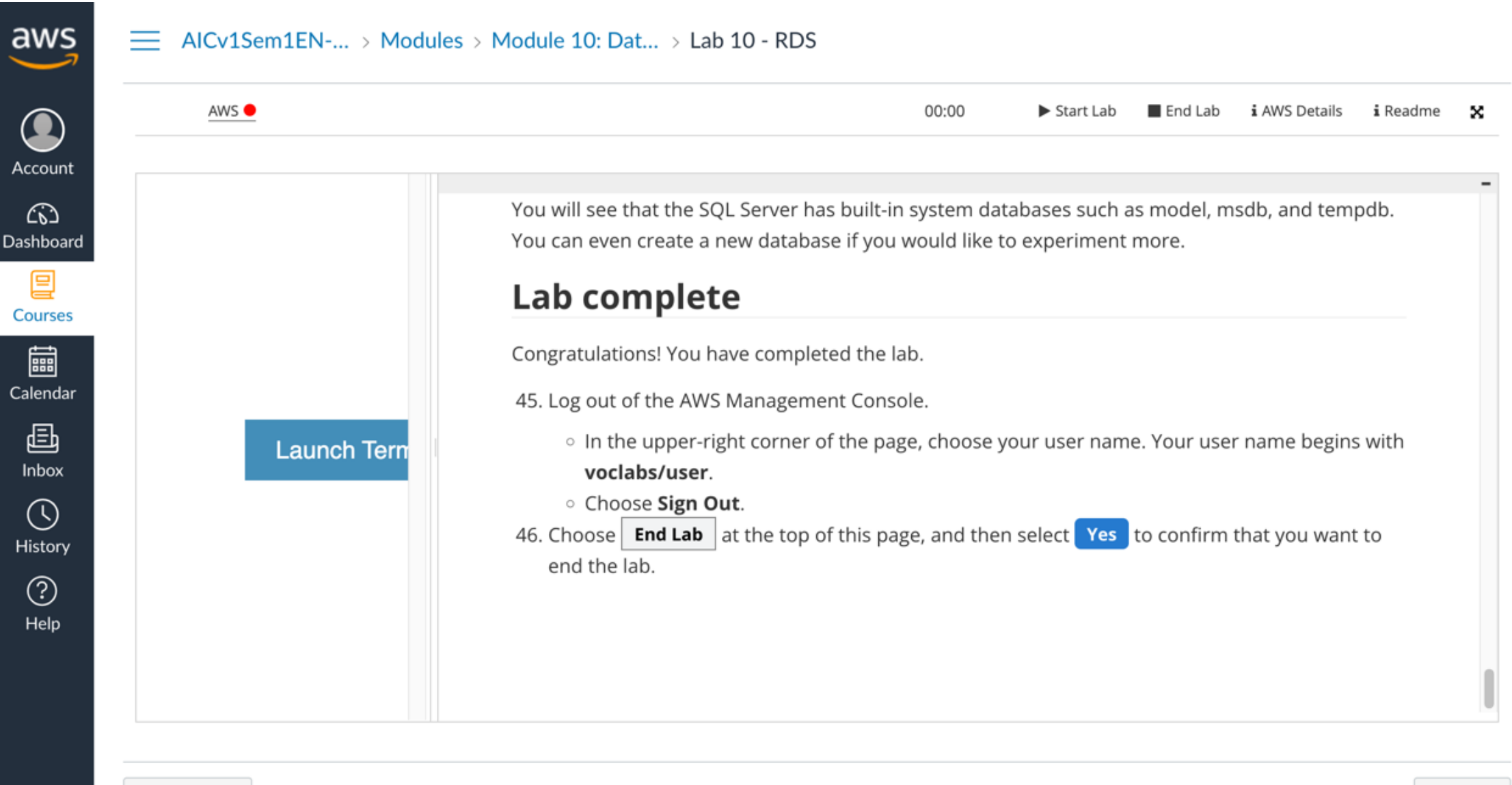

Previous

←

Next 🕨

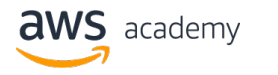

### Module 10 Lab:

#### **Creating an Amazon RDS Database Instance**

- Access the AWS Management Console
- Task 1. Set up an RDS DB instance
- Task 2. Download and install SQL Server Management Studio
- Task 3. Make your database publicly accessible
- Task 4. Update your VPC security group
- Task 5. Connect to your DB instance
- Task 6. Explore the structure of the relational database
- Lab complete

## Summary

- AWS RDS: Lab 10 Creating an Amazon RDS Database Instance
  - AWS Academy Introduction to Cloud: Semester 1
  - Module 10: Databases
  - Lab 10 RDS
    - Module 10 Lab: Creating an Amazon RDS Database Instance

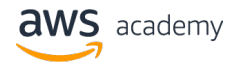

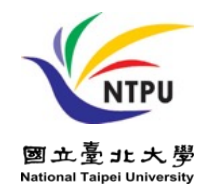

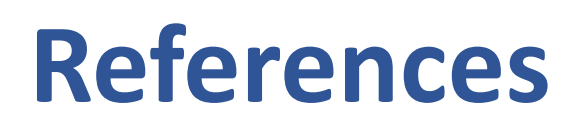

- <u>https://aws.amazon.com/certification/</u>
- https://www.aws.training/
- <u>https://aws.amazon.com/training/awsacademy/</u>
- <u>https://aws.amazon.com/education/awseducate/</u>
- AWS Academy Introduction to Cloud: Semester 1
  - <u>https://awsacademy.instructure.com/courses/18745</u>
- AWS Certified Cloud Practitioner
  - <u>https://aws.amazon.com/certification/certified-cloud-practitioner/</u>
- AWS Certified Solutions Architect Associate
  - <u>https://aws.amazon.com/certification/certified-solutions-architect-associate/</u>
- AWS Cloud Practitioner Essentials (Second Edition)
  - <u>https://aws.amazon.com/training/course-descriptions/cloud-practitioner-essentials/</u>
- Architecting on AWS
  - <u>https://aws.amazon.com/training/course-descriptions/architect/</u>

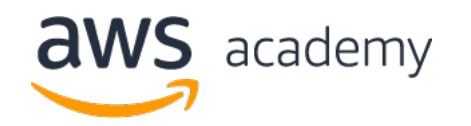

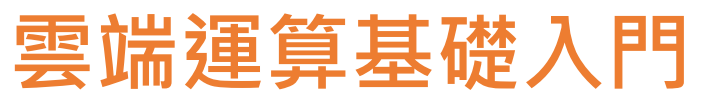

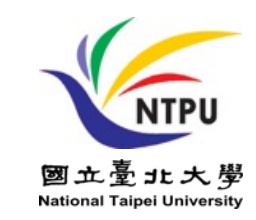

# Introduction to Cloud Computing

## AWS Relational Database Service (RDS): Lab 10 Creating an Amazon RDS Database Instance

Time: 2022/5/20 (Friday) 18:30-20:30 Place: 電資406室, 國立臺北大學 (NTPU)

https://meet.google.com/efw-mxft-jav

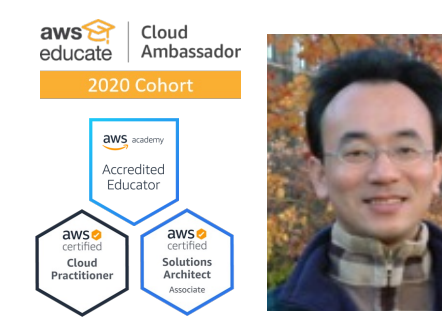

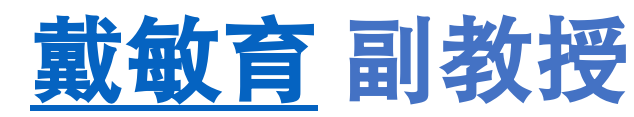

Min-Yuh Day, Ph.D, Associate Professor

國立臺北大學 資訊管理研究所

Institute of Information Management, National Taipei University

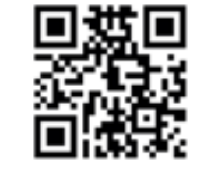

https://web.ntpu.edu.tw/~myday